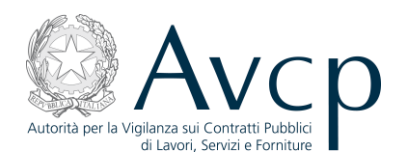

# **C.E.L. 1.1**

## **Certificati di Esecuzione Lavori**

## Manuale utente

versione 1.3.13

20/05/2013

### Autorità per la Vigilanza sui Contratti Pubblici di Lavori, Servizi e Forniture

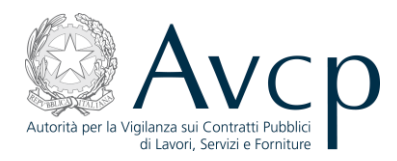

| El | enco | delle    | modifiche al presente documento                | 4              |
|----|------|----------|------------------------------------------------|----------------|
| 1  | Int  | trodu    | izione                                         | 5              |
|    | 1.1  | Rif      | ferimenti normativi                            | 5              |
|    | 1.2  | Ute      | enti                                           | 5              |
|    | 1.3  | Ac       | cesso e autenticazione                         | 5              |
|    | 1.4  | Ca       | mpi obbligatori                                | 6              |
|    | 1.5  | Ric      | cerca dei CEL della Stazione Appaltante        | 6              |
| 2  | Νι   | lovo (   | CEL1                                           | 10             |
|    | 2.1  | Ric      | cerca dati gara con CIG1                       | 1              |
|    | 2.2  | Ric      | cerca dati gara senza CIG1                     | 12             |
|    | 2.3  | Nu       | lovo lavoro1                                   | 13             |
| 3  | Ce   | ertifica | ato Esecuzione Lavori1                         | 16             |
|    | 3.1  | Ge       | estione di un CEL in stato "In preparazione"1  | 16             |
|    | 3.1  | 1.1      | Quadro A1                                      | 18             |
|    | 3.2  | 1.2      | Quadro B                                       | 20             |
|    | 3.2  | 1.3      | Quadro C/12                                    | 21             |
|    | 3.1  | 1.4      | Quadro C/22                                    | 22             |
|    |      | 3.1.4    | 1 Quadro C/2 per allegato B2                   | 23             |
|    |      | 3.1.4    | 2.2 Quadro C/2 per allegato B/1                | 26             |
|    | 3.:  | 1.5      | Quadro C/32                                    | <u>29</u>      |
|    | 3.:  | 1.6      | Visto Soprintendenza                           | 30             |
|    | 3.2  | Aff      | fidamento a Contraente Generale                | 30             |
|    | 3.3  | L'e      | emissione di un CEL                            | 33             |
|    | 3.4  | An       | nullamento                                     | 33             |
|    | 3.5  | Du       | iplicazione                                    | 34             |
|    | 3.6  | Rie      | emissione                                      | 34             |
|    | 3.7  | Sta      | ampe3                                          | 35             |
| 4  | Ap   | opend    | dice3                                          | 36             |
|    | 4.1  | Ins      | serimento di dati anagrafici                   | 36             |
|    | 4.:  | 1.1      | Primo caso: inserimento di un'impresa singola4 | <del>1</del> 0 |
|    | 4.:  | 1.2      | Secondo caso: inserimento di un'ATI4           | 14             |

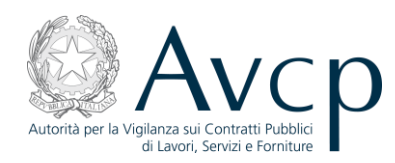

| 59 | .3 Terzo caso: inserimento di un Consorzio                         | 4.: |
|----|--------------------------------------------------------------------|-----|
| 71 | .4 Quarto caso: inserimento di un'ATI di consorzi e altre società. | 4.: |
| 71 | Art. 357 - DPR 5 ottobre 2010, n. 207                              | 4.2 |

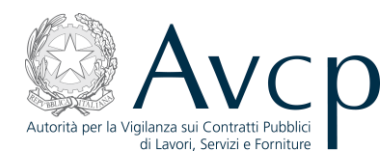

#### Elenco delle modifiche al presente documento

Sono riportati le versioni e i paragrafi modificati rispetto nelle varie versioni del documento. L'utente che abbia già preso visione del manuale nelle versioni precedenti può limitarsi a leggere solo i paragrafi modificati.

| Versione | Paragrafi modificati              |
|----------|-----------------------------------|
| 1.3.4    | 3.6                               |
| 1.3.5    | 4.1, 4.1.4, 4.1.4.1, 4.1.4.2, 4.6 |
| 1.3.6    | 1.4, 1.5, 2.3, 3.1.6, 3.2, 3.4    |
| 1.3.7    | 3.2                               |
| 1.3.8    | 3.1.4.2, 3.6                      |
| 1.3.9    | 3.2 (par. aggiunto), 3.6          |
| 1.3.10   | 2.3                               |
| 1.3.11   | 3.1, 4.2                          |
| 1.3.12   | 3.1.6                             |
| 1.3.13   | 2.3, 3.1.1                        |

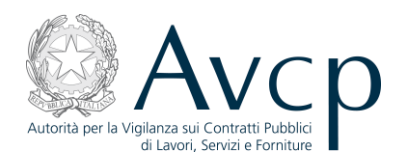

#### **1** Introduzione

#### 1.1 Riferimenti normativi

Con la sigla CEL, acronimo di "Certificato Esecuzione Lavori", si intende, come indicato dagli Allegati B e B1 al D.P.R.207/2010 e in precedenza dall'Allegato D al D.P.R.34/2000, il documento rilasciato dalla Stazione Appaltante all'operatore economico attestante le lavorazioni svolte a seguito di gara, affidamento diretto, ordine per lavori in economia o altre forme di aggiudicazione.

#### 1.2 Utenti

L'utilizzo di quest'applicazione è riservato alle seguenti classi di utenti:

- i RUP (Responsabili Unici del Procedimento) che devono emettere i CEL.
- le S.O.A. e operatori dei settori speciali con proprio sistema di qualificazione che devono consultare i CEL.
- l'Autorità.

#### 1.3 Accesso e autenticazione

Si premette che i requisiti per la fruizione del servizio sono i seguenti:

- un browser Internet (es. Internet Explorer, Mozilla Firefox, Google Chrome, etc.) con:
  - o plugin Macromedia Flash Player istallato,
  - o cookie abilitati.

La funzione per la gestione dei CEL è uno dei servizi offerti dal portale dell'Autorità, nell'area Servizi ad Accesso Riservato

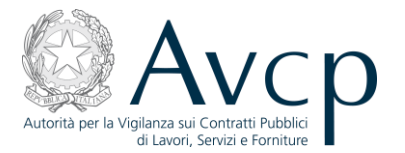

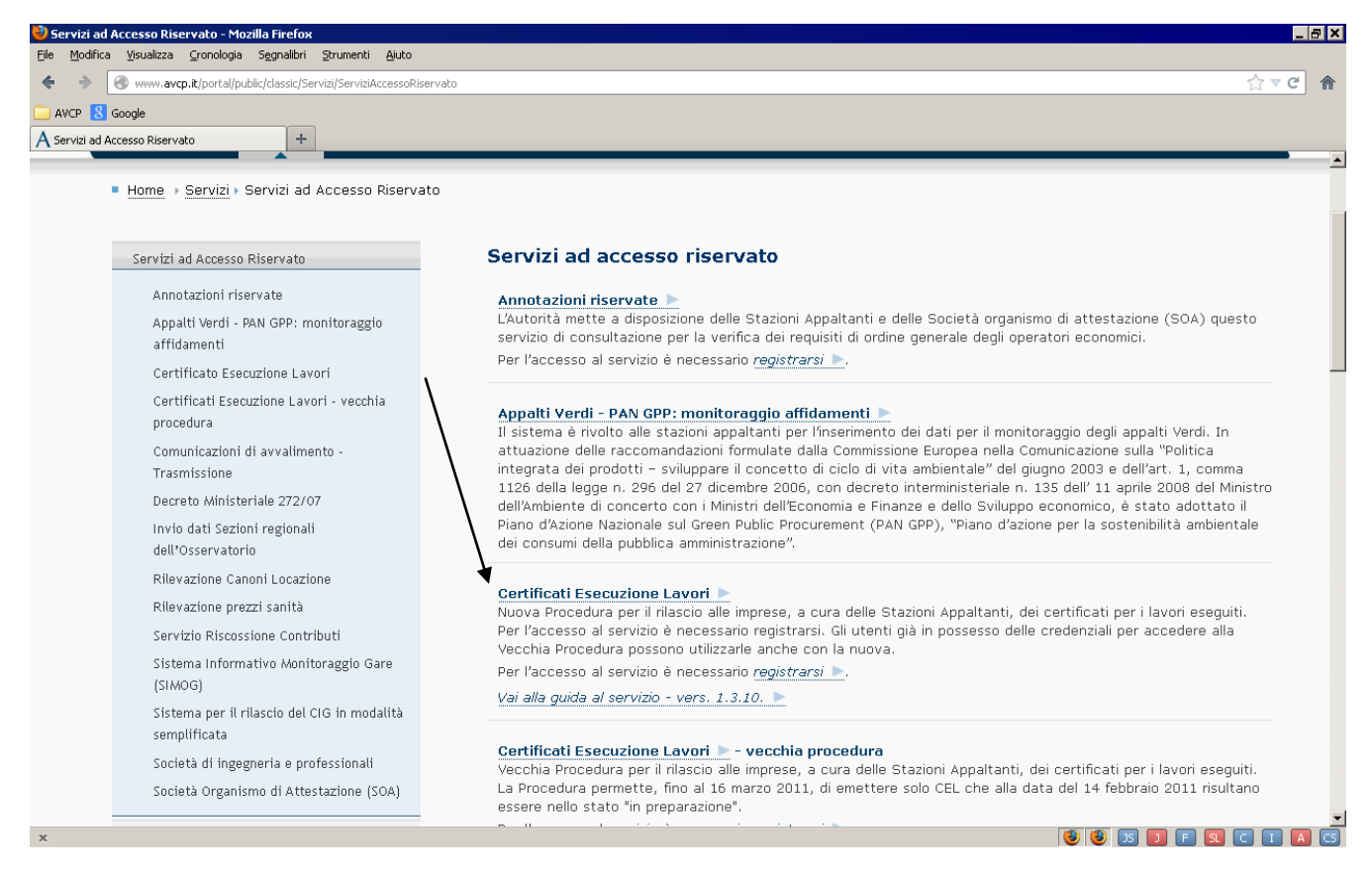

#### Figura 1 - Area Servizi del portale AVCP

Trattandosi di un Servizio ad Accesso Riservato, è necessario, ai fini dell'accesso, che l'utente si identifichi inserendo uno username ed una password ottenibili tramite il servizio di Registrazione in Anagrafe.

| Username |                   | ] |  |
|----------|-------------------|---|--|
| Password |                   |   |  |
|          | Accedi ai Servizi |   |  |
|          |                   |   |  |

Figura 2 - L'autenticazione

#### 1.4 Campi obbligatori

I campi contrassegnati con l'asterisco \* devono essere obbligatoriamente compilati.

#### 1.5 Ricerca dei CEL della Stazione Appaltante

Dopo essersi accreditati con esito positivo, viene mostrata una schermata (si veda la figura Figura 3) composta da due parti:

- quella superiore, finalizzata alla ricerca, presenta una serie di parametri attraverso i quali l'utente può filtrare i CEL di interesse tra quelli di sua competenza;
- quella inferiore, finalizzata alla presentazione dei risultati, presenta l'elenco dei CEL di competenza dell'utente che soddisfano i criteri di ricerca indicati.

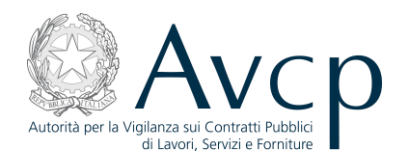

| Oggette<br>St                | ato del cel         | Seleziona - 🔻       |         |                 |                  |
|------------------------------|---------------------|---------------------|---------|-----------------|------------------|
| N<br>Inserimen               | umero Cel           | al                  | Codice  | Fiscale Impresa | 🔇 Rimuovi Filtro |
| ticerca CEI<br>Numero<br>CEL | Data<br>inserimento | Stazione appaltante | Oggetto |                 | Stato pratica    |
|                              |                     |                     |         |                 |                  |
|                              |                     |                     |         |                 |                  |

Figura 3 - La schermata iniziale con la ricerca dei CEL

Per operare su di un CEL, è quindi necessario reperirlo all'interno dell'elenco. Per ricercare un CEL sono a disposizione alcuni filtri che possono essere usati singolarmente o combinati tra loro al fine di raffinare ulteriormente la ricerca. Dopo l'inserimento dei parametri, la ricerca si avvia tramite il bottone "Cerca".

Si può cercare un CEL in uno dei segg. modi alternativi o in combinazione:

- oggetto del lotto (è sufficiente anche una parte della frase);
- stato del CEL ("in preparazione", "emesso", "in attesa di visto", "annullato", "riemesso");
- numero CEL (ad es. 192451/2011 o 54215);
- data inserimento;
- codice fiscale impresa citata nel CEL.

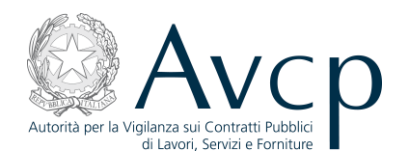

| Oggetto del Lotto<br>Stato del cel | - Seleziona - 🔹 🔻         |
|------------------------------------|---------------------------|
| Numero Cel<br>Inserimento: dal     | al Codice Fiscale Impresa |

#### Figura 4 - Filtri di ricerca dei CEL

| Oggetto del Lotto |                    |   |                        |
|-------------------|--------------------|---|------------------------|
| Stato del cel     | - Seleziona -      | • |                        |
| Numero Cel        | - Seleziona -      | P |                        |
| Inserimento: dal  | In Preparazione    |   | Codice Eiscale Impresa |
| uai               | Emesso             | ≣ |                        |
|                   | In Attesa di Visto |   | Cerca 😢 Rimuovi Filtro |
|                   | Annullato          | • |                        |
| licerca CEL       |                    |   | -                      |

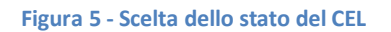

Il bottone "Rimuovi filtro" azzera tutti i campi di ricerca.

La ricerca avviene all'interno di tutti i CEL della Stazione appaltante di appartenenza.

Il risultato della ricerca viene visualizzato nella parte inferiore della schermata.

| Numero<br>CEL | Data<br>inserimento | Stazione appaltante                                        | Oggetto                                                                                                    | Stato pratica |
|---------------|---------------------|------------------------------------------------------------|----------------------------------------------------------------------------------------------------|---------------|
| 91252         | 07/05/2009          | ENELDISTRIBUZIONE<br>SPA - DTR EMILIA<br>ROMAGNA E MARCHE  | NUOVE USCITE (FARINI, GRIFO, LIVRA, E<br>OSSERV) DA CP GIARDINI MARGHERITA,<br>ALLACCIAMENTO CALDERINI E REALIZZAZIONE<br>NUOVO TRONCO AEREO MT BOLOGNA | Emesso        |
| 92160         | 15/05/2009          | ENEL DISTRIBUZIONE<br>SPA - DTR EMILIA<br>ROMAGNA E MARCHE | APPALTO IBRIDO DI TIPO APERTO PER<br>LAVORI MT/BT NELLA ZONA DI RAVENNA RA.                                                                             | Emesso        |

Figura 6 - risultato della ricerca

Cliccando una volta sola su una riga, si seleziona il CEL:

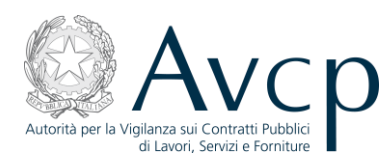

| Numero<br>CEL | Data<br>inserimento | Stazione appaltante                                 | Oggetto                                                                                                    | Stato pratica   |
|---------------|---------------------|-----------------------------------------------------|----------------------------------------------------------------------------------------------------|-----------------|
| 37/2009       | 18/11/2009          | PROVV.INTER.LE<br>OO.PP. EMILIA<br>ROMAGNA E MARCHE | gara con composizione - 38151                                                                                            | Annullato       |
| 42/2009       | 18/11/2009          | PROVV.TO OO.PP.<br>DELLE MARCHE                     | ANCONA: LAVORI NUOVA COSTRUZIONE SEDE<br>NAUTICA DEI VV.F. NEL PORTO TURISTICO.                                          | Emesso          |
|               | 18/11/2009          | PROVV.TO OO.PP.<br>DELLE MARCHE                     | LAVORI DI RIPARAZIONE DANNI CAUSATI DA<br>EVENTI ATMOSFERICI DEL DICEMBRE 1999<br>PRESSO L'IMMOBILE DEMANIALE SEDE DELLA | In Preparazione |

Figura 7 - I risultati della ricerca del CEL

Cliccando due volte sul CEL di interesse, se è "in preparazione", si accede ai dati di dettaglio. Si sottolinea che a seconda della classe di utenza alla quale si appartiene, alcuni campi e tasti possono essere disabilitati, onde impedire azioni non consentite.

Nella parte inferiore della schermata, è presente una serie di bottoni la cui attivazione è subordinata allo stato del CEL selezionato.

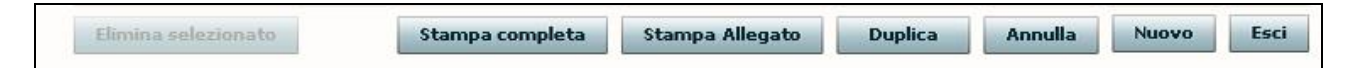

#### Figura 8 - I bottoni dei CEL

- *Elimina selezionato* previa selezione di un CEL dell'elenco solo in stato "in preparazione", ne provoca l'eliminazione definitiva ed irreversibile dalla base dati.
- Stampa completa consente la stampa del CEL selezionato, tramite visualizzazione del modulo in formato PDF. Possibile solo per un CEL in stato "emesso" o "in attesa di visto", caso quest'ultimo necessario per l'eventuale invio del documento alla Soprintendenza che deve rilasciare il visto. I dati relativi al visto rilasciato saranno integrati necessariamente nel CEL dal RUP. Il programma riconosce la necessità del visto nel CEL se sono presenti delle categorie di lavorazione implicanti per l'appunto il visto stesso. Dopo aver inserito i suddetti dati, il RUP consegnerà il CEL all'impresa richiedente. Vedere in proposito il par.3.1.6.
- Stampa Allegato consente la stampa del CEL selezionato, tramite visualizzazione del modulo in formato PDF. Se il CEL selezionato è un Allegato B o B/1, la stampa è la stessa che si può ottenere con la funzione "Stampa completa", invece se è un Allegato D la stampa è quella conforme al D.P.R.34/2000 (versione da consegnare all'impresa richiedente il CEL).
- Duplica/Riemetti consente di creare un nuovo CEL a partire dai dati di quello selezionato; tali dati poi possono essere personalizzati. E' possibile duplicare solo un CEL in stato "emesso" o "in attesa di visto", non è possibile quindi duplicare un CEL in stato "annullato". Quando il CEL selezionato è stato emesso anteriormente alla data del 08/06/2011, il bottone "Duplica" è sostituito da quello "Riemetti", che consente la riemissione di un CEL con l'adeguamento al nuovo regolamento.

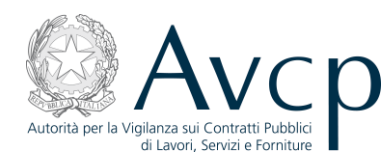

- Annulla selezionato un CEL, questo bottone permette di annullarlo senza che venga però cancellato dalla base dati.
- *Nuovo* per accedere alla procedura di creazione di un nuovo certificato (par.2)
- Esci per tornare al portale.

| Elimina selezionato  | Stampa completa | Stampa Allegato | Riemetti | Annulla | Nuovo  | Esci |
|----------------------|-----------------|-----------------|----------|---------|--------|------|
| cantina seleziona to | stampa completa | stampa Allegato | Nemeta   | Annona  | 110000 | Laci |

#### Figura 9 - Area bottoni con "Riemetti"

In breve, l'utente connesso, dopo aver selezionato un CEL dall'elenco, tra quelli in preparazione di sua competenza o quelli emessi dalle stazioni appaltanti con le quali collabora, potrà:

- selezionare un CEL per la sua gestione (visualizzazione/modifica dati, emissione, eliminazione, stampa dati, annullamento, duplicazione, riemissione ) sulla base della tabella sotto riportata;
- accedere direttamente alla schermata di creazione di un nuovo CEL.

L'accesso ai dati di dettaglio di un CEL, consentito solo per quelli in preparazione o in attesa di visto, avviene con un doppio click sulla riga di interesse. Per i CEL emessi, i dati saranno consultabili mediante le stampe a disposizione, mentre i dati dei CEL annullati non saranno fruibili dagli utenti.

La successiva tabella, mette schematicamente in relazione le azioni permesse all'utente rispetto allo stato di un CEL :

| Stato CEL<br>Azione                 | In preparazione | Emesso       | In attesa di visto    | Annullato |
|-------------------------------------|-----------------|--------------|-----------------------|-----------|
| Elimina selezionato                 | Sì              | No           | No                    | No        |
| Stampa Completa                     | No              | Sì           | Sì                    | No        |
| Stampa Allegato*                    | No              | Sì           | Sì                    | No        |
| Riemetti**                          | No              | Sì           | Sì                    | No        |
| Duplica                             | No              | Sì           | Sì                    | No        |
| Annulla                             | No              | Sì           | Sì                    | No        |
| Nuovo                               | No              | on prevede l | a selezione di un CEL |           |
| Esci                                | No              | on prevede l | a selezione di un CEL |           |
| Visualizzazione dati (doppio click) | Sì              | No           | Sì                    | No        |

Tabella 1 - Stati CEL e bottoni abilitati

\* La Stampa è relativa agli allegati B, B/1, D, a seconda delle condizioni specifiche del CEL a cui è riferita.

\*\* La riemissione è possibile solo per CEL emessi prima del 08/06/2011.

#### 2 Nuovo CEL

Per creare un nuovo Certificato, si può operare a partire dalla individuazione della gara di interesse; tale ricerca può basarsi su un CIG (o CUI per gare ante 01/02/2007), ove questo sia disponibile, oppure sulla combinazione di altri parametri.

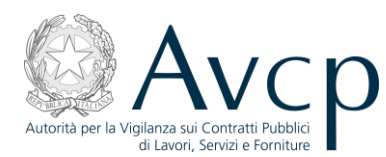

I risultati delle ricerche comprendono solo quelle gare per cui sono presenti a sistema i dati di aggiudicazione.

In alternativa è possibile inserire direttamente un Nuovo Lavoro, tramite l'omonimo bottone posto in basso a destra nella schermata, escludendo così la possibilità di agganciarlo ad un bando di gara già disponibile nella base dati.

| Ric                     | erca per CIG/CUI   |          | CTC .                       |                    |            |                 |
|-------------------------|--------------------|----------|-----------------------------|--------------------|------------|-----------------|
| <ul> <li>Alt</li> </ul> | ra ricerca         |          | CIG                         |                    |            |                 |
| Stazione a              | ppaltante          |          |                             |                    |            | v               |
| Categoria p             | revalente - Selez  | iona - 🔻 |                             |                    |            |                 |
| Oggetto                 |                    |          | Codice                      | e Fiscale Aggiu    | Idicatario |                 |
| Data di aç              | ggiudicazione: dal |          | al                          |                    | Q Cerca    | Pulisci filtri  |
| CIG                     | Oggetto            | Importo  | Tipo operatore<br>economico | Ragione<br>sociale | Cod. fisc. | Cat. prevalente |
|                         |                    |          |                             |                    |            |                 |
|                         |                    |          |                             |                    |            |                 |
|                         |                    |          |                             |                    |            |                 |
|                         |                    |          |                             |                    |            |                 |
|                         |                    |          |                             |                    |            |                 |
|                         |                    |          |                             |                    |            |                 |
|                         |                    |          |                             |                    |            |                 |
|                         |                    |          |                             |                    |            |                 |
|                         |                    |          |                             |                    |            |                 |

N.B. I due campi per la modalità di ricerca – Ricerca per CIG/CUI e Altra ricerca – sono alternativi e si escludono a vicenda; pertanto, la ricerca per CIG permette solamente l'inserimento del CIG o del CUI, in quanto identificativo univoco, mentre la modalità "Altra ricerca", ovviamente, esclude che si disponga di questo numero.

#### 2.1 Ricerca dati gara con CIG

La finestra di ricerca dei dati della gara per un nuovo CEL permette di reperire facilmente le informazioni della gara qualora si disponga del CIG (acronimo di "Codice Identificativo Gara", pur riferendosi in realtà al singolo lotto di una gara); immettendo questo numero ed utilizzando il bottone "Cerca", i dati presenti a sistema verranno riportati nella sezione sottostante dove con un doppio click sarà possibile avviare il processo di creazione del nuovo CEL.

Figura 10 - Ricerca dati gara per un nuovo CEL

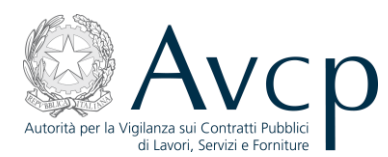

| CIG         | Oggetto                                                                                        | Importo    | Tipo operatore<br>economico | Ragione<br>sociale             | Cod. fisc.  | Cat. prevalente                          |      |
|-------------|------------------------------------------------------------------------------------------------|------------|-----------------------------|--------------------------------|-------------|------------------------------------------|------|
| 11200101086 | ANCONA:<br>LAVORI NUOVA<br>COSTRUZIONE<br>SEDE NAUTICA<br>DEI VV.F. NEL<br>PORTO<br>TURISTICO. | 534.457,09 |                             | MARIOTTI<br>COSTRUZIONI<br>SRL | 01289570424 | OG1 - EDIFICI<br>CIVILI E<br>INDUSTRIALI | 1 10 |

#### Figura 11 - Filtri per la ricerca delle gare

Si tenga presente che questa modalità di ricerca permette di immettere indifferentemente il CIG o il CUI nel filtro di ricerca. Nel caso in cui il sistema restituisca nei vari quadri dei dati non conformi a quelli che la Stazione Appaltante ha precedentemente comunicato attraverso altre applicazioni, ad es. SIMOG, l'utente, se lo desidera, può inserire un nuovo lavoro senza far riferimento al codice CIG o CUI e indicare lo stesso nel campo "Dichiarazione sull'esecuzione dei lavori" nel quadro C/2. Il suddetto campo può essere utilizzato per aggiungere eventuali annotazioni ritenute opportune dal RUP.

#### 2.2 Ricerca dati gara senza CIG

Se non si ha a disposizione il CIG della gara di interesse, è possibile selezionare l'opzione "Altra ricerca" che abiliterà i filtri sottostanti, al fine di individuare la gara per cui si intende acquisire il nuovo CEL.

Sono messi a disposizione alcuni filtri che possono essere utilizzati singolarmente o in combinazione tra loro, al fine di circoscrivere l'ambito della ricerca stessa.

Qualora il risultato di una ricerca - che viene attivata tramite il bottone "Ricerca" ed i cui risultati sono elencati nella tabella sottostante – non sia soddisfacente rispetto a quanto desiderato, è possibile modificare i parametri o addirittura azzerarli con l'apposito bottone, per poi immetterne di nuovi per effettuare una nuova ricerca.

| CIG         | Oggetto                                                                                        | Importo      | Tipo operatore<br>economico | Ragione<br>sociale                                        | Cod. fisc.  | Cat. prevalente                          |
|-------------|------------------------------------------------------------------------------------------------|--------------|-----------------------------|-----------------------------------------------------------|-------------|------------------------------------------|
| 11200101086 | ANCONA:<br>LAVORI NUOVA<br>COSTRUZIONE<br>SEDE NAUTICA<br>DEI VV.F. NEL<br>PORTO<br>TURISTICO. | 534.457,09   |                             | MARIOTTI<br>COSTRUZIONI<br>SRL                            | 01289570424 | OG1 - EDIFICI<br>CIVILI E<br>INDUSTRIALI |
| 11200101124 | ANCONA:<br>COSTRUZIONE<br>NUOVO<br>PENSIONATO<br>"TAMBRONI"<br>PER 20 POSTI                    | 5.358.996,24 |                             | C.P.C<br>COMPAGNIA<br>PROGETTI E<br>COSTRUZIONI<br>S.P.A. | 03292200585 | OG1 - EDIFICI<br>CIVILI E<br>INDUSTRIALI |

#### Figura 12 - Risultato "Altra ricerca"

Con un doppio click sulla gara di interesse si avvierà il processo di creazione del nuovo CEL.

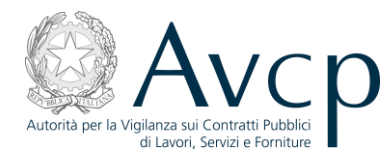

#### 2.3 Nuovo lavoro

Nel caso in cui la ricerca dell'appalto, con o senza codice CIG, non abbia restituito i dati d'interesse ai fini dell'emissione del CEL allora si possono inserire direttamente i dati caratterizzanti l'appalto stesso con la funzione "Nuovo lavoro":

| NUOVO<br>PENSION/<br>"TAMBRO<br>PER 20 P | ATO<br>NI"<br>OSTI<br>DI | PROGETTI E<br>COSTRUZIONI<br>S.P.A. |          | INDUSTRIALI  |
|------------------------------------------|--------------------------|-------------------------------------|----------|--------------|
|                                          |                          | (کا                                 | Indietro | Uuovo Lavoro |

Figura 13 - Bottone "Nuovo lavoro"

Si accederà quindi ad una schermata denominata "Inserimento lavoro":

|   |                                | INSERIMENTO LAVORO        |
|---|--------------------------------|---------------------------|
| ľ | AVORO                          |                           |
|   | Stazione appaltante 🌸          | - Seleziona -             |
|   | Settore *                      | - Seleziona -             |
|   | Oggetto *                      |                           |
|   | CIG di Riferimento             |                           |
|   | Importo a base d'asta *        | (comprensivo degli oneri) |
|   | Oneri per la sicurezza 🏄       |                           |
|   | Percentuale Ribasso 🗍          | 96                        |
|   | Importo aggiudicazione *       |                           |
|   | Categoria prevalente 🕴         | - Seleziona - 🗌 🔻         |
|   | Importo categoria prevalente * |                           |
|   | Cod. Fisc. Aggiudicatario 🗍    | Cerca                     |
|   | Rag. soc. Aggiudicatario       |                           |
|   | Data Aggiudicazione 🌸          |                           |
|   |                                |                           |

#### Figura 14 - Inserimento di un nuovo lavoro – Dati lavoro

La scheda per l'inserimento di un lavoro si compone di due aree distinte:

 Lavoro – in quest'area l'utente deve inserire tutti gli elementi riguardanti i dati dell'appalto, selezionando alcuni parametri dai menù a tendina e digitandone altri. In particolare deve selezionare la Stazione appaltante per la quale vuole emettere il CEL ed il Settore (Ordinario o Speciale) di riferimento. Indicare il CIG di riferimento, se disponibile. Il campo relativo al Codice Fiscale dell'Aggiudicatario richiede che questo elemento sia verificato attraverso il servizio

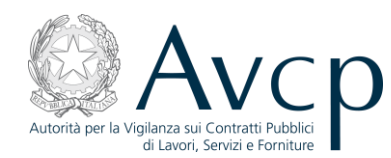

"Anagrafica centralizzata", accedibile premendo il bottone "Cerca" (o premendo direttamente "Invio" sulla tastiera) e descritto nel paragrafo "Inserimento di dati anagrafici" (vedere par.4.1). E' indispensabile verificare la correttezza della composizione del Soggetto Aggiudicatario sia nel caso dell'impresa singola che dell'A.T.I., in quanto il sistema ripropone i dati inseriti in precedenza per lo stesso Soggetto Aggiudicatario (cioè con lo stesso codice fiscale) anche se l'inserimento è stato effettuato da altri utenti nell'ambito di altri appalti. E' possibile perciò che la composizione del Soggetto Aggiudicatario, così come restituita dal sistema, non coincida con quella del Soggetto Aggiudicatario dell'appalto che si sta inserendo, in tal caso si deve modificare la tabella "Componenti" mostrata di seguito per aggiungere/eliminare le imprese che fanno/non fanno parte del Soggetto Aggiudicatario (vedere par.4.1.2).:

| Autorità Servizi Attività dell'A                                                        |                               |                  |      |                      |                      |
|-----------------------------------------------------------------------------------------|-------------------------------|------------------|------|----------------------|----------------------|
|                                                                                         | Autorità Comunicazione        |                  |      |                      |                      |
| Home > Servizi > Servizi ad Accesso Riservato >                                         | Certificati Esecuzione Lavori |                  |      |                      |                      |
|                                                                                         |                               |                  |      |                      |                      |
| Registrazione in Anagrafe                                                               | DATI SU SOGGETTI SEDI E CO    | OMPONENTI        |      |                      |                      |
| Servizi ad Accesso Riservato                                                            | CEDI                          |                  |      |                      |                      |
| Annotazioni riservate                                                                   | indirizzo                     | città            | DHOY | codo                 | Aggiungi             |
| Avvalimenti                                                                             | VIA CRESCENZIO Nº 58          | ROMA             | RM   | SEDE LEGALE          | Modifica             |
| Dichiarazione di Avvalimento                                                            |                               |                  |      |                      | Elimina              |
| Decreto Ministeriale 272/07                                                             |                               |                  |      |                      |                      |
| Indagine conoscitiva sul settore dei servizi<br>di gestione integrata rifiuti           | COMPONENTI                    |                  |      |                      | _                    |
| Invio di dati per interventi realizzabili con<br>capitali privati (Finanza di progetto) | codice fiscale                | denominazione    |      |                      | Aggiungi<br>Modifica |
| Invio online di dati per appalti superiori a<br>150.000€                                |                               |                  |      |                      | Elimina              |
| Dichirazione di Avvalimento                                                             |                               |                  |      |                      | _                    |
| Sistema Informativo Monitoraggio Gare<br>(SIMOG)                                        | SOGGETTI                      |                  |      |                      |                      |
| Società di ingegneria e professionali                                                   | CONTRATTO                     |                  |      |                      |                      |
| Società Organismo di Attestazione (SOA)                                                 |                               |                  |      |                      |                      |
| Certificati Esecuzione Lavori                                                           | Consegna sotto riserva di le  | igge = 🕘 SI 🕘 NO |      |                      |                      |
| Servizi ad Accesso Libero                                                               | Numero Contr                  | atto             |      |                      |                      |
| Medulictica                                                                             | Data Contr                    | atto             |      | ter farmer de Brenne | - Arrenter (         |
| mounsud                                                                                 | course riscale sogg           |                  | Cer  | (se diverso dall'agg | oucatano)            |
|                                                                                         | Data Inizio La                | vori 🕴 🔛         |      |                      |                      |
|                                                                                         | Data Ultimazione La           | vori             |      |                      |                      |

- nel campo "importo a base d'asta" va indicato l'importo a base d'asta comprensivo degli oneri per la sicurezza.
- nel campo "categoria prevalente" va indicata la categoria prevalente del bando di gara in riferimento anche al D.P.R. in cui è stata definita (34/2000 o 207/2010). L'elenco proposto nel menù a discesa include le categorie di entrambi i D.P.R. ed il modo per distinguerle si basa sulla seguente convenzione:

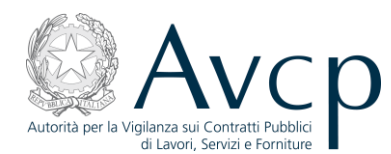

- o categoria ex D.P.R.34/2000: OG1, OG2, ... OG13, OS1, OS2, ...OS34;
- o categoria ex D.P.R. 207/2010: OG 1, OG 2, ... OG 13, OS 1, OS 2, ...OS 34 (presenza di uno

| Categoria prevalente 🜸         | - Seleziona - | •  |
|--------------------------------|---------------|----|
| Importo categoria prevalente 🜸 | - Seleziona - |    |
| Cod. Fisc. Aggiudicatario *    | OG 1          | Ce |
| Des ess Assististaria          | OG 10         |    |
| Kag. soc. Aggiudicatario       | OG 11         |    |
| Data Aggiudicazione *          | OG 12         | •  |

spazio dopo le lettere e prima delle cifre);

• nel campo "importo aggiudicazione" va indicato l'importo d'aggiudicazione inclusi gli oneri per la sicurezza; il sistema calcola automaticamente il risultato del campo "importo aggiudicazione" secondo la formula

Importo aggiudicazione = (Importo a base d'asta-Oneri per la sicurezza)\*(100-percentuale di ribasso)/100 + Oneri per la sicurezza

ma l'utente può modificarlo se lo desidera;

- qualora l'importo a base d'asta comprenda, oltre agli oneri per la sicurezza, altri importi non soggetti a ribasso (ad es. oneri per la progettazione, forniture, servizi, etc.), si possono includere nel campo "oneri per la sicurezza" e specificare nel campo "dichiarazione sulla esecuzione dei lavori".
- Contratto l'area prevede che l'utente inserisca tutti campi relativi al contratto. Anche in questo caso sarà necessaria la validazione attraverso l'anagrafica del Codice Fiscale del Soggetto che ha stipulato il contratto qualora fosse diverso dall'aggiudicatario.

| Numero Contratto                                |               |                                     |
|-------------------------------------------------|---------------|-------------------------------------|
| Data Contratto                                  |               |                                     |
| Tipologia di contratto 🔹                        | - Seleziona - |                                     |
| Codice Fiscale Soggetto                         |               | Cerca (se diverso dall'affidatario) |
| Data Inizio Lavori 🌸                            | <b>=</b>      |                                     |
| Data Ultimazione Lavori                         | <b></b>       |                                     |
| Data Inizio Lavori *<br>Data Ultimazione Lavori |               |                                     |

Figura 15- Inserimento di un nuovo lavoro - Dati contratto

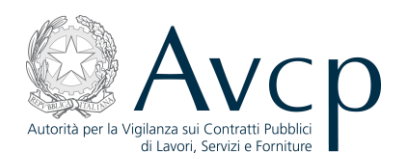

Al termine dell'inserimento dei dati, tramite il bottone "Salva", si avvierà il processo di creazione del nuovo CEL. E' importante notare che i dati inseriti nella schermata denominata "Inserimento lavoro" possono essere modificati solo in questa fase e quindi, una volta premuto "Salva", saranno bloccati nel prosieguo del lavoro di inserimento. Qualora l'utente si accorgesse, nel seguito, ad es. verificando il quadro B, di aver sbagliato nell'inserimento di qualcuno dei dati descritti in questo paragrafo, dovrà eliminare il CEL in preparazione e inserirne uno nuovo, per cui è consigliabile ricontrollare accuratamente l'esattezza di tutti i dati di questa schermata. Questo vale anche e soprattutto per il soggetto aggiudicatario ed in particolare per la sua composizione che una volta impostata in questo contesto non potrà essere modificata successivamente.

N.B. I dati del lavoro così inseriti portano all'inserimento a sistema di una nuova gara priva di CIG che sarà fruibile dagli altri RUP solo a seguito dell'emissione del CEL in lavorazione.

#### 3 Certificato Esecuzione Lavori

#### 3.1 Gestione di un CEL in stato "In preparazione"

Come già anticipato, un CEL, una volta creato, assume lo stato "In preparazione". Sia che si stia creando un nuovo CEL, sia che si provenga dalla ricerca di un CEL esistente, si arriverà alla schermata vera e propria di gestione dei dati del CEL che si compone di due aree distinte:

 Dati Fondamentali – è una sezione in sola visualizzazione dove vengono riepilogate le informazioni circa la Stazione Appaltante, il responsabile e l'oggetto della gara (quest'ultimo modificabile prima del salvataggio per gare inserite dall'utente tramite la funzionalità di inserimento "Nuovo Lavoro"); in caso di nuovo CEL il salvataggio di questi dati avvia di fatto il processo di creazione.

|                                         | STAZIONE APPALTANTE           |         |
|-----------------------------------------|-------------------------------|---------|
| Denominazione dell'amministrazione:     |                               |         |
| Denominazione del centro di costo:      |                               |         |
| Codice Fiscale dell'amministrazione:    |                               |         |
| Indirizzo del relativo centro di costo: |                               |         |
|                                         | RESPONSABILE DEL PROCEDIMENTO |         |
| Nome:                                   | Cognome:                      |         |
| Codice Fiscale:                         |                               |         |
| Oggetto del lotto:                      |                               |         |
| Allegato:                               | B/1                           | 1 Salva |

Figura 16 – La sezione Dati Fondamentali di un CEL già creato

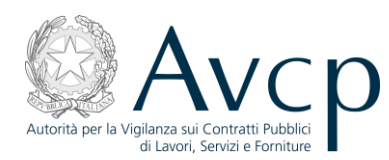

Con l'entrata in vigore del nuovo regolamento, il sistema prevede la necessità di determinare se il CEL che si sta inserendo debba essere associato all'Allegato B o all'Allegato B/1. Tale informazione, che deve essere validata tramite il salvataggio, è fondamentale al fine di determinare alcuni comportamenti del sistema nel prosieguo delle operazioni (vd. Quadro C/2).

La selezione di una delle due opzioni è sempre possibile fino a quando il CEL verrà emesso.

Il criterio per scegliere se utilizzare l'allegato B o il B/1 deve basarsi sui commi 14, 14-bis, 15 dell'Art.357 del DPR 5 ottobre 2010, n. 207 riportati in Appendice 4.2.

In particolare si deve selezionare l'All.B1 se si deve riemettere un All.D contenente riferimenti a:

- OG 3, OG 6, OS 21, a decorrere dall'8/6/2011, su richiesta dell'impresa interessata o della SOA attestante;
- OS 12 se deve essere indicata la quota parte OS 12-B, a decorrere dall'8/6/2011, su richiesta dell'impresa interessata;
- OS 18 se deve essere indicata la quota parte OS 18-B, a decorrere dall'8/6/2011, su richiesta dell'impresa interessata;
- OS 21 (ventuno) se deve essere indicata la quota parte OS 20-B (venti-B), a decorrere dall'8/6/2011, su richiesta dell'impresa interessata;
- OS 2 se deve essere indicata la quota parte OS 2-B, a decorrere dall'8/6/2011, su richiesta dell'impresa interessata;
- OS 7, OS8, a decorrere dall'8/6/2011, su richiesta dell'impresa interessata;

oppure, a decorrere dall'8/6/2012, se sono presenti nel bando di gara le seguenti categorie:

- OG 3, OG 6, OG 11, OS 7, OS 8, OS 12, OS 18, OS 21.
- Dati di dettaglio è una sezione suddivisa in schede accessibili mediante la selezione delle singole etichette.

| Allegato: | <ul> <li>Allegato</li> </ul> | B 🔵 Allegato B/ | 1 |      | Salva |  |
|-----------|------------------------------|-----------------|---|------|-------|--|
|           |                              |                 |   | <br> |       |  |

Figura 17 - Le schede ed i bottoni del CEL in preparazione

Oltre alle schede, sono presenti anche i bottoni "Emetti", per l'emissione del CEL (si veda specifico paragrafo) e "Indietro", per tornare alla schermata principale senza salvare le eventuali modifiche apportate alle schede.

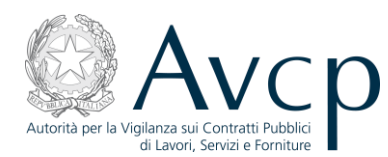

N.B. All'interno di ciascuna scheda di gestione del CEL è possibile apportare modifiche ai dati; <u>è però</u> necessario salvare di volta in volta le operazioni con gli appositi bottoni presenti nella specifica sezione per evitare di perdere i dati appena immessi.

Il simbolo del lucchetto, a lato delle lavorazioni, sta ad indicare informazioni provenienti da altre fonti e, quindi, non modificabili se non per quei dati che risultano non valorizzati.

#### 3.1.1 Quadro A

Questa scheda raccoglie i dati del Bando di gara ed il dettaglio delle lavorazioni previste; alcuni dei campi presenti compariranno già precompilati, mentre altri dovranno essere gestiti manualmente dall'operatore. Per quanto riguarda le categorie di lavorazione, queste vanno indicate con riferimento anche al D.P.R. in cui sono state definite (34/2000 o 207/2010). L'elenco proposto nei menù a discesa include le categorie di entrambi i D.P.R. ed il modo per distinguerle si basa sulla seguente convenzione:

o categoria ex D.P.R.34/2000: OG1, OG2, ... OG13, OS1, OS2, ...OS34;

• categoria ex D.P.R. 207/2010: OG 1, OG 2, ... OG 13, OS 1, OS 2, ...OS 34 (presenza di uno spazio dopo le lettere e prima delle cifre).

| ATI DEL BANDO DI GARA                                                                                                    |                               |                                                        |                        |              |  |
|----------------------------------------------------------------------------------------------------|-------------------------------|--------------------------------------------------------|------------------------|--------------|--|
| Oggetto: *                                                                                                    |                               |                                                        |                        |              |  |
| CIG / CUI: Non Previsto                                                                                                  | -                             | Categoria prevalei                                     | nte: * - Seleziona - 🔹 |              |  |
|                                                                                                    |                               |                                                        |                        |              |  |
| Importo a base d'asta: €                                                                                                 |                               | Importo oneri di s                                     | sicurezza: € 🛊         |              |  |
| Importo a base d'asta: €<br>avorazioni previste nel bando di gara<br>Categoria                                           | a o avviso di gara o<br>Decla | Importo oneri di s<br>nella lettera di inv<br>aratoria | sicurezza: € *         | lva<br>Prev. |  |
| Importo a base d'asta: €<br>avorazioni previste nel bando di gari<br>Categoria<br>- Seleziona - ▼                        | a o avviso di gara o<br>Decla | Importo oneri di s<br>nella lettera di inv<br>aratoria | sicurezza: € *         | Iva<br>Prev. |  |
| Importo a base d'asta: € avorazioni previste nel bando di gari Categoria - Seleziona - ▼ - Seleziona - ▼                 | a o avviso di gara o<br>Decla | Importo oneri di s<br>nella lettera di inv<br>aratoria | sicurezza: € *         | Iva<br>Prev. |  |
| Importo a base d'asta: € avorazioni previste nel bando di gari Categoria - Seleziona - ▼ - Seleziona - ▼ - Seleziona - ▼ | a o avviso di gara o<br>Decla | Importo oneri di s<br>nella lettera di inv<br>aratoria | sicurezza: € *         | Iva          |  |

Figura 18 - Il Quadro A di un CEL - parte superiore

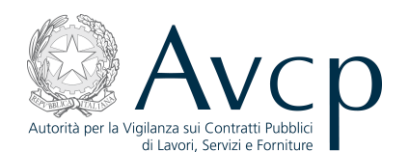

| Categoria                                                                                              | Declaratoria | Importo |          |
|----------------------------------------------------------------------------------------------------|--------------|---------|----------|
| - Seleziona - 🛛 🔻                                                                                      |              | 0       | F        |
| - Seleziona - 🛛 🔻                                                                                      |              |         | F        |
|                                                                                                    |              |         |          |
|                                                                                                    |              |         |          |
|                                                                                                    |              |         |          |
|                                                                                                    |              |         |          |
|                                                                                                    |              |         |          |
|                                                                                                    |              |         |          |
| Elimina selezionato<br>zioni previste nel contratto                                                    |              | G Salv  | a tutti  |
| Elimina selezionato<br>zioni previste nel contratto<br>Categoria                                       | Declaratoria | Importo | a tutti  |
| Elimina selezionato<br>zioni previste nel contratto<br>Categoria<br>- Seleziona - 🔻                    | Declaratoria | Importo | ra tutti |
| Elimina selezionato<br>zioni previste nel contratto<br>Categoria<br>- Seleziona - V                    | Declaratoria | Importo | ra tutti |
| Elimina selezionato<br>zioni previste nel contratto<br>Categoria<br>- Seleziona - V<br>- Seleziona - V | Declaratoria | Importo | a tutti  |
| Elimina selezionato<br>zioni previste nel contratto<br>Categoria<br>- Seleziona - V<br>- Seleziona - V | Declaratoria | Importo | a tutti  |
| Elimina selezionato<br>zioni previste nel contratto<br>Categoria<br>- Seleziona - V<br>- Seleziona - V | Declaratoria | Importo | a tutti  |
| Elimina selezionato<br>zioni previste nel contratto<br>Categoria<br>- Seleziona - V<br>- Seleziona - V | Declaratoria | Importo | a tutti  |
| Elimina selezionato<br>zioni previste nel contratto<br>Categoria<br>- Seleziona - V<br>- Seleziona - V | Declaratoria | Importo | a tutti  |

Figura 19 - Il Quadro A di un CEL - parte inferiore

- Dati del bando di gara in quest'area occorre specificare la Categoria Prevalente, qualora non sia già presente. E' possibile indicare una sola categoria, scegliendola dall'apposito menù a tendina. Il dato deve essere confermato tramite il bottone "Salva". Quest'informazione verrà riportata anche nell'area sottostante.
- Lavorazioni previste nel bando di gara o avviso di gara o nella lettera di invito è l'area che raccoglie nel dettaglio i dati delle singole lavorazioni previste. Una di queste, contraddistinta dalla presenza della spunta nell'apposito campo, rappresenta la categoria prevalente. Le altre lavorazioni possono essere già presenti (se associate al CIG) oppure possono essere inserite dall'utente indicandone importo e categoria. Anche le lavorazioni precaricate, se di interesse, vanno salvate al fine di legarle al CEL in lavorazione. Le lavorazioni presenti nell'elenco possono essere selezionate ed eliminate; i dati contrassegnati dal lucchetto rimarranno comunque disponibili a sistema.
- Lavorazioni previste negli atti di sottomissione e negli atti aggiuntivi prospetta il dettaglio delle singole lavorazioni previste per la tipologia di atto
- Lavorazioni previste nel contratto riporta l'elenco dettagliato delle lavorazioni previste nel contratto.
   Devono essere inserite tutte le lavorazioni previste nel contratto le quali, in generale, corrispondono a quelle indicate nel bando di gara.

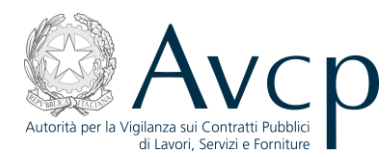

N.B. Nelle schede in cui sono presenti griglie per l'immissione di più record, qualora vi siano più elementi da salvare, è possibile utilizzare il bottone "Salva tutti", che permette di salvare tutti i dati della medesima griglia in un'unica azione.

#### 3.1.2 Quadro B

Questa scheda raccoglie le informazioni sul soggetto affidatario della gara e sulla sua composizione.

| Quad  | ro A          | Quadro B                                              | Quadro C/1                                        | Quadro C/2        | Quadro C/3     | Visto soprint | endenza | Emetti           | Indietro |
|-------|---------------|-------------------------------------------------------|---------------------------------------------------|-------------------|----------------|---------------|---------|------------------|----------|
| ІМРО  | RTO DI C      | ONTRATT                                               | 0                                                 |                   |                |               |         |                  |          |
| Im    | nporto de     | l contratto                                           | o(al netto del ribas<br>Estr<br>D<br>Ribasso d' A | sso) * emi bata * |                |               |         |                  |          |
| SOGG  | ETTO AFI      | FIDATAR                                               | IO DEI LAVORI                                     |                   |                |               |         |                  |          |
| COMP  | Ra<br>Na<br>I | Codice fisi<br>igione soc<br>tura Giuri<br>ndirizzo S | cale *                                            | D DEI LAVORI      |                |               |         |                  | _        |
| n°    | Natura        | Giuridica                                             | Ragione Sociale                                   | Codice Fiscale    | Indirizzo Sede | Estero        | Ruolo   | Tipo di rapporto | % Part   |
|       |               |                                                       |                                                   |                   |                |               |         |                  |          |
| Perce | ntuale to     | tale: 0                                               |                                                   |                   | 1.             |               |         |                  |          |
|       |               |                                                       |                                                   |                   |                |               |         | Ha s             | ialva    |

#### Figura 20 - Il Quadro B di un CEL

- Importo di contratto è la sezione dedicata alle informazioni circa il contratto
- Soggetto affidatario dei lavori contiene le informazioni relative ai dati anagrafici del soggetto affidatario

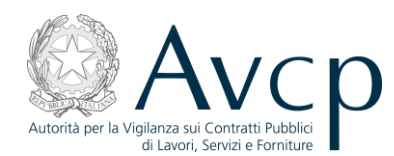

• Composizione soggetto affidatario dei lavori – visualizza nel dettagli le informazioni relative ai singoli elementi che compongono la struttura del soggetto affidatario. Solo le imprese che compaiono in questa tabella potranno essere selezionate come aggiudicatario nel Quadro C/2

In caso di ATI non viene mostrata la percentuale di partecipazione della Mandataria e la "percentuale totale" non la comprende.

#### 3.1.3 Quadro C/1

Nel quadro sono indicati i dati riepilogativi relativi allo svolgimento delle lavorazioni previste, con i relativi importi, nonché le informazioni relative a tutti i responsabili della condotta dei lavori.

| Quadro | A Quadro B                                  | Quadro C/1      | Quadro       | C/2 Quadro C/3 Vist                          | o soprintendenza        | a Emetti I            | ndietro |
|--------|---------------------------------------------|-----------------|--------------|----------------------------------------------|-------------------------|-----------------------|---------|
| ESECUZ | ZIONE DEI LAVORI                            |                 |              |                                              |                         |                       |         |
|        | Data di inizio dei l                        | avori: *        |              | I lavori sono in corso: 🗹                    |                         |                       |         |
| Ir     | Importo contabilizz<br>mporto revisione pro | ato: € *        |              | alla data del<br>Risultanze di accordi bonar | i: €                    |                       |         |
| Rist   | ultanze del contenzi                        | oso: €          |              | Importo totale: €                            | 1                       |                       |         |
| I lav  | vori sono stati esegu                       | iiti regolarmen | te e con buo | n esito ? : * 🔵 Si 🥚 No                      |                         | Salva                 |         |
| RESPO  | NSABILE DELLA CO                            | NDOTTA DEI L    | AVORI        |                                              |                         |                       |         |
| n°     | Codice Fiscale                              | Cognome         | Nome         | Codice Fiscale Impresa                       | Data inizio<br>Incarico | Data fine<br>Incarico |         |
|        |                                             |                 |              |                                              |                         |                       |         |
|        |                                             |                 |              |                                              |                         |                       |         |
|        |                                             |                 |              |                                              |                         |                       |         |
| 8      | Elimina selezionato                         |                 |              | 1.2                                          | 1.                      | G Salva               | tutti   |

#### Figura 21 – Il Quadro C/1 di un CEL

 Esecuzione dei lavori – in quest'area vengono indicati i dati relativi al periodo di inizio e di eventuale termine dei lavori, nonché i vari importi, obbligatori e facoltativi. Il sistema effettua in automatico il calcolo dell'Importo totale.

N.B. Se il campo "I lavori sono in corso", automaticamente vengono disabilitate tutte le voci che, diversamente, debbono essere valorizzate, circa gli importi e le date relative ai lavori terminati.

• Responsabile della condotta dei lavori – è l'area deputata all'inserimento dei dati dei singoli soggetti responsabili della conduzione dei lavori, solo per le imprese. I dati relativi a persone della

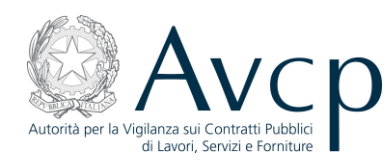

Stazione appaltante, ad es. il direttore lavori, a qualsiasi titolo coinvolte non vanno dichiarati. Sia le persone fisiche che le imprese per cui hanno operato vanno ricercate mediante il codice fiscale all'interno dell'anagrafica ufficiale dell'AVCP (vedi appendice). Posizionandosi all'interno del campo relativo al codice fiscale e digitandolo e poi premendo "invio" sulla tastiera, si accede alla modalità di gestione dei dati anagrafici entro la quale fare la ricerca e, in caso di esito negativo, inserire manualmente i dati di interesse. Le date inizio e fine vanno dichiarate se lo si desidera e possono essere utilizzate quando ci sono più Responsabili della condotta dei lavori che si succedono durante i lavori stessi. A seguito dell'inserimento dei dati le operazioni possono essere salvata singolarmente tramite l'apposita icona, oppure in maniera complessiva, con il bottone "Salva tutti". L'eliminazione di una singola voce invece avviene tramite selezione della medesima e del bottone "Elimina selezionato".

#### 3.1.4 Quadro C/2

L'inserimento dei dati nel Quadro C/2 è subordinato al tipo di Allegato che si è scelto di adottare.

L'utente deve inserire tutte le lavorazioni eseguite a qualsiasi titolo da qualsiasi impresa che ha partecipato all'appalto, senza escluderne alcuna, quindi si devono senz'altro inserire le lavorazioni eseguite:

- dall'aggiudicatario (nella colonna "Sub/Agg" selezionare la voce "---") anche se facente parte di un'A.T.I.,
- dall'assegnatario, in caso di consorzio che assegna le lavorazioni ad una consorziata (nella colonna "Sub/Agg" selezionare la voce "---"),
- dal subappaltatore (nella colonna "Sub/Agg" selezionare la voce " Sub").
- Il codice fiscale dell'impresa, nel caso dell'aggiudicatario e dell'assegnatario, non va ricercato in anagrafica ma scelto tra le imprese aggiudicatarie mostrate nel menu a tendina. Invece, nel caso del subappaltatore, si deve inserire il codice fiscale dell'impresa e premere il tasto Invio.

Lavorazioni eseguite nella stessa categoria e dalla stessa impresa vanno accorpate, nell'importo, in unica riga, tranne nel caso di quelle lavorazioni eseguite nella stessa categoria e dalla stessa impresa subappaltatrice, per le quali sono state date più autorizzazioni, in tal caso si devono inserire separatamente.

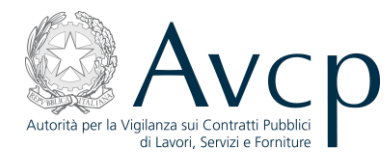

#### 3.1.4.1 Quadro C/2 per allegato B

L'utente non deve compilare:

• Ripartizione importo contabilizzato per categorie: la tabella viene compilata automaticamente dal programma sulla base di quanto inserito dall'utente nella tabella "Lavorazioni eseguite dal soggetto aggiudicatario e dalle imprese subappaltatrici".

| Quadro A   | Quadro B     | Quadro C/1    | Quadro C/2    | Quadro C/3 | Visto soprintendenza | Emetti  | Indietro |
|------------|--------------|---------------|---------------|------------|----------------------|---------|----------|
|            |              |               |               |            |                      |         |          |
| RIPARTIZIO | DNE IMPORTO  | CONTABILIZZAT | O PER CATEGOR | IE         |                      |         |          |
| Catagoria  | Doclavatoria |               |               |            |                      | Importo |          |
| categona   | Deciaratoria |               |               |            |                      | тпрого  |          |
|            |              |               |               |            |                      |         |          |
|            |              |               |               |            |                      |         |          |
|            |              |               |               |            |                      |         |          |
|            |              |               |               |            |                      |         |          |

#### Figura 22 - Quadro C/2

L'utente deve compilare:

- Lavorazioni eseguite dal soggetto aggiudicatario e dalle imprese subappaltatrici (Lavorazioni eseguite secondo le categorie di cui all'allegato A); i campi "Importo autorizzato", "Data inizio", "Data fine", "Data estremi autorizzazione", "Codice estremi autorizzazione" vanno compilati solo in caso di subappalto;
- Dichiarazione sull'esecuzione dei lavori e relativa data: il campo è obbligatorio e può essere utilizzato per inserire anche altre informazioni ritenute utili a descrivere il CEL.

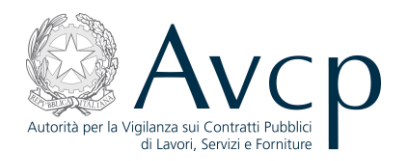

|            | Sub/ ngg         | Impresa             | Про | Categoria         | Importo<br>Autorizzato | Importo<br>Contabilizz |
|------------|------------------|---------------------|-----|-------------------|------------------------|------------------------|
| 1          | •                | - Seleziona - 🛛 🔻   |     | - Seleziona - 🛛 🔻 |                        |                        |
|            |                  |                     |     |                   |                        |                        |
|            |                  |                     |     |                   |                        |                        |
|            |                  |                     |     |                   |                        |                        |
|            |                  |                     |     |                   |                        |                        |
|            |                  |                     |     |                   |                        |                        |
|            |                  |                     |     |                   |                        |                        |
| 8          | ilimina selezion | ato                 |     |                   | V                      | 🔒 Salva tutti          |
| •          |                  |                     |     |                   |                        |                        |
|            |                  |                     |     |                   |                        |                        |
| DICHIAR    | AZIONE SULL'E    | SECUZIONE DEI LAVOR | I   |                   |                        |                        |
| )ata: 🗚    |                  |                     |     |                   |                        |                        |
| St. L      | one sull' esecu: | zione dei lavori: 🐐 |     |                   |                        |                        |
| licniarazi |                  |                     |     |                   |                        |                        |

#### Figura 23 - Il Quadro C/2 per modello B di un CEL

Per inserire tutti i dati della lavorazione bisogna selezionare la barra di scorrimento orizzontale posta sotto la tabella e per salvare la riga si deve cliccare sul simbolo del dischetto:

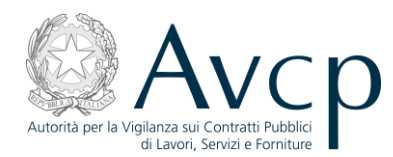

| e aei coaic | e dei contratti corri. | spondenti alle            |             |           |                                |                                  |   |
|-------------|------------------------|---------------------------|-------------|-----------|--------------------------------|----------------------------------|---|
|             | Importo<br>Autorizzato | Importo<br>Contabilizzato | Data inizio | Data fine | Data Estremi<br>Autorizzazione | Codice Estremi<br>Autorizzazione |   |
| -           |                        |                           |             |           |                                |                                  | 5 |
|             |                        |                           |             |           |                                |                                  |   |
|             |                        |                           |             |           |                                |                                  |   |
|             |                        |                           |             |           |                                |                                  |   |
|             |                        |                           |             |           |                                |                                  |   |
|             |                        |                           |             |           |                                |                                  |   |
|             |                        |                           |             |           |                                |                                  |   |
|             |                        |                           |             |           |                                |                                  |   |
|             |                        |                           |             |           |                                |                                  |   |
|             | 6                      | 1                         |             |           |                                |                                  |   |

Figura 24 - tabella "Lavorazioni eseguite dal soggetto aggiudicatario e dalle imprese subappaltatrici"

La larghezza delle colonne se necessario può essere ridefinita ponendo il cursore sulla riga di demarcazione e tenendo premuto il tasto sinistro del mouse:

ondenti alle

| Importo<br>Contabilizzato | Data inizio | 🛻 Data fine | Data Estremi<br>Autorizzazione |
|---------------------------|-------------|-------------|--------------------------------|
|                           |             |             |                                |
|                           |             |             |                                |
|                           |             |             |                                |
|                           |             |             |                                |
|                           |             |             |                                |
|                           |             |             |                                |

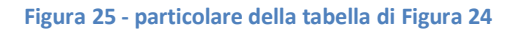

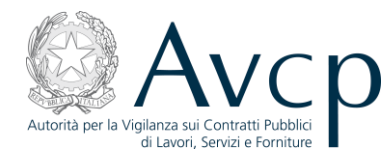

#### 3.1.4.2 Quadro C/2 per allegato B/1

L'utente non deve compilare:

- Ripartizione importo contabilizzato secondo le categorie di cui al D.P.R. n. 34/2000: la tabella viene compilata automaticamente dal programma sulla base di quanto inserito dall'utente nella tabella "Lavorazioni eseguite secondo le categorie di cui al D.P.R. n.34/2000";
- Ripartizione importo contabilizzato secondo le categorie di cui all'allegato A: la tabella viene compilata automaticamente dal programma sulla base di quanto inserito dall'utente nella tabella "Lavorazioni eseguite secondo le categorie di cui all'Allegato A".

|                                | Quadro D Quadro C/ I                                                        | Quauro t/2                          | Quadro C/S           | visto soprintendenza         | Emeta              | malea |
|--------------------------------|-----------------------------------------------------------------------------|-------------------------------------|----------------------|------------------------------|--------------------|-------|
|                                |                                                                             |                                     |                      |                              |                    |       |
| (PARTIZIO                      | INE IMPORTO CONTABILIZZAT                                                   | O SECONDO LE C                      | ATEGORIE DI CU       | II AL D.P.R. n. 34/2000      |                    |       |
| partizione ir<br>Ila lettera d | nporto contabilizzato secondo le c<br>li invito                             | ategorie di cui al d                | .p.r. n. 34/2000 in  | dicate nel bando di gara o n | ell'avviso di gara | 0     |
| Categoria                      | Declaratoria                                                                |                                     |                      |                              | Importo            |       |
|                                |                                                                             |                                     |                      |                              |                    |       |
|                                |                                                                             |                                     |                      |                              |                    |       |
|                                |                                                                             |                                     |                      |                              |                    |       |
|                                |                                                                             |                                     |                      |                              |                    |       |
|                                |                                                                             |                                     |                      |                              |                    |       |
|                                |                                                                             |                                     |                      |                              |                    |       |
|                                |                                                                             |                                     |                      |                              |                    |       |
| PARTIZIO                       | NE IMPORTO CONTABILIZZAT                                                    | O SECONDO LE C                      | ATEGORIE DI CU       | II ALL'ALLEGATO A            |                    |       |
| partizione ir<br>rrispondent.  | nporto contabilizzato secondo le c<br>i alle categorie riportate nella tabe | ategorie di cui all'a<br>ella 6.1-A | illegato A del regol | amento di attuazione del co  | dice dei contratti |       |
| ategoria                       | Declaratoria                                                                |                                     |                      |                              | Importo            |       |
|                                |                                                                             |                                     |                      |                              |                    |       |
|                                |                                                                             |                                     |                      |                              |                    |       |
|                                |                                                                             |                                     |                      |                              |                    |       |
|                                |                                                                             |                                     |                      |                              |                    |       |
|                                |                                                                             |                                     |                      |                              |                    |       |
|                                |                                                                             |                                     |                      |                              |                    |       |

Figura 26 - Quadro C/2

L'utente deve compilare le due tabelle contenute nella sezione "Lavorazioni eseguite dal soggetto aggiudicatario e dalle imprese subappaltatrici" con la precisazione che i campi "Importo autorizzato", "Data inizio", "Data fine", "Data estremi autorizzazione", "Codice estremi autorizzazione" vanno compilati solo in caso di subappalto:

- tabella "Lavorazioni eseguite secondo le categorie di cui al D.P.R. n.34/2000" (citata nel prosieguo solo come "34/2000"): in caso di riemissione il programma riporta tutte le lavorazioni presenti nell'All.D originario, pertanto l'utente deve solo controllare la correttezza dei dati presenti nella tabella;
- tabella "Lavorazioni eseguite secondo le categorie di cui all'Allegato A": in caso di riemissione le lavorazioni della tabella "34/2000" nelle categorie che sono oggetto di variazione vanno indicate in questa tabella secondo le nuove categorie individuate dall'utente in sostituzione di quelle indicate nella tabella precedente; supponendo ad es. che sia indicata una lavorazione in cat.OG11 nella tabella "34/2000", nella presente tabella si indicheranno una o più lavorazioni in categorie a scelta

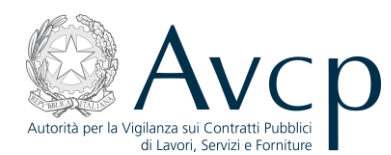

fra OS 3, OS 5, OS 28 e OS 30; le restanti lavorazioni nelle categorie, della tabella "**34/2000**", che non sono oggetto di variazione vanno riportate inalterate in questa tabella;

• Dichiarazione sull'esecuzione dei lavori e relativa data: il campo è obbligatorio e può essere utilizzato per inserire anche altre informazioni ritenute utili a descrivere il CEL.

|                                          | ALIONI ESEGUI                                       | THE SECONDO LE CATEG                                                                         |                       | 2.P.R. 11. 34/2000                  | · · · ·                | 1.11                  |
|------------------------------------------|-----------------------------------------------------|----------------------------------------------------------------------------------------------|-----------------------|-------------------------------------|------------------------|-----------------------|
| Lavorazi<br>invito                       | oni eseguite seco                                   | ondo le categorie di cui al                                                                  | 'd.p.r. n. 34/2000 ii | ndicate nel bando di gara o nell'av | viso di gara o nella   | lettera di            |
| n°                                       | Sub/Agg                                             | Codice Fiscale                                                                               | Тіро                  | Categoria                           | Importo<br>Autorizzato | Importo<br>Contabili: |
| 1                                        | •                                                   | - Seleziona - 🛛 🔻                                                                            |                       | - Seleziona - 🛛 🔻                   |                        |                       |
|                                          |                                                     |                                                                                              |                       |                                     |                        |                       |
|                                          |                                                     |                                                                                              |                       |                                     |                        |                       |
|                                          |                                                     |                                                                                              |                       |                                     |                        |                       |
|                                          |                                                     |                                                                                              |                       |                                     |                        |                       |
|                                          |                                                     |                                                                                              |                       |                                     |                        |                       |
|                                          |                                                     |                                                                                              |                       |                                     |                        |                       |
| <ul> <li>⊗ □</li> <li>↓ []</li> </ul>    | imina seleziona                                     | ito                                                                                          |                       |                                     | A                      | Salva tutti           |
|                                          |                                                     |                                                                                              |                       |                                     |                        |                       |
| AVODA                                    | VETONI ESEGUI                                       |                                                                                              | l'allegato A del rego | lamento di attuazione del codice d  | lei contratti corrispo | ndenti alle           |
| AVOR/<br>avorazio<br>ategorie            | oni eseguite seco<br>Friportate nella ti            | ondo le categorie di cui al.<br>abella 6.2-A                                                 |                       |                                     |                        |                       |
| AVOR/<br>avorazio<br>ategorie<br>n°      | oni eseguite seco<br>riportate nella t.<br>Sub/Agg  | ondo le categorie di cui al.<br>abella 6.2-A<br>Codice Fiscale<br>Impresa                    | Тіро                  | Categoria                           | Importo<br>Autorizzato | Importo<br>Contabiliz |
| AVOR/<br>avorazio<br>ategorie<br>n°<br>1 | oni eseguite seco<br>riportate nella t.<br>Sub/Agg  | ondo le categorie di cui al.<br>abella 6.2-A<br>Codice Fiscale<br>Impresa<br>- Seleziona -   | Тіро                  | Categoria<br>- Seleziona - 🛛 🔻      | Importo<br>Autorizzato | Importo<br>Contabiliz |
| AVOR/<br>avorazio<br>ategorie<br>n°      | oni eseguite seco<br>e riportate nella t<br>Sub/Agg | ondo le categorie di cui al.<br>abella 6.2-A<br>Codice Fiscale<br>Impresa<br>- Seleziona -   | Тіро                  | Categoria<br>- Seleziona - 🛛 🔻      | Importo<br>Autorizzato | Importo<br>Contabiliz |
| AVOR/<br>avorazio<br>rategorie<br>1      | oni eseguite seco<br>e riportate nella t<br>Sub/Agg | ondo le categorie di cui al.<br>abella 6.2-A<br>Codice Fiscale<br>Impresa<br>- Seleziona - V | Тіро                  | Categoria<br>- Seleziona - 🔹        | Importo<br>Autorizzato | Importo<br>Contabiliz |

Figura 27 - Il Quadro C/2 per modello B/1 di un CEL

Le categorie presenti nel menu a tendina associato alle singole lavorazioni, sono:

- per la tabella "lavorazioni eseguite secondo le categorie dell'allegato A": tutte;
- per la tabella "Lavorazioni eseguite secondo le categorie di cui al D.P.R. n.34/2000": quelle indicate nel quadro A (tabella "lavorazioni previste nel bando di gara").

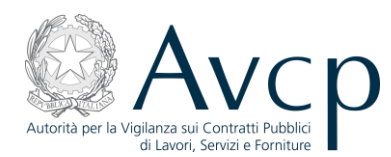

Per inserire tutti i dati della lavorazione bisogna selezionare la barra di scorrimento orizzontale posta sotto la tabella e per salvare la riga si deve cliccare sul simbolo del dischetto:

| del codic | e dei contratti corri. | spondenti alle            |             |           |                                |                                  |
|-----------|------------------------|---------------------------|-------------|-----------|--------------------------------|----------------------------------|
|           | Importo<br>Autorizzato | Importo<br>Contabilizzato | Data inizio | Data fine | Data Estremi<br>Autorizzazione | Codice Estremi<br>Autorizzazione |
|           |                        |                           |             |           |                                |                                  |
|           |                        |                           |             |           |                                |                                  |
|           |                        |                           |             |           |                                |                                  |
|           |                        |                           |             |           |                                |                                  |
|           |                        |                           |             |           |                                |                                  |
|           |                        |                           |             |           |                                |                                  |
|           |                        |                           |             |           |                                |                                  |
|           |                        |                           |             |           |                                |                                  |
|           |                        |                           |             |           |                                |                                  |
|           |                        |                           |             |           |                                |                                  |

#### Figura 28 - lavorazioni eseguite secondo le categorie dell'allegato A

La larghezza delle colonne se necessario può essere ridefinita ponendo il cursore sulla riga di demarcazione e tenendo premuto il tasto sinistro del mouse:

ondenti alle

| Importo<br>Contabilizzato | Data inizio 🛛 🖸 | +Data fine | Data Estremi<br>Autorizzazione |
|---------------------------|-----------------|------------|--------------------------------|
|                           |                 |            |                                |
|                           |                 |            |                                |
|                           |                 |            |                                |
|                           |                 |            |                                |
|                           |                 |            |                                |
|                           |                 |            |                                |

Figura 29 - particolare della tabella di Figura 28

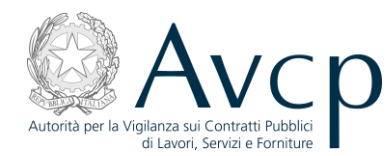

#### 3.1.5 Quadro C/3

In questa scheda vengono riportate informazioni relative a:

- Importo atti di sottomissione e atti aggiuntivi il dettaglio dei singoli importi relativi alla tipologia di atti
- Sospensione dei lavori il calendario dei periodi in cui i lavori sono stati sospesi
- Altri importi autorizzati importi relativi ad altre operazioni autorizzate.

|                                                                                                    | SOTTOMISSION                                  | NE E ATTI AGG         | IUNTIVI                         |                                 |                 |            |                    |                  |
|----------------------------------------------------------------------------------------------------|-----------------------------------------------|-----------------------|---------------------------------|---------------------------------|-----------------|------------|--------------------|------------------|
| Data                                                                                                    | Nºatto                                        | Importo               |                                 | Тіро                            |                 |            |                    |                  |
|                                                                                                    |                                               |                       |                                 | - Seleziona -                   |                 |            | -                  | H                |
|                                                                                                    |                                               |                       |                                 |                                 |                 |            |                    |                  |
|                                                                                                    |                                               |                       |                                 |                                 |                 |            |                    |                  |
| 😢 Elimina sele                                                                                                    | zionato                                       |                       |                                 |                                 |                 |            | A s                | alva tutti       |
| tale importi atti a                                                                                                    | aggiuntivi:                                   |                       |                                 |                                 |                 |            |                    |                  |
|                                                                                                    |                                               |                       |                                 |                                 |                 |            |                    |                  |
| SPENSIONE DEI                                                                                                    | LAVORI                                        |                       |                                 |                                 |                 |            |                    |                  |
| spensione lavori                                                                                                    | * 🔵 Si 🔘                                      | No                    |                                 |                                 |                 |            |                    |                  |
| Data Inizio                                                                                                    | Data Fi                                       | ne                    | Motivo sosp                     | ensione                         |                 |            |                    |                  |
|                                                                                                    |                                               |                       | - Seleziona                     | -                               |                 |            | •                  | H                |
|                                                                                                    |                                               | -                     |                                 |                                 |                 |            |                    |                  |
|                                                                                                    |                                               |                       |                                 |                                 |                 |            |                    |                  |
|                                                                                                    |                                               |                       |                                 |                                 |                 |            |                    |                  |
|                                                                                                    |                                               |                       |                                 |                                 |                 |            |                    |                  |
| 😢 Elimina sele                                                                                                    | zionato                                       |                       |                                 |                                 |                 |            | Ed s               | alva tutti       |
| 😢 Elimina sele                                                                                                    | zionato                                       |                       | _                               |                                 |                 | _          | H s                | alva tutti       |
| Elimina sele                                                                                                    | zionato<br>TORIZZATI AD ES                    |                       |                                 |                                 |                 | CONOSCIUTE | <b>A</b> 11101.0   | alva tutti       |
| Elimina sele<br>TRI IMPORTI AU<br>TRI IMPORTI AUTO<br>SARCITORIO                                                                                              | zionato<br>TORIZZATI<br>DRIZZATI AD ES        | CLUSIONE DELL         | LE RISULTAN                     | IZE DEFINITIVE DI               | EL CONSORZIO RI | CONOSCIUTE | A TITOLO           | alva tutti       |
| Elimina sele<br>TRI IMPORTI AU<br>TRI IMPORTI AUTO<br>SARCITORIO<br>Tipo                                                                                      | zionato<br>TORIZZATI<br>DRIZZATI AD ES        | CLUSIONE DELL<br>Data | LE RISULTAN<br>Esito            | IZE DEFINITIVE DI               | EL CONSORZIO RI | CONOSCIUTE | A TITOLO<br>mporto | alva tutti       |
| Elimina sele<br>TRI IMPORTI AUTO<br>SARCITORIO<br>Tipo<br>- Seleziona -                                                                                       | zionato<br>ITORIZZATI<br>DRIZZATI AD ES       | CLUSIONE DELL<br>Data | LE RISULTAN<br>Esito<br>Selezio | IZE DEFINITIVE DI<br>Dna        | EL CONSORZIO RI | CONOSCIUTE | A TITOLO<br>mporto | alva tutti       |
| Elimina sele<br>TRI IMPORTI AUTO<br>TRI IMPORTI AUTO<br>SARCITORIO<br>Tipo<br>- Seleziona -                                                                   | zionato<br>TORIZZATI<br>DRIZZATI AD ES        | CLUSIONE DELL         | LE RISULTAN<br>Esito<br>Selezio | <i>IZE DEFINITIVE DI</i><br>Dna | EL CONSORZIO RI | CONOSCIUTE | A TITOLO<br>mporto | alva tutti       |
| Elimina sele<br>TRI IMPORTI AUTO<br>SARCITORIO<br>Tipo<br>- Seleziona -                                                                                       | zionato<br>TTORIZZATI<br>DRIZZATI AD ES       | CLUSIONE DELL         | LE RISULTAN<br>Esito<br>Selezio | <i>IZE DEFINITIVE D</i>         | EL CONSORZIO RI | CONOSCIUTE | A TITOLO<br>mporto | alva tutti       |
| Elimina sele<br>TRI IMPORTI AUTO<br>TRI IMPORTI AUTO<br>SARCITORIO<br>Tipo<br>- Seleziona -                                                                   | zionato                                       | CLUSIONE DELL         | LE RISULTAN<br>Esito<br>Selezio | IZE DEFINITIVE DI               | EL CONSORZIO RI | CONOSCIUTE | A TITOLO<br>mporto | alva tutti       |
| Elimina sele<br>TRI IMPORTI AUTO<br>SARCITORIO<br>Tipo<br>- Seleziona -                                                                                       | zionato<br>TIORIZZATI AD ES                   | CLUSIONE DELL         | LE RISULTAN<br>Esito<br>Selezio | <i>IZE DEFINITIVE D</i>         | EL CONSORZIO RI | CONOSCIUTE | A TITOLO<br>mporto | alva tutti<br>ka |
| Elimina sele      TRI IMPORTI AU      TRI IMPORTI AU      TI IMPORTI AU      Sale altri importi                                                               | zionato<br>TORIZZATI AD ES                    | CLUSIONE DELL         | LE RISULTAN<br>Esito<br>Selezio | IZE DEFINITIVE DI               | EL CONSORZIO RI | CONOSCIUTE | A TITOLO<br>mporto | alva tutti       |
| <ul> <li>Elimina sele</li> <li>TRI IMPORTI AUTO<br/>SARCITORIO</li> <li>Tipo         <ul> <li>Seleziona -</li> <li>Elimina seleziona -</li> </ul> </li> </ul> | zionato<br>TTORIZZATI AD ES<br>DRIZZATI AD ES | CLUSIONE DELL         | LE RISULTAN<br>Esito<br>Selezio | IZE DEFINITIVE DI               | EL CONSORZIO RI | CONOSCIUTE | A TITOLO<br>mporto | alva tutti       |

Figura 30- Il Quadro C/3 di un CEL

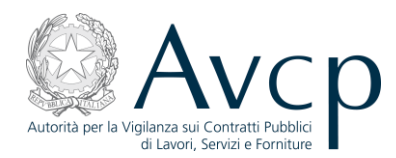

#### 3.1.6 Visto Soprintendenza

Questa scheda si abilita esclusivamente in presenza di lavorazioni (anche quelle a seguito di atti aggiuntivi) appartenenti alle categorie oggetto di visto.

L'abilitazione eventuale ha luogo all'atto dell'attivazione del bottone per l'emissione del CEL; in tale frangente il sistema verifica se il CEL in oggetto presenta una tra le categorie indicate e in caso di riscontro positivo sblocca la scheda portando la pratica nello stato "In attesa di visto" e lasciando in sola visualizzazione tutte le altre schede del CEL. All'atto dell'emissione con passaggio nello stato "In attesa di visto" il CEL riceve comunque un numero identificativo. L'utente stampa il CEL e lo invia alla soprintendenza competente, per posta ordinaria o per fax o con altre modalità disponibili, la quale provvede a rilasciare o negare il visto restituendo il CEL alla Stazione appaltante. L'utente quindi inserirà i dati di seguito visualizzati e premerà il relativo tasto "Apponi visto".

Casi particolari:

- Qualora la soprintendenza non sia presente in elenco, l'utente deve selezionare "altra soprintendenza" e indicare la denominazione all'interno della Dichiarazione.
- Qualora, malgrado la presenza di una categoria oggetto di visto nel CEL, l'utente ritenga che non si debba apporre il visto (ad es. perchè non è stata eseguita ancora la lavorazione sulla categoria interessata dal visto o perchè il visto non è necessario) l'utente deve selezionare " cat. OG13 - visto non necessario" e indicare la motivazione del mancato inserimento del visto all'interno della Dichiarazione. L'utente deve peraltro indicare in "Data visto" quella del giorno in cui emette il CEL.

| Quadro A  | Quadro B        | Quadro C/1           | Quadro C/2        | Quadro C/3        | Visto soprintendenza      | Emetti Indie |
|-----------|-----------------|----------------------|-------------------|-------------------|---------------------------|--------------|
|           |                 |                      |                   |                   |                           |              |
| VISTO SOF | PRINTENDENZ     | A                    |                   |                   |                           |              |
|           |                 |                      |                   |                   |                           |              |
| Attesta   | azione dell'Aut | torita' competente   | preposta alla ti  | utela del bene, o | ve nel bando di gara o ne | ll'avviso di |
| gara o    | nella lettera   | di invito siano rich | ieste le categori | ie OG2, OS 2-A, • | OS 2-B, OS 25 e OG13      |              |
| Denon     | ninazione: *    | - Seleziona -        |                   |                   |                           | <b>•</b>     |
|           |                 |                      |                   |                   |                           |              |
| D         | )ata visto: 🗚   |                      |                   |                   |                           |              |
|           | Visto:          | 💿 Concesso 🔵         | Negato            |                   |                           |              |
| D:-L      | ·               |                      |                   |                   |                           |              |
| Dicit     | narazione: *    | Concesso             |                   |                   |                           |              |
|           |                 |                      |                   |                   |                           |              |
|           |                 |                      |                   |                   |                           |              |
|           |                 |                      |                   |                   |                           |              |
|           |                 | Apponi visto         |                   |                   |                           |              |
|           |                 |                      |                   |                   |                           |              |

Figura 31 - La scheda per il visto della Soprintendenza

#### 3.2 Affidamento a Contraente Generale

L'emissione di un CEL relativo ad un affidamento ad un Contraente Generale (CG) può essere effettuata con questa applicazione attraverso i seguenti passi:

- selezionando "Nuovo" (vedere Figura 8),
- poi "Nuovo lavoro" (vedere Figura 13),

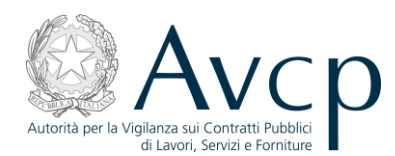

• quindi inserendo i dati associati all'affidamento e selezionando la dicitura "Affidamento unitario a contraente generale" all'interno della sezione "Contratto", nella scheda "Inserimento lavoro" (vedere par.2.3 e Figura 32).

| Numero Contratto       Image: Contratto         Data Contratto       Image: Contratto         Tipologia di contratto *       - Seleziona -         Codice Fiscale Soggetto       AFFIDAMENTO UNITARIO A CONTRAENTE GENERALE         Data Inizio Lavori *       LOCAZIONE FINANZIARIA DI OPERE PUBBLICHE O DI         Data Ultimazione Lavori       CONCORSO DI PROGETTAZIONE/CONCORSO DI IDEE | Consegna sotto riserva di legge 🗍 | 🔵 SI 🔵 NO                                     |        |
|----------------------------------------------------------------------------------------------------|-----------------------------------|-----------------------------------------------|--------|
| Data Contratto       Image: Contratto         Tipologia di contratto *       - Seleziona -         Codice Fiscale Soggetto       AFFIDAMENTO UNITARIO A CONTRAENTE GENERALE         Data Inizio Lavori *       LOCAZIONE FINANZIARIA DI OPERE PUBBLICHE O DI         Data Ultimazione Lavori       CONCORSO DI PROGETTAZIONE/CONCORSO DI IDEE                                                 | Numero Contratto                  |                                               |        |
| Tipologia di contratto *       - Seleziona -         Codice Fiscale Soggetto       AFFIDAMENTO UNITARIO A CONTRAENTE GENERALE         Data Inizio Lavori *       LOCAZIONE FINANZIARIA DI OPERE PUBBLICHE O DI         Data Ultimazione Lavori       ACCORDO QUADRO/CONVENZIONE                                                                                                    | Data Contratto                    |                                               |        |
| Codice Fiscale Soggetto       AFFIDAMENTO UNITARIO A CONTRAENTE GENERALE       Intario         Locazione Finanziaria di opere pubbliche o di       Accordo QUADRO/CONVENZIONE       Intario         Data Ultimazione Lavori       Concorso di progettazione/concorso di idee       Intario                                                                                                    | Tipologia di contratto 🗍          | - Seleziona -                                 | •      |
| Data Inizio Lavori       LOCAZIONE FINANZIARIA DI OPERE PUBBLICHE O DI         ACCORDO QUADRO/CONVENZIONE       CONCORSO DI PROGETTAZIONE/CONCORSO DI IDEE                                                                                                    | Codice Fiscale Soggetto           | AFFIDAMENTO UNITARIO A CONTRAENTE GENERALE    | tario) |
| Data Inizio Lavori *       ACCORDO QUADRO/CONVENZIONE         Data Ultimazione Lavori       CONCORSO DI PROGETTAZIONE/CONCORSO DI IDEE                                                                                                    |                                   | LOCAZIONE FINANZIARIA DI OPERE PUBBLICHE O DI |        |
| Data Ultimazione Lavori CONCORSO DI PROGETTAZIONE/CONCORSO DI IDEE                                                                                                    | Data Inizio Lavori 🗍              | ACCORDO QUADRO/CONVENZIONE                    |        |
|                                                                                                    | Data Ultimazione Lavori           | CONCORSO DI PROGETTAZIONE/CONCORSO DI IDEE    |        |

#### Figura 32 - Affidamento a CG

La compilazione del CEL è analoga al caso generale, l'unica differenza risiede nella scheda C/2 dove, in caso di soggetto affidatario, al quale il CG ha affidato l'esecuzione di una lavorazione, si deve selezionare "AFF":

| LAVO           | RAZ             | ZIONI ESEGUIT                            | E SECONDO LE CATEGOR                           | IE DI CUI ALL' ALL  | EGATO A                         |                          |                       |
|----------------|-----------------|------------------------------------------|------------------------------------------------|---------------------|---------------------------------|--------------------------|-----------------------|
| Lavor<br>categ | azion<br>orie r | ni eseguite secon<br>riportate nella ta: | do le categorie di cui all'alle<br>bella 6.2-A | gato A del regolame | ento di attuazione del codice d | lei contratti corrispono | lenti alle            |
| n°             |                 | Sub/Agg                                  | Codice Fiscale Impresa                         | Тіро                | Categoria                       | Importo<br>Autorizzato   | Importo<br>Contabiliz |
| 1              |                 | •                                        | 07692421006 🔻                                  | Singola             | 0G 1 🗸 🔻                        |                          | 1.000.000             |
| 2              |                 | •                                        | - Seleziona - 🛛 🔻                              |                     | - Seleziona - 🛛 🔻               |                          |                       |
|                |                 |                                          |                                                |                     |                                 |                          |                       |
|                |                 | SUB                                      |                                                |                     |                                 |                          |                       |
|                |                 | AFF                                      |                                                |                     |                                 |                          |                       |
|                |                 |                                          |                                                |                     |                                 |                          |                       |
|                |                 |                                          |                                                |                     |                                 |                          |                       |
|                |                 |                                          |                                                |                     |                                 |                          |                       |
|                |                 |                                          |                                                |                     |                                 |                          |                       |
| C              | Eli             | mina seleziona                           | to                                             |                     |                                 | 🖬 Sa                     | lva tutti             |
| •              |                 |                                          |                                                |                     |                                 |                          | •                     |

#### Figura 33 - soggetto affidatario

e nel caso di subaffidatario si deve selezionare "SUB":

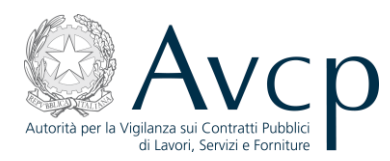

#### LAVORAZIONI ESEGUITE SECONDO LE CATEGORIE DI CUI ALL' ALLEGATO A

Lavorazioni eseguite secondo le categorie di cui all'allegato A del regolamento di attuazione del codice dei contratti corrispondenti alle categorie riportate nella tabella 6.2-A

| n° | Sub/Agg         | Codice Fiscale Impresa | Тіро    | Categoria     | Importo<br>Autorizzato | Importo<br>Contabiliz |
|----|-----------------|------------------------|---------|---------------|------------------------|-----------------------|
| 1  | •               | 07692421006 🛛 🔻        | Singola | 0G 1 <b>v</b> |                        | 1.000.000             |
| 2  | SUB 🔻           | 09326671006            |         | OG 1 🗸 🔻      | 100.000,00             | 100.000,0             |
|    |                 |                        |         |               |                        |                       |
|    |                 |                        |         |               |                        |                       |
|    |                 |                        |         |               |                        |                       |
|    |                 |                        |         |               |                        |                       |
|    |                 |                        |         |               |                        |                       |
|    |                 |                        |         |               |                        |                       |
| 8  | Elimina selezio | onato                  |         |               | 🖬 Sa                   | lva tutti             |
| •  |                 | 11111                  |         |               |                        | ×                     |

#### Figura 34 - soggetto subaffidatario

e selezionare inoltre anche il codice fiscale del soggetto, CG o affidatario, che ha subaffidato la lavorazione:

| ato        | Importo<br>Contabilizzato | Data inizio | Data fine  | Data Estremi<br>Autorizzazione | Codice Estremi<br>Autorizzazione | Conferito da      |  |
|------------|---------------------------|-------------|------------|--------------------------------|----------------------------------|-------------------|--|
|            | 1.000.000,00              |             |            |                                |                                  | - Seleziona - 🛛 🔻 |  |
| 0          | 100.000,00                | 01/12/2011  | 03/01/2012 | 01/12/2011                     | 123                              | - Seleziona - 🛛 🔻 |  |
|            |                           |             |            |                                |                                  | - Seleziona -     |  |
|            |                           |             |            |                                |                                  | 07692421006       |  |
|            |                           |             |            |                                |                                  |                   |  |
|            |                           |             |            |                                |                                  |                   |  |
|            |                           |             |            |                                |                                  |                   |  |
|            |                           |             |            |                                |                                  |                   |  |
|            |                           |             |            |                                |                                  |                   |  |
| <b>a</b> : | Salva tutti               |             |            |                                |                                  |                   |  |

Figura 35 - soggetto subaffidatario

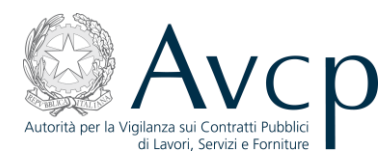

## Si devono inserire le lavorazioni eseguite nell'ordine seguente: dal CG, dai soggetti affidatari, dai subaffidatari.

#### 3.3 L'emissione di un CEL

Dopo aver compilato tutti i campi di un CEL in preparazione, si ha la possibilità di emetterlo, rendendolo quindi definitivo.

L'emissione di un CEL si effettua mediante il pulsante "Emetti" presente nella parte centrale della maschera di gestione del CEL.

Al momento dell'emissione, il CEL viene associato ad un identificativo univoco visibile dalla maschera di ricerca e, a meno di necessitare del visto della Soprintendenza (vedi quadro "Visto Soprintendenza" sopra descritto), passa nello stato "Emesso", nel quale diviene non più modificabile né consultabile dalla maschera di gestione. Diverranno però attive le stampe, mediante le quali poter consultare i dati del CEL emesso.

#### 3.4 Annullamento

Annullare un CEL non significa cancellarlo, bensì renderlo non più valido. Per tale ragione, l'annullamento può essere effettuato esclusivamente per un CEL emesso e l'operazione prevede che si selezioni il CEL e si utilizzi l'apposito bottone. A seguitò di ciò, il CEL sarà comunque presente nell'elenco e nelle ricerche, ma avrà assunto lo stato "Annullato" e pertanto non sarà possibile alcun tipo di operazione su di esso o di accesso ai suoi dati.

Selezionando un CEL in stato "Emesso" o "In attesa di visto" (i due stati si considerano equivalenti), viene abilitato il bottone "Annulla", cliccando il quale si attiva la procedura; data l'irreversibilità dell'operazione, il sistema chiede conferma all'utente prima di procedere.

| Numero | Data<br>inserimento | Stazione appaltante                                                     | Oggetto                                                                                                    | Stato pratica |   |
|--------|---------------------|-------------------------------------------------------------------------|----------------------------------------------------------------------------------------------------|---------------|---|
|        | 28/07/2008          | AZIENDA UNITA<br>SANITARIA LOCALE<br>RIETI DIREZIONE<br>TECNICO<br>PATR | LAVORI PER LA REAZLIZZAZIONE DI NUOVI<br>PERCORSI PER LE SALE OPERATORIE E PER I<br>SERVIZI DI RADIOLOGIA E MAMMOGRAFIA<br>DELLOSPEDALE "SAN CAMILLO DE LELLIS" DI | Emesso        | 1 |
| 63303  | 28/07/2008          | AZIE<br>SANT Attenzione!! S<br>RIET certificato?<br>TECN<br>PATR        | Sei sicuro di voler annulare il<br>ILLIS <sup>®</sup> OI                                                                                                    | Emesso        |   |
| 63327  | 28/07/2008          | AZIE                                                                    | PEI PERCORSI                                                                                                    | Emesso        |   |

Figura 36 - Conferma di annullamento di un CEL

Si deve selezionare la Stazione Appaltante con la quale annullare il CEL:

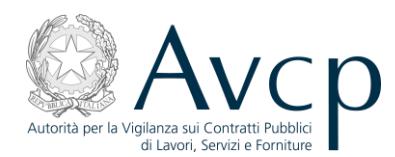

| Seleziona Stazione Appa                                               | Itante              | Todas Reals Incomes                                                        |        |  |  |  |  |  |  |  |
|-----------------------------------------------------------------------|---------------------|----------------------------------------------------------------------------|--------|--|--|--|--|--|--|--|
| Stazione Appaltante con la quale annullare il Certificato selezionato |                     |                                                                            |        |  |  |  |  |  |  |  |
| COMUNE DI RAFFADALI - UFFICIO TECNICO                                 |                     |                                                                            |        |  |  |  |  |  |  |  |
| No.                                                                   | Annulla il Certific | ato Indietro                                                               |        |  |  |  |  |  |  |  |
| 121645 24/02/2010                                                     | UFFICIO TECNICO     | ESTERNA DI SNELLIMENTO DELLA STRADA<br>ESTERNA DI SNELLIMENTO DEL TRAFFICO | Emesso |  |  |  |  |  |  |  |
| 178175/20 03/03/2011                                                  | UFFICIO TECNICO     | LAVORI DI REALIZZAZIONE DI UNA CASERMA                                     | Emesso |  |  |  |  |  |  |  |

Figura 37 - Selezione della Stazione Appaltante

Al termine, un messaggio informa dell'esito positivo dell'operazione di annullamento.

#### 3.5 Duplicazione

La duplicazione di un CEL è un'operazione che può attuarsi solo per i CEL in stato "Emesso" e consente di creare un nuovo CEL a partire dagli stessi dati di quello di origine, che l'utente può modificare a piacimento; ciò permette di evitare l'inserimento *ex novo* dei dati in comune con il CEL di origine. Naturalmente il nuovo CEL viene impostato con lo stato "In preparazione" e sarà privo di numerazione.

Per duplicare un CEL emesso è sufficiente selezionarlo, in modo che si abiliti il bottone "Duplica", e cliccare il relativo bottone.

| Numero<br>CEL | Data<br>inserimento | Stazione appaltante                                                             | Oggetto                                                                                                    | Stato pratica |
|---------------|---------------------|---------------------------------------------------------------------------------|----------------------------------------------------------------------------------------------------|---------------|
| 63327         | 28/07/2008          | AZIENDA UNITA<br>SANITARIA LOCALE<br>RIETI DIREZIONE<br>TECNICO<br>PATRIMONIALE | LAVORI PER LA REALIZZAZIONE DEI PERCORSI<br>DI COLLEGAMENTO TRA IL NUOVO BLOCCO<br>OPERATORIO E GLI ASCENSORI DIRETTI AI<br>REPARTI DI DEGENZA DELLOSPEDALE "SAN<br>CAMILLO DE LELLIS" DI RIETI. | Emesso        |
| 63303         | 28/07/2008          | AZIENDA UNITA<br>SANITARIA LOCALE<br>RIETI DIREZIONE<br>TECNICO<br>PATRIMONIALE | LAVORI DI REALIZZAZIONE DI UN PARCHEGGIO<br>PRESSO LAREA ESTERNA ALLOSPEDALE "SAN<br>CAMILLO DE LELLIS" DI RIETI.                                                                                | Emesso        |

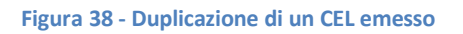

Ciò fatto, l'utente visualizzerà la schermata dei dati fondamentali del nuovo CEL appena creato e potrà operare sulle varie schede per apportarvi modifiche e personalizzazioni, ovvero potrà tornare alla schermata principale mediante il bottone "Indietro" e tornare in un secondo momento a lavorare il CEL, ricercandolo tra quelli in stato "In preparazione".

#### 3.6 Riemissione

La procedura di riemissione è prevista dall'art.357 comma 14 del D.P.R.207/2010, in base al quale l'impresa o la SOA può richiedere la riemissione del CEL All.D se in esso sono indicate una o più delle categorie OG 10, OG 11, OS 7, OS 8, OS 12, OS 18, OS 20, OS 21, OS 2. Non è pertanto possibile riemettere un CEL All.B. Il CEL

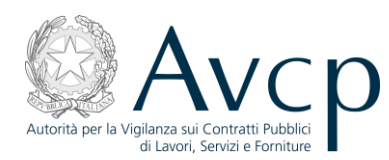

All.D deve essere riemesso pertanto come All.B1. Bisogna selezionare il CEL da riemettere nell'elenco dei CEL emessi e premere il tasto "Riemetti". Da notare che:

La riemissione comporta l'annullamento del CEL origine e la creazione di un nuovo CEL "in preparazione", avente lo stesso numero di quello origine, come da figura seguente, in cui il CEL 116183 è stato posto, dopo aver premuto "Riemetti", nello stato "in preparazione" (tale CEL non può venire cancellato ma deve essere necessariamente emesso e, se necessario, in seguito può venire annullato) e quando sarà emesso avrà lo stesso numero ma sarà un All.B1:

| Numero | Data        | Stazione appaltante | Oggetto                                                                   | Stato pratica   |
|--------|-------------|---------------------|---------------------------------------------------------------------------|-----------------|
| CEL    | inserimento |                     |                                                                           |                 |
|        | 18/07/2011  | SETTORE 5 LLPP      | prova                                                                     | In Preparazione |
| 116183 | 12/08/2011  | SETTORE 5 LLPP      | LAVORI DI MANUTENZIONE ORDINARIA DEL<br>PATRIMONIO COMUNALE - OPERE EDILI | In Preparazione |

#### Figura 39 - riemissione

- appena si entra nel CEL "in preparazione" si deve selezionare necessariamente All.B1.
- Ai fini della riemissione, al RUP viene richiesta una validazione della Stazione Appaltante a cui il CEL originale era associato. Qualora la Stazione Appaltante sia ancora in corso di validità, l'utente RUP avrà facoltà di confermare l'associazione col CEL che sta riemettendo, diversamente, potrà selezionare dall'apposito menù a tendina una delle Stazioni Appaltanti con cui collabora e creare la nuova associazione.
- l'utente deve compilare la tabella "Lavorazioni eseguite secondo le categorie di cui all'Allegato A" come da istruzioni in 3.1.4.2 e gli altri campi obbligatori non riportati dall'All.D e poi può emettere il CEL.

#### 3.7 Stampe

L'applicazione CEL mette a disposizione due tipologie di stampe, subordinate a specifiche condizioni:

- Stampa completa Il bottone è valido per tutti i CEL emessi, ma solo per quelli emessi prima della data del 08/06/2011 prospetta la Stampa completa; per gli altri, visualizza l'Allegato B o B/1
- Stampa dell'Allegato Questo bottone permette la stampa dei diversi allegati: D, B e B/1, a seconda delle condizioni specifiche del CEL che si è selezionato

Lanciando una delle stampe, il sistema predispone un'anteprima di stampa costituita da un documento in formato PDF; è quindi necessario che l'utente che ne voglia visualizzare il contenuto disponga di un software atto alla gestione di questo tipo di file (Acrobat Reader o altri software compatibili); per il documento visualizzato si potrà salvarne una copia sul proprio PC oppure procedere con la stampa su carta.

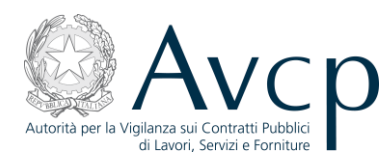

Per stampare i riquadri del CEL prima dell'emissione, si può utilizzare la funzione di stampa offerta dal plugin Macromedia Flash Player, attivabile premendo il tasto destro del mouse, per far apparire il menu, e poi premendo il tasto sinistro per selezionarla, come nella figura che segue. Tale operazione va ripetuta per ciascun quadro che si desidera stampare.

| niicyaw.                       | gaw. • Allegato B Allegato B/I         |                                     |                    |                                           |                         |                       |              |                      |  |  |  |
|--------------------------------|----------------------------------------|-------------------------------------|--------------------|-------------------------------------------|-------------------------|-----------------------|--------------|----------------------|--|--|--|
| Quadro A                       | Quadro B                               | enza                                | Emetti             | Indietro                                  |                         |                       |              |                      |  |  |  |
|                                |                                        | CONT& DTI 17781                     |                    | DIE                                       |                         |                       |              |                      |  |  |  |
| Categoria Declaratoria Importo |                                        |                                     |                    |                                           |                         |                       |              |                      |  |  |  |
|                                |                                        |                                     |                    |                                           |                         |                       |              |                      |  |  |  |
|                                | Stampa                                 |                                     |                    |                                           |                         |                       |              |                      |  |  |  |
|                                | Impostazioni                           |                                     |                    |                                           |                         |                       |              |                      |  |  |  |
|                                |                                        |                                     | Im<br>Ini          | postazioni globali<br>formazioni su Adobe | Flash Player 11.0.1.15  | 2                     |              |                      |  |  |  |
|                                |                                        |                                     |                    |                                           |                         |                       |              |                      |  |  |  |
| LAVORAZIO                      | DNI ESEGUITE                           | DAL SOGGETTO #                      | GGIUDICATA         | RIO E DALLE IMP                           | RESE SUBAPPALTA         | TRICI                 |              |                      |  |  |  |
| LAVORA                         | ZIONI ESEGUI                           | TE SECONDO LE C                     | ATEGORIE DI        | CUI ALL' ALLEGA                           | ro a                    |                       |              |                      |  |  |  |
| Lavorazion<br>categorie i      | ni eseguite seco<br>riportate nella ta | ndo le categorie di<br>abella 6.2-A | cui all'allegato A | I del regolamento o                       | i attuazione del codice | e dei contratti       | corrisponde. | nti alle             |  |  |  |
| n°                             | Sub/Agg                                | Codice Fiscale<br>Impresa           | Тіро               | Cate                                      | joria                   | Importo<br>Autorizzat | Imp<br>o Con | porto<br>Itabilizzat |  |  |  |
| 1                              | 🔻                                      | 02414610846                         | Manda              | ataria OS 1                               | 2-A 🔻                   |                       |              |                      |  |  |  |

Figura 40 - stampa del singolo quadro in preparazione

#### 4 Appendice

#### 4.1 Inserimento di dati anagrafici

In alcune delle maschere dell'applicativo, vi è la necessità di inserire dati anagrafici riguardanti sia persone giuridiche (imprese, amministrazioni, operatori economici in generale) che persone fisiche.

Tali dati vengono scambiati con una base dati centralizzata che mette a disposizione esclusivamente dati che hanno ottenuto una validazione rispetto al database "Anagrafe Tributaria" dell'Agenzia delle Entrate. E' pertanto possibile che, inserendo dei dati anagrafici legati ad un CEL, questi non vengano resi disponibili in futuro per altri CEL in quanto non conformi a quanto riscontrato in Anagrafe Tributaria.

La modalità con cui vengono inseriti i dati anagrafici all'interno dell'applicativo prevede i seguenti passi:

- Inserimento del codice fiscale all'interno del campo presente nella maschera dei CEL.
- Riscontro sull'anagrafe centralizzata dell'Autorità del codice fiscale inserito. Tale riscontro avviene digitando il tasto "Invio" o, solo per i campi non inseriti all'interno di strutture tabellari (griglie), cliccando sul bottone "Cerca". In tal modo si accede ad un'area applicativa dedicata alla gestione dei dati anagrafici. L'accesso a tale area avvia automaticamente una ricerca sul codice fiscale inserito; il
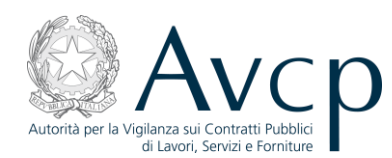

risultato della ricerca, che consiste nella visualizzazione dei dati anagrafici associati a tale codice fiscale, può portare a tre distinti casi.

#### Dati conformi alle aspettative:

in tal caso l'utente visualizza ed accetta i dati proposti, legandoli al CEL in preparazione tramite il bottone "Carica dati".

#### Dati <u>non</u> conformi alle aspettative:

in tal caso l'utente, verificata la non rispondenza dei dati presentati con quelli a sua disposizione, mediante il bottone "Modifica Dati", sblocca i campi contenenti i dati anagrafici e li modifica inserendo quelli a sua disposizione. I dati così modificati verranno legati al CEL in preparazione agendo sul bottone "Carica Dati" ma rimarranno legati a tale ambito continuando a rimanere non reperibili a fronte di successive ricerche.

#### Dati non presenti in anagrafica:

in tal caso viene comunicato all'utente che la ricerca non ha avuto riscontri all'interno dell'anagrafica, pertanto viene data la possibilità di procedere con un nuovo inserimento di un'entità anagrafica che però come nel caso precedente non verrà registrata nell'anagrafica ufficiale, ma rimarrà associata unicamente al CEL sul quale si sta operando.

I dati relativi all'aggiudicatario s'inseriscono premendo "Invio" o cliccando due volte nel campo "Cod.Fisc.Aggiudicatario" della scheda "inserimento lavoro":

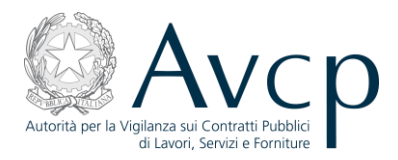

| 🟉 Certificati Esec  | cuzione Lavori - Windows Internet Explorer                                                                 |                               |
|---------------------|----------------------------------------------------------------------------------------------------|-------------------------------|
|                     | , http://servizi.avcp.it/portal/public/classic/Servizi/ServiziAccessoRiservato/CertificatiEsecuzioneLavori | 🚼 Google 🖉 💌                  |
| <u> </u>            | <u>Vi</u> sualizza Preferiti Strum <u>e</u> nti <u>?</u>                                                   |                               |
| 🔤 🚖 Preferiti 🔤 🧣   | 👍 🔧 Google 🗀 AVCP 🝷 🗛 Test Attestazioni 🔺 CEL Login                                                        |                               |
| A Certificati Esecu | ruzione Lavori                                                                                             | 👌 - 🔊 - 🎽                     |
|                     |                                                                                                    |                               |
|                     | INSERIMENTO LAVORO                                                                                         |                               |
|                     | LAVORO                                                                                                    |                               |
|                     | Stazione appaltante *                                                                                      |                               |
|                     | Settore *                                                                                                  |                               |
|                     |                                                                                                    | _                             |
|                     | Importo a base d'asta                                                                                      | _                             |
|                     | Importo *                                                                                                  |                               |
|                     | Oneri per la sicurezza *                                                                                   |                               |
|                     | Percentuale Ribasso * %                                                                                    |                               |
|                     | Categoria prevalente * - Seleziona - 💌                                                                     |                               |
|                     | Importo categoria prevalente *                                                                             |                               |
|                     | Cod. Fisc. Aggiudicatario *                                                                                | _                             |
|                     | Data Aggiudicazione *                                                                                      |                               |
|                     |                                                                                                    |                               |
|                     | CONTRATTO                                                                                                  |                               |
|                     |                                                                                                    |                               |
|                     | Consegna sotto riserva di legge * 🔵 SI 🕘 NO                                                                |                               |
|                     | Numero Contratto                                                                                           |                               |
|                     | Data Contratto *                                                                                           |                               |
|                     | Codice Fiscale Soggetto (se diverso dall'aggiudicatario)                                                   |                               |
|                     | Data Inizio Lavori 🐐 🔛                                                                                     |                               |
| Fine                |                                                                                                    | 🚽 Internet 🛛 🛛 🖓 🔹 🖓 100% 👻 🎢 |

Si aprirà la seguente schermata:

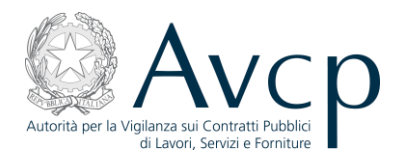

| 🖉 Certificati Esecuzione Lavori - Windows Internet Explorer                                                      |                | _ 8 ×          |
|----------------------------------------------------------------------------------------------------|----------------|----------------|
| 🚱 💿 🔻 🗚 http://servizi.avcp.it/portal/public/classic/Servizi/ServiziAccessoRiservato/CertificatiEsecuzioneLavori | 💌 🔸 🗙 🚼 Google | <b>₽</b> -     |
| j <u>E</u> ile <u>M</u> odifica <u>V</u> isualizza P <u>r</u> eferiti Strum <u>e</u> nti <u>?</u>                |                |                |
| 👷 Preferiti 🛛 👍 🔧 Google 🗀 AVCP 👻 🗛 Test Attestazioni 🔺 CEL Login                                                |                |                |
| A Certificati Esecuzione Lavori                                                                                  |                | 🔤 🖬 🕶 🚵 👻 🦈    |
|                                                                                                    |                | <u> </u>       |
| ANAGRAFICA CENTRALIZZATA                                                                                         | -              |                |
|                                                                                                    |                |                |
| RICERCA PERSONA GIURIDICA                                                                                        |                | _              |
|                                                                                                    |                |                |
| Impresa estera: 💿 No 问 Si                                                                                        | _              |                |
| Codice fiscale:                                                                                                  |                |                |
| Partita iva:                                                                                                    |                |                |
| Ragione sociale:                                                                                                 |                |                |
| Annulla Cerca Carica dati                                                                                        |                |                |
|                                                                                                    |                |                |
| DATI AGGIUNTIVI PERSONA GIURIDICA                                                                                |                |                |
| Tipo persona giuridica * - Seleziona -                                                                           | <b>v</b>       |                |
| Natura giuridica<br>- Seleziona -                                                                                | <b>v</b>       |                |
|                                                                                                    | · ·            |                |
| CONTRATTO                                                                                                    |                |                |
| Consegna sotto riserva di legge 🔹 🍙 🔉 🔘 NO                                                                       |                |                |
| Numero Contratto                                                                                                 |                |                |
| Data Contratto 🔹 🗾                                                                                               |                |                |
| Codice Fiscale Soggetto Cerca (se diverso dall'a                                                                 | ggiudicatario) |                |
| Data Trizis Lavori #                                                                                             |                | <b>v</b>       |
| Fine                                                                                                    | Internet       | 🖓 🔹 🔍 100% 🔹 🌽 |

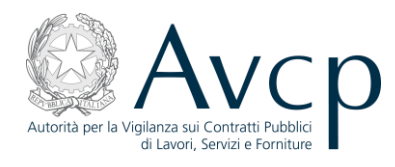

## 4.1.1 Primo caso: inserimento di un'impresa singola.

Inserire il C.F. dell'impresa:

| 🖉 Certificati Esecuzione Lavori - Windows Internet Explorer                                                      |                |
|----------------------------------------------------------------------------------------------------|----------------|
| 🚱 💿 💌 🗚 http://servizi.avcp.it/portal/public/classic/Servizi/ServiziAccessoRiservato/CertificatiEsecuzioneLavori | <b>₽</b> •     |
| j <u>E</u> ile <u>M</u> odifica <u>Vi</u> sualizza P <u>r</u> eferiti Strum <u>e</u> nti <u>?</u>                |                |
| 👷 Preferiti 🔰 🚖 🚼 Google 🗀 AVCP 👻 🗛 Test Attestazioni 🗛 CEL Login                                                |                |
| A Certificati Esecuzione Lavori                                                                                  | 🔄 🕶 🔊 🔹 🎽      |
|                                                                                                    |                |
| ANAGRAFICA CENTRALIZZATA                                                                                         |                |
|                                                                                                    |                |
| RICERCA PERSONA GIURIDICA                                                                                        |                |
|                                                                                                    |                |
| Impresa estera: 💽 No 🥥 Si                                                                                        |                |
| Codice fiscale: 00272430257 Ditta Individuale                                                                    |                |
| Partita iva:                                                                                                    |                |
| Ragione sociale:                                                                                                 |                |
| Annulla Cerca Carica dati                                                                                        |                |
|                                                                                                    |                |
|                                                                                                    |                |
| Tipo persona giuridica * - Seleziona -                                                                           |                |
| Natura giuridica * - Seleziona -                                                                                 |                |
|                                                                                                    |                |
| CONTRATTO                                                                                                    |                |
| Consegna sotto riserva di legge  💿 SI 💿 NO                                                                       |                |
| Numero Contratto                                                                                                 |                |
| Data Contratto 🔹 🔤                                                                                               |                |
| Codice Fiscale Soggetto Cerca (se diverso dall'aggiudicatario)                                                   |                |
| Data Inizio Lavori 🐞 📃                                                                                           | •              |
| Fine                                                                                                    | 🖓 🔹 🔍 100% 🔹 🏿 |

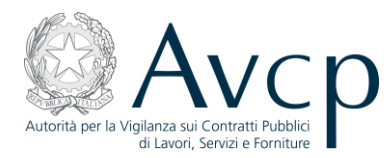

Premendo "Cerca" si ottiene il seguente risultato:

| 🟉 Certificati Es  | secuzione Lavori - Windows Internet Explorer                                                                              | _ 8 ×          |
|-------------------|----------------------------------------------------------------------------------------------------|----------------|
| <u>C</u>          | 🗛 http://servizi.avcp.it/portal/public/classic/Servizi/ServiziAccessoRiservato/CertificatiEsecuzioneLavori 🛛 🚽 😒 🔀 Google | <b>₽</b> -     |
| <u> </u>          | Visualizza Preferiti Strumenti 2                                                                                          |                |
| 🔶 Preferiti       | 🝰 🔧 Google 🛅 AVCP 👻 🗛 Test Attestazioni 🔺 CEL Login                                                                       |                |
| A Certificati Ese | ecuzione Lavori                                                                                                    | 🛛 🏠 • 🔊 • 🏾 *  |
|                   | Autorità Servizi Attività dell'Autorità Comunicazione FAQ                                                                 |                |
| -                 | Home > Servizi > Servizi ad Accesso Riservato > Certificati Esecuzione Lavori                                             |                |
|                   |                                                                                                    |                |
|                   | Impresa estera: No Si                                                                                                    |                |
|                   | Codice fiscale: 00272430257 Ditta Individuale                                                                             |                |
|                   | Partita iva:                                                                                                    |                |
|                   | Ragione sociale: IMPRESA SILVIO PIEROBON DELL ING. SILVIO PIEROBON & CS.A.S                                               |                |
|                   | Annulla Nuova ricerca Carica dati                                                                                         |                |
|                   |                                                                                                    |                |
| DA                | ATI AGGIUNTIVI PERSONA GIURIDICA                                                                                          |                |
|                   |                                                                                                    |                |
|                   | Nahra diuridica * contensi tu accomanotta cempi tee                                                                       |                |
|                   |                                                                                                    |                |
|                   |                                                                                                    |                |
|                   | Data iscrizione CCIAA                                                                                                    |                |
|                   | Numero ANC                                                                                                    |                |
| •                 |                                                                                                    |                |
|                   | CONTRATTO                                                                                                    |                |
|                   | Consegna sotto riserva di legge  🏐 SI 🕘 NO                                                                                |                |
|                   | Numero Contratto                                                                                                    | •              |
| Fine              | Conternet Conternet                                                                                                    | 🕋 🕶 🔍 100% 📼 🏑 |

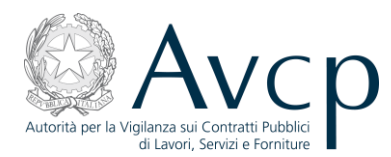

Se i dati visualizzati non fossero conformi a quelli in possesso dell'utente, è possibile modificarli premendo "Modifica i dati":

| 🜈 Certificati Esecuzione Lavori - Windows                         | Internet Explorer                                 |                            |                                                                                                    | _ 8 ×              |
|-------------------------------------------------------------------|---------------------------------------------------|----------------------------|----------------------------------------------------------------------------------------------------|--------------------|
| A http://servizi.avcp.it/portal/p                                 | oublic/classic/Servizi/ServiziAccessoRiservato/Ce | ertificatiEsecuzioneLavori | 💌 🐓 🗙 🚰 Google                                                                                                  | P -                |
| <u>Eile M</u> odifica <u>V</u> isualizza P <u>r</u> eferiti Strun | n <u>e</u> nti <u>?</u>                           |                            |                                                                                                    |                    |
| 👷 Preferiti 🛛 🚖 🔧 Google 🗀 AVCP 🝷                                 | A Test Attestazioni A CEL Login                   |                            |                                                                                                    |                    |
| A Certificati Esecuzione Lavori                                   |                                                   |                            |                                                                                                    | 🔄 🖸 🕶 🛅 👻          |
| Autorità Ser                                                      | vizi Attività dell'Autorità                       | Comunicazione              | FAQ                                                                                                    |                    |
| ■ <u>Home</u> → <u>Servizi</u> → <u>Servi</u>                     | izi ad Accesso Riservato + Certifica              | ti Esecuzione Lavori       |                                                                                                    |                    |
|                                                                   |                                                   |                            | A agiungi                                                                                                    |                    |
| Lodice Fiscale                                                    | nome                                              | cognome                    | Modifica                                                                                                    |                    |
|                                                                   |                                                   |                            | Elimina                                                                                                    |                    |
|                                                                   |                                                   |                            |                                                                                                    |                    |
| STATO IMPRESA                                                     |                                                   |                            |                                                                                                    |                    |
| Stato Impresa * - Sele                                            | ziona -                                           |                            | <b>T</b>                                                                                                    |                    |
| Motivo                                                            |                                                   | <b>a</b>                   |                                                                                                    |                    |
| Data inizio                                                       | Data                                              | i fine                     | ——————————————————————————————————————                                                                          |                    |
| Modifica i dati Salva                                             |                                                   |                            |                                                                                                    |                    |
| •                                                                 |                                                   |                            | •                                                                                                    |                    |
| CONTRATTO                                                         |                                                   |                            |                                                                                                    |                    |
| Consegna sotto riserv                                             | a di legge 🛛 🍥 SI 🕘 NO                            |                            |                                                                                                    |                    |
| Numero                                                            | Contratto                                         |                            |                                                                                                    | <b>•</b>           |
| Fine                                                              |                                                   |                            | j j jeven je jeven je jeven je jeven je jeven je jeven jeven jeven jeven jeven jeven jeven jeven jeven jeven je | J≪A ▼   🔍 100% 🔹 🎢 |

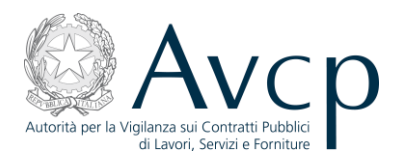

e successivamente, dopo aver effettivamente modificato quelli desiderati, premendo "Salva":

| 🟉 Certificati Es   | secuzione Lavori - Window        | ws Internet Explorer        |                             |                         |                | _ & ×                                 |
|--------------------|----------------------------------|-----------------------------|-----------------------------|-------------------------|----------------|---------------------------------------|
| <del>()</del> • () | A http://servizi.avcp.it/porta   | al/public/classic/Servizi/S | erviziAccessoRiservato/Cert | ificatiEsecuzioneLavori | 💌 🔸 🗙 🚼 Google | <b>₽</b> •                            |
| Eile Modifica      | Visualizza P <u>r</u> eferiti St | rrum <u>e</u> nti <u>?</u>  |                             |                         |                |                                       |
| 🖌 🔶 Preferiti      | 🛛 👍 🔧 Google  🗀 AVCP             | • 🔹 🗛 Test Attestazion      | ni 🔺 CEL Login              |                         |                |                                       |
| A Certificati Ese  | ecuzione Lavori                  |                             |                             |                         |                | 👌 • 🔊 •                               |
|                    | Autorità                         | Servizi Atti                | vità dell'Autorità          | Comunicazione           | FAQ            | · · · · · · · · · · · · · · · · · · · |
| -                  | Home > Servizi > Se              | rvizi ad Accesso F          | iservato > Certificati      | i Esecuzione Lavori     |                |                                       |
|                    | Codice Fiscale                   | nome                        |                             | comome                  | Aggiungi       |                                       |
|                    |                                  |                             |                             |                         | Modifica       | Ê                                     |
|                    |                                  |                             |                             |                         | Elimina        |                                       |
|                    |                                  |                             |                             |                         |                |                                       |
|                    |                                  |                             |                             |                         |                |                                       |
| ST                 | TATO IMPRESA                     |                             |                             |                         |                |                                       |
|                    | Stato Impresa 🐐 🛛 - Se           | eleziona -                  |                             |                         | <b>•</b>       |                                       |
|                    | Motivo                           |                             |                             |                         |                |                                       |
|                    | Data inizio                      |                             | Data f                      | ìne                     |                |                                       |
|                    |                                  |                             |                             |                         |                |                                       |
| 1                  | Modifica i dati Salva            |                             |                             |                         |                |                                       |
|                    |                                  |                             |                             |                         |                |                                       |
|                    |                                  |                             |                             |                         |                |                                       |
| 1                  |                                  |                             |                             |                         |                |                                       |
|                    | CONTRATTO                        |                             |                             |                         |                |                                       |
|                    | Consegna sotto rise              | rva di legge 🛊 🔿 🚦          |                             |                         |                |                                       |
|                    | Numer                            | n Contratto                 | 0.00                        |                         |                | -                                     |
| Fine               | Numer                            | ro contratto                |                             |                         |                |                                       |

In entrambi i casi, cioè sia se i dati sono stati modificati oppure siano stati lasciati inalterati, premendo "Carica dati" il programma carica i dati nel CEL in preparazione.

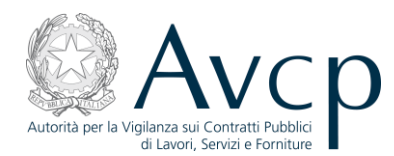

### 4.1.2 Secondo caso: inserimento di un'ATI.

Si inserisce il C.F. della prima impresa (obbligatoriamente la mandataria) e si preme "Cerca":

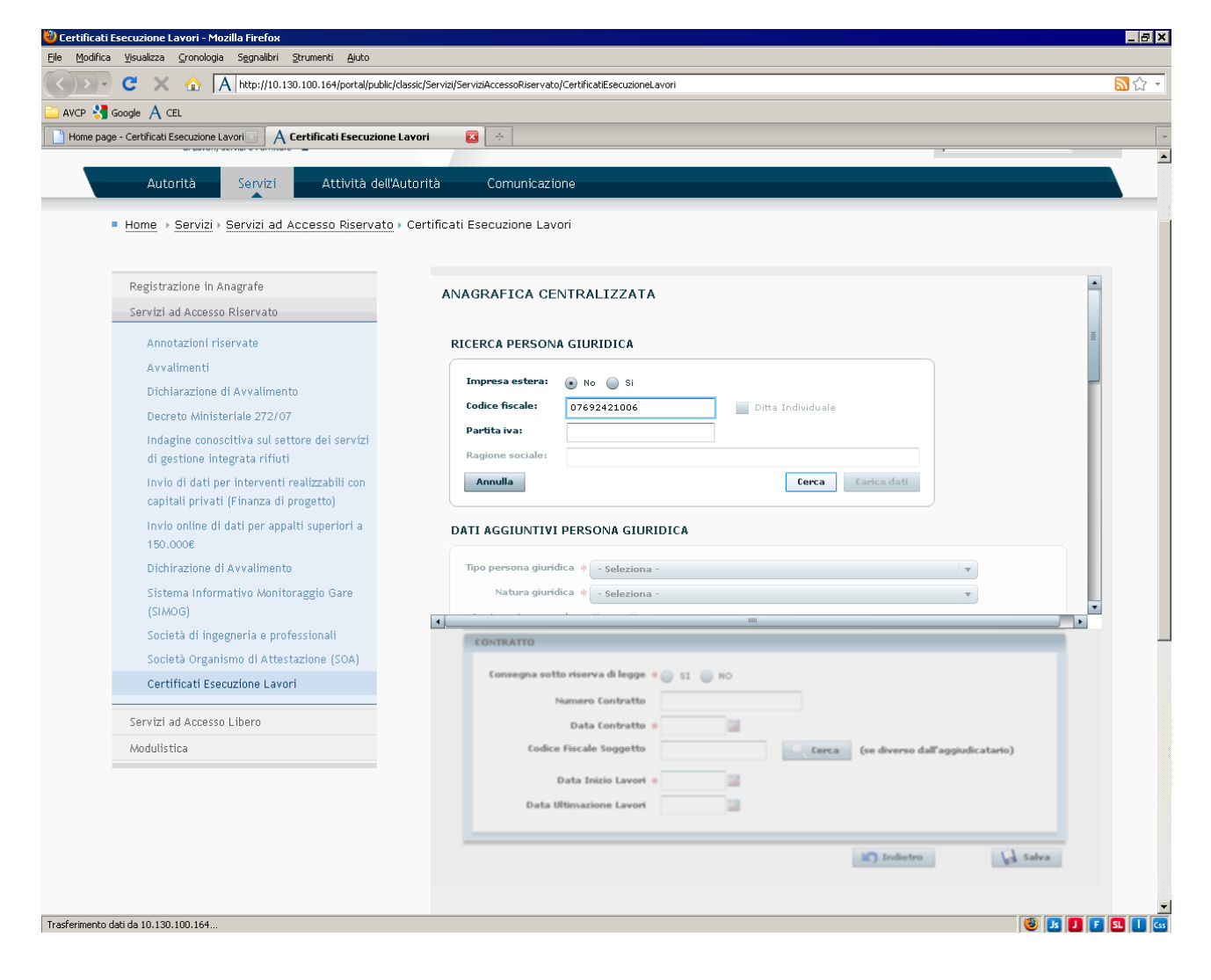

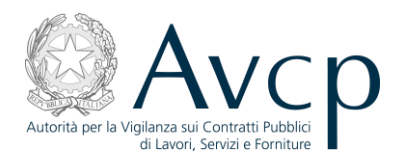

Il sistema restituisce i dati, se disponibili, dell'impresa cercata:

| 🕙 Cel Yers. 1.1 - Mozilla Firefox                                                                               | _     | BX  |
|----------------------------------------------------------------------------------------------------|-------|-----|
| <u>Fi</u> le Modifica <u>V</u> isualizza <u>C</u> ronologia S <u>eg</u> nalibri <u>S</u> trumenti <u>A</u> juto |       |     |
| A http://10.119.17.103/portal/private/classic/CEL11                                                             | 👷 - 🕑 |     |
| AVCP A CEL A CEL collaudo X Google                                                                              |       |     |
| A Cel Vers, 1.1 +                                                                                               |       | ~   |
|                                                                                                    |       |     |
|                                                                                                    |       |     |
|                                                                                                    |       |     |
|                                                                                                    |       |     |
| DATI PERSONA GIURIDICA                                                                                          |       |     |
|                                                                                                    |       |     |
|                                                                                                    |       |     |
| Ditta Individuale                                                                                               |       |     |
| Partita iva: 07692421006                                                                                        |       |     |
| Ragione sociale: TECNOIMPIANTI84 SRL                                                                            |       |     |
| Annulla Nuova ricerca Carica dati                                                                               |       |     |
|                                                                                                    |       |     |
| DATI AGGIUNTIVI PERSONA GIURIDICA                                                                               |       |     |
|                                                                                                    |       |     |
| Tipo persona giuridica 🐐 - Seleziona -                                                                          |       |     |
| Natura giuridica * SOCIETA' A RESPONSABILITA' LIMITATA 🔹                                                        |       |     |
| Contraente generale 💿 Si 💿 No                                                                                   |       |     |
| ۲                                                                                                    |       |     |
|                                                                                                    |       |     |
| CONTRATTO                                                                                                    |       |     |
|                                                                                                    |       |     |
| Consegna sotto riserva di legge 🔹 🥥 SI 💿 NO                                                                     |       |     |
| Numero Contratto                                                                                                |       |     |
| Data Contratto                                                                                                  |       |     |
| Codice Fiscale Soggetto Cerca (se diverso dall'affidatario)                                                     |       | -   |
| x 🕲 🗵 🚺                                                                                                    | F 되 🔳 | Css |

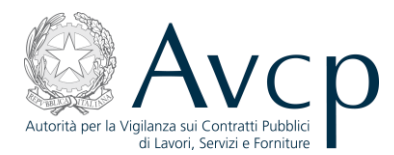

### Poi si preme "Modifica i dati":

| 🟉 Certificati Esecuzione Lavori - W                                 | /indows Internet               | Explorer                                |                          |                | _ B ×                                 |
|---------------------------------------------------------------------|--------------------------------|-----------------------------------------|--------------------------|----------------|---------------------------------------|
| A http://servizi.avcp.                                              | it/portal/public/class         | sic/Servizi/ServiziAccessoRiservato/Cer | tificatiEsecuzioneLavori | 💽 👉 🗙 🚼 Google | <b>₽</b> •                            |
| ∫ <u>F</u> ile <u>M</u> odifica <u>V</u> isualizza P <u>r</u> eferi | ti Strum <u>e</u> nti <u>?</u> |                                         |                          |                |                                       |
| 🛛 🖕 Preferiti 🔹 🍰 Google 🚞                                          | AVCP 🝷 🗛 Test                  | : Attestazioni 🛛 A CEL Login            |                          |                |                                       |
| A Certificati Esecuzione Lavori                                     |                                |                                         |                          |                | 🔓 • 🔂 •                               |
| Autorità                                                            | Servizi                        | Attività dell'Autorità                  | Comunicazione            | FAQ            | · · · · · · · · · · · · · · · · · · · |
| ■ Home → Servizi                                                    | > Servizi ad A                 | ccesso Riservato > Certificat           | ti Esecuzione Lavori     |                |                                       |
|                                                                     |                                |                                         |                          |                |                                       |
| Codice Fiscale                                                      |                                | nome                                    | cognome                  | Aggiungi       | -                                     |
|                                                                     |                                |                                         |                          | Modifica       |                                       |
|                                                                     |                                |                                         |                          | Elimina        |                                       |
|                                                                     |                                |                                         |                          |                |                                       |
|                                                                     |                                |                                         |                          |                |                                       |
| STATO IMPRESA                                                       |                                |                                         |                          |                |                                       |
| Stato Impresa 🐐                                                     | - Seleziona -                  |                                         |                          |                |                                       |
| Motivo                                                              |                                |                                         |                          |                |                                       |
| Data inizio                                                         |                                | Data                                    | fine                     |                |                                       |
|                                                                     |                                |                                         |                          |                |                                       |
| Modifica i dati                                                     | Salva                          |                                         |                          |                |                                       |
|                                                                     |                                |                                         |                          |                |                                       |
|                                                                     |                                |                                         |                          |                | •                                     |
| •                                                                   |                                |                                         |                          |                |                                       |
| CONTRATTO                                                           |                                |                                         |                          |                |                                       |
| Consegna sott                                                       | to riserva di leggi            | e * 🔘 SI 🔘 NO                           |                          |                |                                       |
| ,                                                                   | Numero Contratti               | 0                                       |                          |                | ▼                                     |
| nne                                                                 |                                |                                         |                          | S Internet     | ♥≙ ▼   ♥↓100% ▼ //                    |

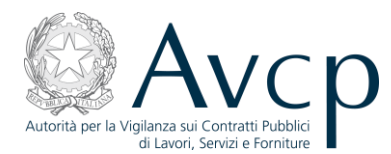

Selezionare il "tipo persona giuridica", che apparirà nel CEL come "Tipo soggetto affidatario":

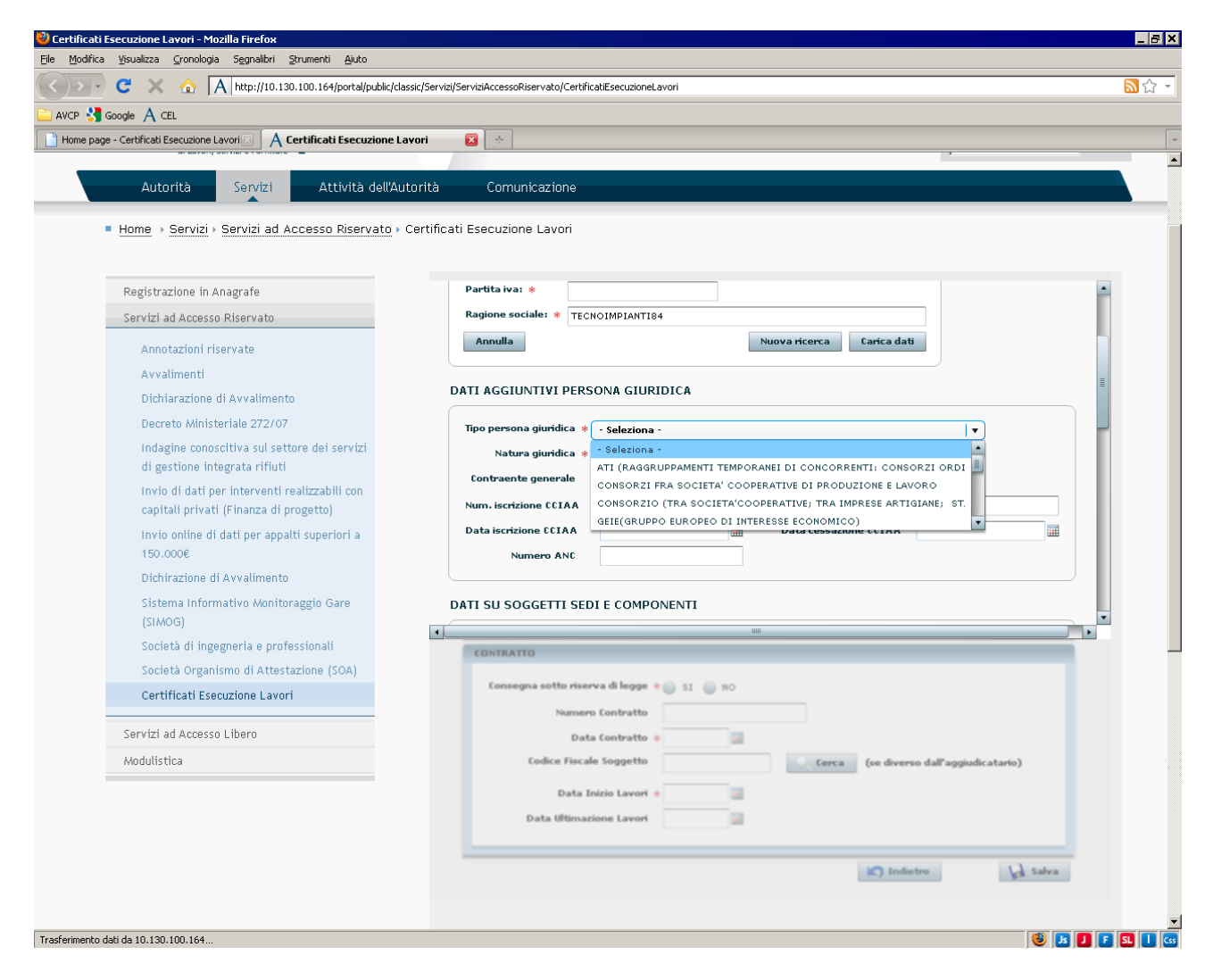

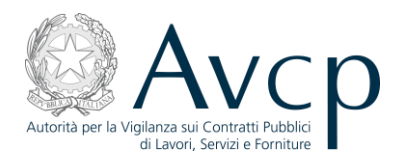

## Quindi, selezionare la "natura giuridica" :

| 🕙 Cel Vers. 1.1 - Mozilla Firefox                                                    | _ 8 ×       |
|--------------------------------------------------------------------------------------|-------------|
| Eile Modifica Visualizza Gronologia Segnalibri Strumenti Ajuto                       |             |
| A http://10.119.17.103/portal/private/dassic/CEL11                                   | 📩 - ਓ 🔒     |
| AVCP A CEL A CEL collaudo 🚼 Google                                                   |             |
| A Cel Vers. 1.1 +                                                                    | -           |
|                                                                                      | <b>^</b>    |
|                                                                                      |             |
| Impresa estera: 💿 No 🔵 Si                                                            |             |
| Codice fiscale: * 07692421006 Ditta Individuale                                      |             |
| Partita iva: * 07692421006                                                           |             |
| Ragione sociale: * TECNOIMPIANTI84 SRL                                               |             |
| Annulla Nuova ricerca Carica dati                                                    |             |
|                                                                                      |             |
| DATI AGGUINTIVI PERSONA GUIRIDICA                                                    |             |
|                                                                                      |             |
| Tipo persona giuridica * ATI (RAGGRUPPAMENTI TEMPORANEI DI CONCORRENTI: CONSORZI C 🛛 |             |
| Natura giuridica * SOCIETA' A RESPONSABILITA' LIMITATA 🔹                             |             |
| Contraente generale 💿 Si 💿 No                                                        |             |
| Num. iscrizione CCIAA 07692421006 Descrizione CCIAA ROMA                             |             |
| Data iscrizione CCIAA 03/11/2003 🗰 Data cessazione CCIAA                             |             |
| Numero ANC                                                                           |             |
|                                                                                      |             |
|                                                                                      |             |
| CONTRATTO                                                                            |             |
|                                                                                      |             |
| Consegna sotto riserva di legge 🔹 🍈 SI 👘 NO                                          |             |
| Numero Contratto                                                                     |             |
| Data Contratto                                                                       |             |
| Codice Fiscale Soggetto Cerca (se diverso dall'affidatario)                          |             |
| x 🔞 🛙                                                                                | ) 🗍 🖡 되 🔳 🗔 |

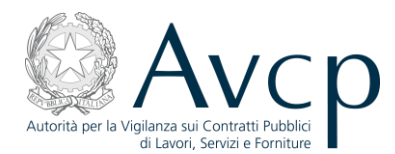

e poi nella sezione "componenti " (più in basso), premere "Aggiungi":

|                                                                                     | assicy per viziy per viziAccessor(ser vaco) CertificatiEsec | JuzioneLavon |       |                                   |             |
|-------------------------------------------------------------------------------------|-------------------------------------------------------------|--------------|-------|-----------------------------------|-------------|
| Google A CEL                                                                        | avori 🔽 📩                                                   |              |       |                                   |             |
|                                                                                     |                                                             |              |       | ,                                 |             |
| Autorità Servizi Attività dell'Au                                                   | utorità Comunicazione                                       |              |       |                                   |             |
|                                                                                     |                                                             |              |       |                                   |             |
| Home > Servizi > Servizi ad Accesso Riservato >                                     | Certificati Esecuzione Lavori                               |              |       |                                   |             |
|                                                                                     |                                                             |              |       |                                   |             |
| Registrazione in Anagrafe                                                           | DATI SU SOGGETTI SEDI E C                                   | OMPONENTI    |       |                                   |             |
| Servizi ad Accesso Riservato                                                        | SEDI                                                        |              |       |                                   |             |
| Annotazioni riservate                                                               | indirizzo                                                   | città        | prov. | sede                              | Aggiungi    |
| Avvalimenti                                                                         | VIA CRESCENZIO Nº 58                                        | ROMA         | RM    | SEDE LEGALE                       | Modifica    |
| Dichiarazione di Avvalimento                                                        |                                                             |              |       |                                   | Elimina     |
| Decreto Ministeriale 272/07                                                         |                                                             |              |       |                                   |             |
| Indagine conoscitiva sul settore dei servizi<br>di gestione integrata rifiuti       | COMPONENTI                                                  |              |       |                                   | _           |
| Invio di dati per interventi realizzabili con codice fiscale denominazione Aggiungi |                                                             |              |       |                                   |             |
| capitali privati (Finanza di progetto)                                              |                                                             |              |       |                                   | Modifica    |
| Invio online di dati per appalti superiori a                                        |                                                             |              |       |                                   | Elimina     |
| 150.000€                                                                            |                                                             |              |       |                                   |             |
| Dichirazione di Avvalimento                                                         |                                                             |              |       |                                   |             |
| (SIMOG)                                                                             | SOGGETTI                                                    |              |       |                                   |             |
| Società di ingegneria e professionali                                               | CONTRATTO                                                   |              |       |                                   |             |
| Società Organismo di Attestazione (SOA)                                             |                                                             |              |       |                                   |             |
| Certificati Esecuzione Lavori                                                       | Consegna sotto riserva di l                                 | egge * SI NO |       |                                   |             |
| Servizi ad Accesso Libero                                                           | Numero Cont                                                 | ratto        |       |                                   |             |
| Modulistica                                                                         | Codice Fiscale Sons                                         | aetto        |       | ma (sa duama da <sup>m</sup> anin | ulicatario) |
| nood strou                                                                          | cource riscale soy                                          |              | ter   | (se diverso dall'aggiu            | nan ananoj  |
|                                                                                     | Data Inizio L                                               | avori •      |       |                                   |             |
|                                                                                     | Data Ultimazione L                                          | avort        |       |                                   |             |
|                                                                                     |                                                             |              |       | Indietro                          | C. Salva    |
|                                                                                     |                                                             |              |       |                                   | An one      |

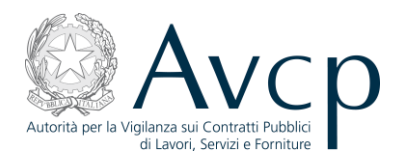

# si aprirà la schermata "Componenti - Dettagli":

| Cartificati Francusiona Lavovico                                                        |               |                                 |                     |              |                   |                      |
|-----------------------------------------------------------------------------------------|---------------|---------------------------------|---------------------|--------------|-------------------|----------------------|
|                                                                                         | Indiffizzo    |                                 | citta               | prov.        | seae              | Aggiangi             |
| Avvalimenti                                                                             | VIA CRESCE    | NZIO Nº 58                      | ROMA                | RM           | SEDE LEGALE       |                      |
| Dichiarazione di Avvalimento                                                            |               |                                 |                     |              |                   |                      |
| Decreto Ministeriale 272/07                                                             |               |                                 |                     |              |                   |                      |
| Indagine conoscitiva sul settore dei servizi<br>di gestione integrata rifiuti           | COMPONEN      | ITI                             |                     |              |                   |                      |
| Invio di dati per interventi realizzabili con<br>capitali privati (Finanza di progetto) | codice fiscal | e                               | denominazione       |              |                   | Aggiungi<br>Modifica |
| Invio online di dati per appalti superiori a<br>150.000€                                |               |                                 |                     |              |                   |                      |
| Dichirazione di Avvalimento                                                             |               |                                 |                     | _            |                   |                      |
| Sistema Informativo Monitoraggio Gare<br>(SIMOG)                                        | SOGGET        | omponenti - Dettagli<br>licerca |                     |              |                   |                      |
| Società di ingegneria e professionali                                                   | CONTRA        | impresa estera:                 | 💌 No 🥥 Si           |              |                   |                      |
| Società Organismo di Attestazione (SOA)                                                 |               | codice fiscale:                 |                     |              | Ditta Individuale |                      |
| Certificati Esecuzione Lavori                                                           | Conseg        | Partita iva:                    |                     |              |                   |                      |
| Servizi ad Accesse Libera                                                               |               | Ragione sociale:                |                     |              | 0                 |                      |
| Servizi au Accesso Libero                                                               |               | Annulla                         |                     |              | Cari              | ca dau               |
| MUUUTSTCA                                                                               | D             | )ati                            |                     |              |                   |                      |
|                                                                                         |               | Impresa estera:                 | 💽 No 🔵 Si           |              |                   |                      |
|                                                                                         |               | Ragione Sociale 🐐               |                     |              |                   |                      |
|                                                                                         |               | Codice Fiscale                  |                     | Partita      | IVA *             |                      |
|                                                                                         |               | Tipo persona giuridi            | ca: * - Seleziona - |              |                   | ▼ Salva              |
|                                                                                         |               | Natura giuridi                  | ca: * - Seleziona - |              |                   |                      |
|                                                                                         |               | Tipo rappo                      | rto * - Seleziona - |              |                   |                      |
|                                                                                         |               | Tipo ru                         | olo * - Seleziona - |              |                   |                      |
|                                                                                         |               | Inizio rapporto 🐐               |                     | 📰 🛛 Fine rap | oporto            |                      |
|                                                                                         |               | % partecipazione 🖇              | • 0                 | <b>•</b>     |                   |                      |
|                                                                                         |               |                                 |                     |              | Ok                | Annulla              |
|                                                                                         |               |                                 |                     |              |                   |                      |

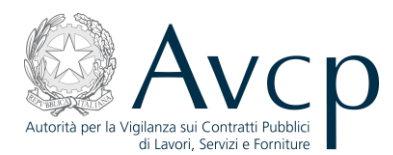

nella quale si inserisce il C.F. della seconda impresa (mandante):

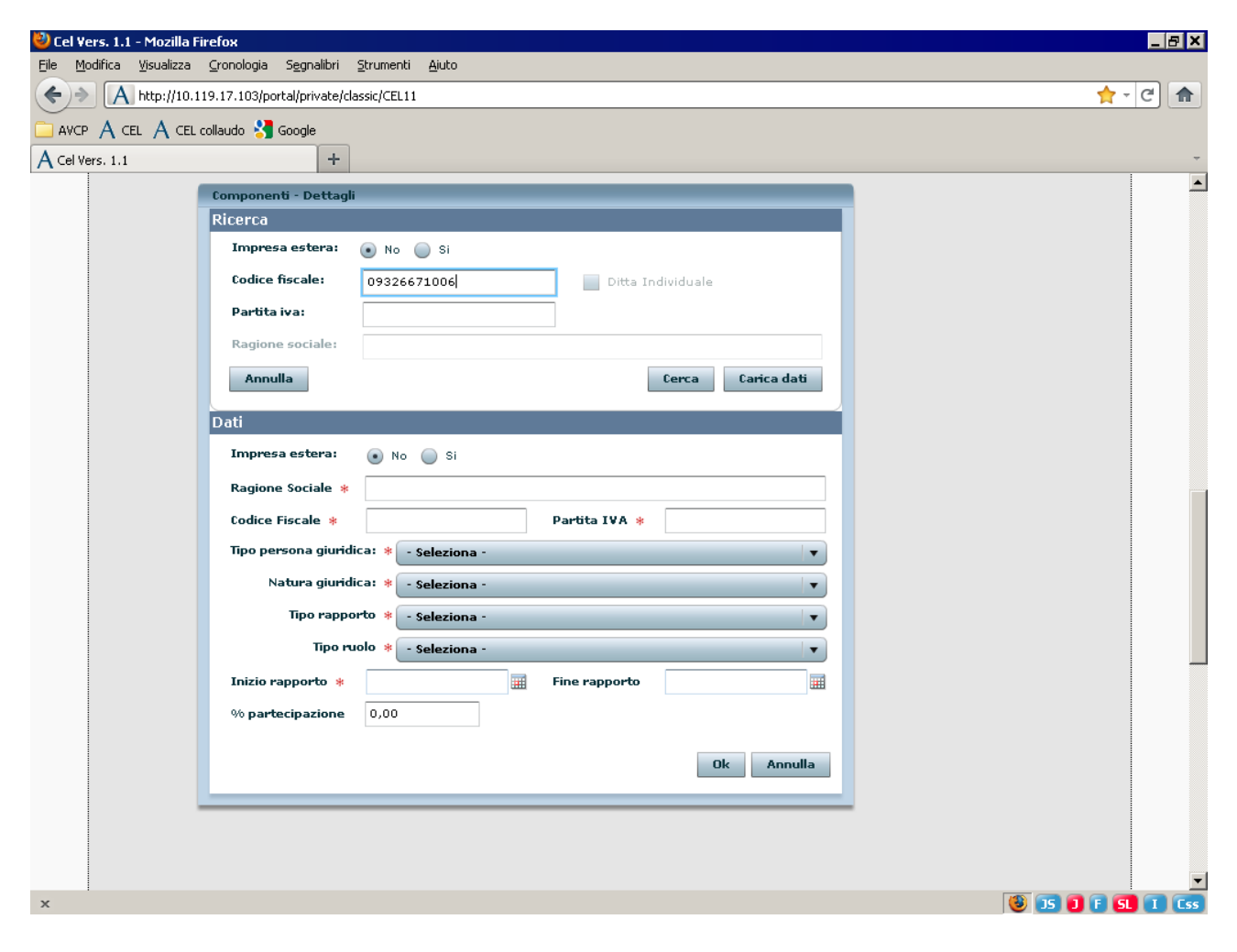

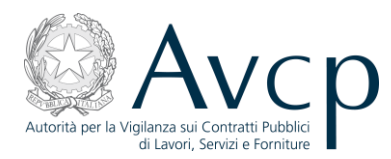

Premendo "Cerca" si ottiene la seguente schermata:

| 🕙 Cel Vers. 1.1 - Mozilla Firefox                                             | _ 8 ×   |
|-------------------------------------------------------------------------------|---------|
| Elle Modifica Visualizza Gronologia Segnalibri Strumenti Ajuto                |         |
| A http://10.119.17.103/portal/private/classic/CEL11                           | - C 🏠   |
| 🗀 AVCP 🗛 CEL 🗛 CEL collaudo 🔧 Google                                          |         |
| A Cel Vers. 1.1 +                                                             | ~       |
| Componenti - Dettagli                                                         | <b></b> |
| Ricerca                                                                       |         |
| Impresa estera: 💿 No 🔘 Si                                                     |         |
| Codice fiscale: Ditta Individuale                                             |         |
| Partita iva:                                                                  |         |
| Ragione sociale:                                                              |         |
| Annulla Nuova ricerca Carica dati                                             |         |
|                                                                               |         |
|                                                                               |         |
| Impresa estera:      No      Si                                               |         |
| Ragione Sociale * COGEMAN SRL                                                 |         |
| Codice Fiscale * 09326671006 Partita IVA * 09326671006                        |         |
| Tipo persona giuridica: * IMPRESA SINGOLA (INDIVIDUALI, ARTIGIANI, SOCIETA' v |         |
| Natura giuridica: * SOCIETA' A RESPONSABILITA' LIMITATA 🔹                     |         |
| Tipo rapporto * - Seleziona -                                                 |         |
| Tipo ruolo 🐐 - Seleziona -                                                    |         |
| Inizio rapporto 🐐 🔤 Fine rapporto 🔛                                           |         |
| % partecipazione                                                              |         |
|                                                                               |         |
| Ok Annulla                                                                    |         |
|                                                                               |         |
|                                                                               |         |
|                                                                               | -       |
| x 🚯 🗊 🗊 🖡                                                                     |         |

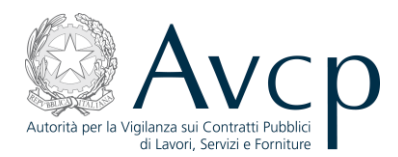

#### dove si inseriscono i dati d'interesse:

| 🥹 Cel Yers. 1.1 - Mozilla Firefox                                                                       | _ 8 ×    |
|----------------------------------------------------------------------------------------------------|----------|
| <u>Eile Modifica Vi</u> sualizza <u>C</u> ronologia S <u>eg</u> nalibri <u>S</u> trumenti <u>A</u> iuto |          |
| A http://10.119.17.103/portal/private/classic/CEL11                                                     | - C 🏦    |
| 🗀 AVCP A CEL A CEL collaudo 🔧 Google                                                                    |          |
| A Cel Vers. 1.1 +                                                                                       | -        |
| Componenti - Dettagli                                                                                   | <b></b>  |
| Ricerca                                                                                                 |          |
| Impresa estera: 💿 No 🔵 Si                                                                               |          |
| Codice fiscale: Ditta Individuale                                                                       |          |
| Partita iva:                                                                                            |          |
| Ragione sociale:                                                                                        |          |
| Annulla Nuova ricerca Carica dati                                                                       |          |
|                                                                                                    |          |
| Dati                                                                                                    |          |
| Impresa estera: 💽 No 🔘 Si                                                                               |          |
| Ragione Sociale * COGEMAN SRL                                                                           |          |
| Codice Fiscale *         09326671006         Partita IVA *         09326671006                          |          |
| Tipo persona giuridica: * IMPRESA SINGOLA (INDIVIDUALI, ARTIGIANI, SOCIETA' 🛛 🔻                         |          |
| Natura giuridica: * SOCIETA' A RESPONSABILITA' LIMITATA 🔹                                               |          |
| Tipo rapporto * RAGGRUPPAMENTI TEMPORANEI DI CONCORRENTI                                                |          |
| Tipo ruolo * MANDANTE                                                                                   |          |
| Inizio rapporto * 02/02/2009 III Fine rapporto                                                          |          |
| % partecipazione * 60                                                                                   |          |
|                                                                                                    |          |
| Ok Annulla                                                                                              |          |
|                                                                                                    |          |
|                                                                                                    |          |
|                                                                                                    |          |
|                                                                                                    |          |
| x 🔮 15 🖠 🖡                                                                                              | SL I Css |

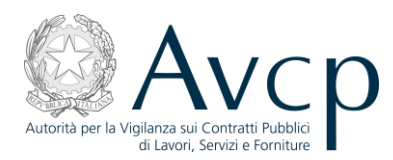

dopo aver controllato l'esattezza dei dati e aver premuto "Ok", si avrà come risultato:

| Ϋ Cel ¥ers. 1.1 | 1 - Mozilla Firefox                                       |                                 |        |               |          |   |
|-----------------|-----------------------------------------------------------|---------------------------------|--------|---------------|----------|---|
| Eile Modifica   | <u>Vi</u> sualizza <u>C</u> ronologia S <u>e</u> gnalibri | <u>S</u> trumenti <u>A</u> iuto |        |               |          |   |
|                 | http://10.119.17.103/portal/private/                      | classic/CEL11                   |        |               |          |   |
|                 | IEL 🗛 CEL collaudo 🎽 Google                               |                                 |        |               |          |   |
| A Cel Vers. 1.1 |                                                           |                                 |        |               | ,        | - |
|                 | Autorità Convisi                                          | مريماللمام الأجام والمحاجم      | - rità | Comunications |          |   |
|                 | Autorita Servizi                                          | Attivita dell'Adt               | Urita  | Comunicazione |          |   |
|                 | Home > Cel Vers. 1.1                                      |                                 |        |               |          |   |
|                 |                                                           |                                 |        |               |          |   |
|                 |                                                           |                                 |        |               |          |   |
|                 |                                                           |                                 |        |               |          |   |
|                 | SEDI                                                      |                                 |        |               |          |   |
|                 | indirizzo                                                 | città                           | prov.  | sede          | Aggiungi |   |
|                 | VIA CRESCENZIO 58                                         | ROMA                            | RM     | SEDE LEGALE   | Modifica |   |
|                 |                                                           |                                 |        |               | Elimina  |   |
|                 |                                                           |                                 |        |               |          |   |
|                 | COMBONIENT                                                |                                 |        |               |          |   |
|                 | COMPONENTI                                                |                                 |        |               |          |   |
|                 | codice fiscale                                            | denominazione                   |        |               | Aggiungi |   |
|                 | 093266/1006                                               | COGEMAN SRL                     |        |               | Modifica |   |
|                 |                                                           |                                 |        |               | Elimina  |   |
|                 |                                                           |                                 |        |               | _        |   |
|                 |                                                           |                                 |        |               |          |   |
|                 | SOGGETTI                                                  |                                 |        |               |          |   |
|                 | Codice Fiscale                                            | nome                            | cod    | nome          | Aggiungi |   |
| •               |                                                           | 1111                            |        | -             |          |   |
|                 |                                                           |                                 |        |               | _        |   |
|                 | CONTRATTO                                                 |                                 |        |               |          |   |
| ×               |                                                           |                                 |        |               |          |   |

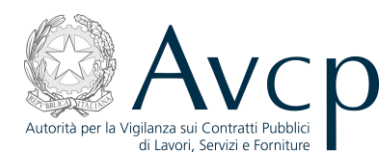

Dopo aver inserito allo stesso modo tutte le mandanti, si provvede ad indicare lo "Stato impresa":

| 🥹 Cel ¥ers. 1.1 - Mozilla Firefox                       |                                         |                        |               |            |                   |
|---------------------------------------------------------|-----------------------------------------|------------------------|---------------|------------|-------------------|
| <u>File M</u> odifica <u>V</u> isualizza <u>C</u> ronol | logia S <u>e</u> gnalibri <u>S</u> trum | enti <u>A</u> iuto     |               |            |                   |
| ♦ A http://10.119.17.1                                  | 03/portal/private/classic/C             | EL11                   |               |            | 👷 - ਟੀ 🍙          |
| AVCP A CEL A CEL collaudo                               | 🛛 😽 Google                              |                        |               |            |                   |
| A Cel Vers. 1.1                                         | +                                       |                        |               |            | +                 |
| OF BOY                                                  |                                         |                        |               | ,          |                   |
| Autorità                                                | Servizi                                 | Attività dell'Autorità | Comunicazione |            |                   |
|                                                         |                                         |                        |               |            |                   |
| Home > Cel V                                            | ers. 1.1                                |                        |               |            |                   |
|                                                         |                                         |                        |               |            |                   |
|                                                         |                                         |                        |               |            |                   |
| Codice Fiscale                                          | nom                                     | ie                     | cognome       | Aggiungi   | •                 |
|                                                         |                                         |                        |               | Modifica   |                   |
|                                                         |                                         |                        |               | Elimina    |                   |
|                                                         |                                         |                        |               |            |                   |
|                                                         |                                         |                        |               |            |                   |
| STATO IMPRESA                                           |                                         |                        |               |            |                   |
|                                                         |                                         |                        |               |            |                   |
| Stato Impresa 🖇                                         | IN ATTIVITA'                            |                        |               | <b> </b> ▼ |                   |
| Motivo                                                  |                                         |                        |               |            |                   |
| Data inizio                                             |                                         | 📰 Data f               | îne           |            |                   |
|                                                         |                                         |                        |               |            |                   |
| Modifica i dati                                         | Salva                                   |                        |               |            |                   |
|                                                         |                                         |                        |               |            |                   |
|                                                         |                                         |                        |               |            |                   |
|                                                         |                                         |                        |               |            |                   |
| •                                                       |                                         | 1111                   |               | •          |                   |
|                                                         |                                         |                        |               |            |                   |
| CONTRATTO                                               |                                         |                        |               |            |                   |
|                                                         |                                         |                        |               |            |                   |
| x                                                       |                                         |                        |               |            | 🥹 JS J F SL I Css |

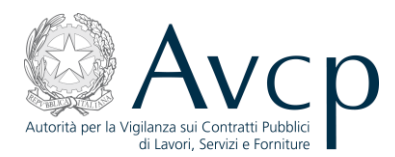

## Quindi si premerà "Salva":

| ど Cel Vers. 1.        | .1 - Mozilla Firefox         |                         |                                 |               |          | _ <b>8</b> ×      |
|-----------------------|------------------------------|-------------------------|---------------------------------|---------------|----------|-------------------|
| <u>File M</u> odifica | ⊻isualizza <u>C</u> ronologi | a S <u>e</u> gnalibri ; | <u>E</u> trumenti <u>A</u> iuto |               |          |                   |
| ( <del>)</del> )      | http://10.119.17.103/        | 'portal/private/cla     | ssic/CEL11                      |               |          | 👷 - ୯             |
|                       | CEL 🗛 CEL collaudo 💈         | Google                  |                                 |               |          |                   |
| A Cel Vers. 1.        | 1                            | +                       | -                               |               | ,        | -                 |
|                       |                              |                         |                                 |               | _        |                   |
|                       | Autorità                     | Servizi                 | Attività dell'Autorità          | Comunicazione |          |                   |
|                       | - Home > Cel Ver             | - 1 1                   |                                 |               |          |                   |
|                       |                              | . 1.1                   |                                 |               |          |                   |
|                       |                              |                         |                                 |               |          |                   |
|                       | Codice Fiscale               |                         | nome                            | cognome       | Aggiungi |                   |
|                       |                              |                         |                                 |               | Modifica |                   |
|                       |                              |                         |                                 |               | Elimina  |                   |
|                       |                              |                         |                                 |               |          |                   |
|                       |                              |                         |                                 |               |          |                   |
| s                     | STATO IMPRESA                |                         |                                 |               |          |                   |
| ſ                     |                              |                         |                                 |               |          |                   |
|                       | Stato Impresa<br>*           | IN ATTIVITA'            |                                 |               | <b>T</b> |                   |
|                       | Motivo                       |                         |                                 |               |          |                   |
|                       | Data inizio                  |                         | Data                            | fine          |          |                   |
|                       |                              |                         | Attenzione:                     |               |          |                   |
|                       | Modifica i dati S            | alva                    | Salvataggio es                  | eguito        |          |                   |
|                       |                              |                         | ОК                              |               |          |                   |
|                       |                              |                         |                                 |               |          |                   |
|                       |                              |                         |                                 |               | *        |                   |
|                       |                              |                         |                                 |               | •        |                   |
|                       |                              |                         |                                 |               |          |                   |
|                       |                              |                         |                                 |               |          |                   |
| x                     |                              |                         |                                 |               |          | 🙂 JS 🕽 F SL I Css |

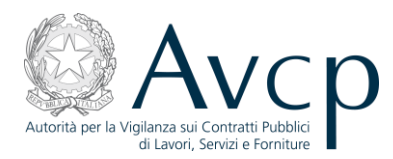

Premendo "Carica dati" il programma carica i dati nel CEL in preparazione:

| 🕗 Cel Yers. 1.1 - Mozilla Firefox                                                                               |                   |
|----------------------------------------------------------------------------------------------------|-------------------|
| <u>File M</u> odifica <u>V</u> isualizza <u>C</u> ronologia S <u>eg</u> nalibri <u>S</u> trumenti <u>Aj</u> uto |                   |
| (←) → A http://10.119.17.103/portal/private/classic/CEL11                                                       | ☆ - C 🏫           |
| AVCP A CEL A CEL collaudo 🚼 Google                                                                              |                   |
| A Cel Vers. 1.1 +                                                                                               | -                 |
|                                                                                                    |                   |
| Autorità Servizi Attività dell'Autorità Comunicazione                                                           |                   |
|                                                                                                    |                   |
| ■ Home → Cel Vers. 1.1                                                                                          |                   |
|                                                                                                    |                   |
|                                                                                                    |                   |
|                                                                                                    |                   |
|                                                                                                    |                   |
| LAVORO                                                                                                    |                   |
| Stazione appaltante * - Seleziona -                                                                             |                   |
| Settore * - Seleziona - 🔻                                                                                       |                   |
| Oggetto *                                                                                                    |                   |
| Importo a base d'asta *                                                                                         |                   |
|                                                                                                    |                   |
|                                                                                                    |                   |
| Percentuale Ribasso * %                                                                                         |                   |
| Importo aggiudicazione *                                                                                        |                   |
| Categoria prevalente \star - Seleziona - 💌                                                                      |                   |
| Importo categoria prevalente *                                                                                  |                   |
| Cod. Fisc. Aggiudicatario * 07692421006                                                                         |                   |
| Rag. soc. Aggiudicatario                                                                                        |                   |
| Data Aggiudicazione \star                                                                                       |                   |
|                                                                                                    |                   |
|                                                                                                    |                   |
| CONTRATTO                                                                                                    | <b>•</b>          |
| x                                                                                                    | 😻 15 1 F 51 1 Css |

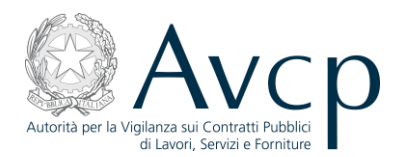

## Nel quadro B il risultato è il seguente:

|        | Firefo | ж                                   |                                          |                |                    |        |             |              |       |    | _ 5 |
|--------|--------|-------------------------------------|------------------------------------------|----------------|--------------------|--------|-------------|--------------|-------|----|-----|
| Modil  | ifica  | <u>V</u> isualizza <u>C</u> ronolog | ia S <u>e</u> gnalibri <u>S</u> trumenti | Aiuto          |                    |        |             |              |       |    |     |
| )>     | A      | http://10.119.17.103                | /portal/private/classic/CEL11#           | app=7704&78e8- | electedIndex=1     |        |             |              |       | Ľ. | - C |
| VCP ,  | A ce   | L 🔺 CEL collaudo 🦂                  | Google                                   |                |                    |        |             |              |       |    |     |
| tp://1 | 0.119. | 17.103/rivate/classi                | c/CEL11# +                               |                |                    |        |             |              |       |    |     |
|        |        |                                     |                                          |                |                    |        |             | Salva        |       |    |     |
| _      | _      |                                     |                                          |                |                    |        |             |              | _     |    |     |
|        | sogg   | ETTO AFFIDATAR                      | IO DEI LAVORI                            |                |                    |        |             |              |       |    |     |
|        | Τιρ    | o soggetto affidat                  | ario ATI (RAGGRUPPAM                     | IENTI TEMPORAN | IEI DI CONCORRENTI | CONSO  | RZI ORDINAR | IDI          |       |    |     |
|        |        | Codice fis                          | cale 07692421006                         |                |                    |        |             |              |       |    |     |
|        |        | Ragione soc                         | tiale TECNOIMPIANTI84                    | SRL            |                    |        |             |              |       |    |     |
|        |        | Natura Giuri                        | dica SOCIETA' A RESPO                    | NSABILITA' LIM | ITATA              |        |             |              |       |    |     |
|        |        | Indirizzo S                         | ede VIA CRESCENZIO 5                     | 58             |                    |        |             |              |       |    |     |
|        |        |                                     |                                          |                |                    |        |             |              |       |    |     |
|        | COM    |                                     |                                          | AVORT          |                    |        |             |              |       |    |     |
|        | n°.    | Natura Giuridica                    | Ragione Sociale                          | Codice Fiscale | Indirizzo Sede     | Estero | Ruolo       | Tipo di rapp | % Pa  |    |     |
|        | 1      | SOCIETA' A RESP                     | TECNOIMPIANTI84 SRL                      | 07692421006    | VIA CRESCENZIO 5   |        | Mandataria  |              |       |    |     |
|        | 2      | SOCIETA' A RESP                     | COGEMAN SRL                              | 09326671006    |                    |        | MANDANTE    | RAGGRUPP/    | 60,00 |    |     |
|        |        |                                     |                                          |                |                    |        |             |              |       |    |     |
|        |        |                                     |                                          |                |                    |        |             |              |       |    |     |
|        |        |                                     |                                          |                |                    |        |             |              |       |    |     |
|        |        |                                     |                                          |                |                    |        |             |              |       |    |     |
|        |        |                                     |                                          |                |                    |        |             |              |       |    |     |
|        |        |                                     |                                          |                |                    |        |             |              |       |    |     |
|        | Perce  | ntuale totale: 60,                  | ,00                                      |                |                    |        |             |              |       |    |     |
|        | Perce  | ntuale totale: 60,                  | ,00                                      |                |                    |        |             |              |       |    |     |
|        | Perce  | ntuale totale: 60,                  | ,00                                      |                |                    |        |             |              |       |    |     |
|        | Perce  | ntuale totale: 60,                  | ,00                                      |                |                    |        |             |              |       |    |     |
|        | Perce  | ntuale totale: 60,                  | ,00                                      |                |                    |        |             |              | _     |    |     |

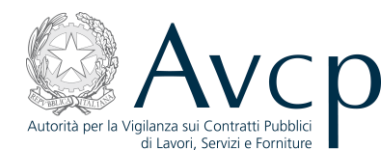

## 4.1.3 Terzo caso: inserimento di un Consorzio.

Si inserisce il C.F. del Consorzio e si preme "Cerca", il sistema restituisce i dati, se disponibili, dell'impresa cercata:

| Mozilla Firefox                                                                   |                 |
|-----------------------------------------------------------------------------------|-----------------|
| e Modifica Visualizza Gronologia Segnalibri Strumenti Ajuto                       |                 |
| A http://10.119.17.103/portal/private/classic/CEL11#app=7704&78e8-selectedIndex=1 | ਦੇ 💼            |
| AVCP A CEL A CEL collaudo 3 Google                                                |                 |
| http://10.119.17.103/rivate/classic/CEL11# +                                      | -               |
|                                                                                   |                 |
|                                                                                   |                 |
| ANAGRAFICA GENTRALIZZATA                                                          |                 |
|                                                                                   |                 |
| DATI PERSONA GIURIDICA                                                            |                 |
| Impresa estera: 💿 No 💿 Si                                                         |                 |
| Codice fiscale: 00966060378 Ditta Individuale                                     |                 |
| Partita iva: 00966060378                                                          |                 |
| Ragione sociale: CONSORZIO NAZIONALE COOPERATIVE DI PRODUZIONE E LAVORO CIP       |                 |
| Annulla Nuova ricerca Carica dati                                                 |                 |
|                                                                                   |                 |
| DATI AGGIUNTIVI PERSONA GIURIDICA                                                 |                 |
|                                                                                   |                 |
|                                                                                   |                 |
|                                                                                   |                 |
|                                                                                   |                 |
|                                                                                   |                 |
| CONTRATIO                                                                         |                 |
| Consegna sotto riserva di legge 🛛 💿 🐒 🔘 MO                                        |                 |
| Numero Contratto                                                                  |                 |
| Data Contratto                                                                    |                 |
| Codice Fiscale Soggetto Cerca (se diverso dall'affidatario)                       | -               |
|                                                                                   | DS D F SL I Css |

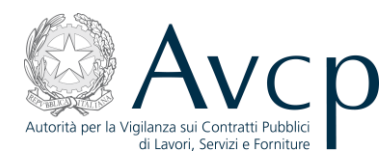

Poi si preme "Modifica i dati" e, se necessario, si modificano i "Dati aggiuntivi persona giuridica", poi nella sezione "componenti " (più in basso), premere "Aggiungi":

| ど Mozil       | la Firef | ох                                                        |                                     |                                |          |                   |
|---------------|----------|-----------------------------------------------------------|-------------------------------------|--------------------------------|----------|-------------------|
| <u>Eile M</u> | odifica  | <u>V</u> isualizza <u>C</u> ronologia S <u>e</u> gnalibri | <u>S</u> trumenti <u>A</u> iuto     |                                |          |                   |
| <b>(\</b> )   | A        | http://10.119.17.103/portal/private/d                     | assic/CEL11#app=7704&78e8-selected) | index=1                        |          | <u>ר</u> כ כ      |
|               | Ac       | EL 🔺 CEL collaudo 🔧 Google                                |                                     |                                |          |                   |
| A http:/      | //10.119 | .17.103/rivate/classic/CEL11# +                           |                                     |                                |          | -                 |
|               |          |                                                           |                                     |                                |          | L                 |
|               |          |                                                           |                                     |                                |          |                   |
|               |          |                                                           |                                     |                                | - i      |                   |
|               |          | COMPONENTI                                                |                                     |                                |          |                   |
|               |          | codice fiscale                                            | denominazione                       |                                | Aggiungi |                   |
|               |          |                                                           |                                     |                                | Modifica |                   |
|               |          |                                                           |                                     |                                | Elimina  |                   |
|               |          |                                                           |                                     |                                |          |                   |
|               |          |                                                           |                                     |                                |          |                   |
|               |          | SOCCETTI                                                  |                                     |                                |          |                   |
|               |          | Codice Finale                                             |                                     |                                | Aggiungi |                   |
|               |          |                                                           | nome                                | cognome                        |          |                   |
|               |          |                                                           |                                     |                                | Piodinca |                   |
|               |          |                                                           |                                     |                                | Elimina  |                   |
|               |          |                                                           |                                     |                                | - J 🛛    |                   |
|               |          |                                                           |                                     |                                |          |                   |
|               | 1        | ATO IMPRESA                                               |                                     |                                | •        |                   |
|               |          |                                                           |                                     |                                |          |                   |
|               |          | CONTRATTO                                                 |                                     |                                |          |                   |
|               |          | Consegna sotto riserva di leg                             | <b>100 100 01 00 100</b>            |                                |          |                   |
|               |          | human faaba                                               |                                     |                                |          |                   |
|               |          | Numero contra                                             |                                     |                                |          |                   |
|               |          | Data Contra                                               |                                     |                                |          |                   |
| ~             |          | Codice Fiscale Sogge                                      | tto                                 | Cerca (se diverso dall'affidat | ario)    |                   |
| ×             |          |                                                           |                                     |                                |          | 🥑 JS J F SL I CSS |

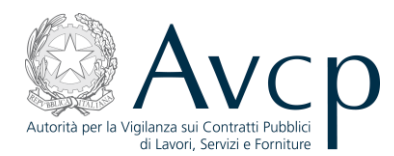

## Si apre la schermata:

| 🕙 Mozilla Firefox                                                                                               | _ 8 ×   |
|----------------------------------------------------------------------------------------------------|---------|
| <u>Eile M</u> odifica <u>V</u> isualizza <u>C</u> ronologia S <u>e</u> gnalibri <u>S</u> trumenti <u>A</u> iuto |         |
| A http://10.119.17.103/portal/private/classic/CEL11#app=7704878e8-selectedIndex=1                               | ୯ 🏠     |
| 🗀 AVCP A CEL A CEL collaudo 🔧 Google                                                                            |         |
| A http://10.119.17.103/rivate/classic/CEL11# +                                                                  | -       |
| Componenti - Dettagli                                                                                           | <b></b> |
| Ricerca                                                                                                    |         |
| Impresa estera: 💿 No 🔵 Si                                                                                       |         |
| Codice fiscale: Ditta Individuale                                                                               |         |
| Partita iva:                                                                                                    |         |
| Ragione sociale:                                                                                                |         |
| Annulla Cerca Carica dati                                                                                       |         |
|                                                                                                    |         |
| Dati                                                                                                    |         |
| Impresa estera: 💿 No 🔵 Si                                                                                       |         |
| Ragione Sociale *                                                                                               |         |
| Codice Fiscale * Partita IVA *                                                                                  |         |
| Tipo persona giuridica: * - Seleziona -                                                                         |         |
| Natura giuridica: * - Seleziona - 🔹 🔻                                                                           |         |
| Tipo rapporto * - Seleziona -                                                                                   |         |
| Tipo ruolo 🐐 - Seleziona -                                                                                      |         |
| Inizio rapporto * Fine rapporto                                                                                 |         |
| % partecipazione 0,00                                                                                           |         |
|                                                                                                    |         |
| Ok Annulla                                                                                                    |         |
|                                                                                                    |         |
|                                                                                                    |         |
|                                                                                                    | _       |
| x (1) (1) (1) (1) (1) (1) (1) (1) (1) (1)                                                                       |         |
|                                                                                                    |         |

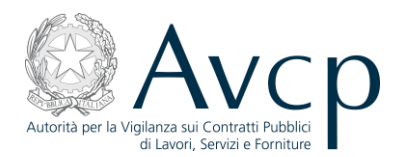

#### si inserisce il c.f. della consorziata:

| 🕙 Mozilla Firefox                                                                                               | _ 8 ×   |
|----------------------------------------------------------------------------------------------------|---------|
| <u>Elle M</u> odifica <u>V</u> isualizza <u>C</u> ronologia S <u>e</u> gnalibri <u>S</u> trumenti <u>A</u> juto |         |
| A http://10.119.17.103/portal/private/classic/CEL11#app=7704&78e8-selectedIndex=1                               | - C 🏠   |
| 🗀 AVCP A CEL A CEL collaudo 🔧 Google                                                                            |         |
| A http://10.119.17.103/rivate/classic/CEL11# +                                                                  | ~       |
| Componenti - Dettagli                                                                                           | <b></b> |
| Ricerca                                                                                                    |         |
| Impresa estera: 💿 No 🔵 Si                                                                                       |         |
| Codice fiscale: 09376441003 Ditta Individuale                                                                   |         |
| Partita iva:                                                                                                    |         |
| Ragione sociale:                                                                                                |         |
| Annulla Cerca Carica dati                                                                                       |         |
|                                                                                                    |         |
| Dati                                                                                                    |         |
| Impresa estera: 💿 No 🔵 Si                                                                                       |         |
| Ragione Sociale *                                                                                               |         |
| Codice Fiscale * Partita IVA *                                                                                  |         |
| Tipo persona giuridica: * - Seleziona - 🗸 🔻                                                                     |         |
| Natura giuridica: * - Seleziona - 🛛 🔻                                                                           |         |
| Tipo rapporto * - Seleziona -                                                                                   |         |
| Tipo ruolo * - Seleziona -                                                                                      |         |
| Inizio rapporto * Fine rapporto                                                                                 |         |
| % partecipazione 0,00                                                                                           |         |
|                                                                                                    |         |
| Ok Annulla                                                                                                    |         |
|                                                                                                    |         |
|                                                                                                    |         |
|                                                                                                    |         |
|                                                                                                    |         |
| × 🔰 🕹 🖬 🖡                                                                                                    | L LSS   |

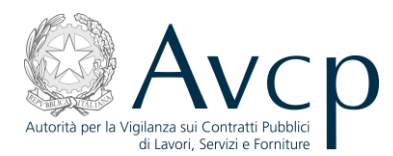

Il sistema restituisce, se disponibili, i relativi dati:

| 🕙 Mozilla Firefox                                                                   | _ 8 ×      |
|-------------------------------------------------------------------------------------|------------|
| Eile Modifica Visualizza Gronologia Segnalibri Strumenti Ajuto                      |            |
| ( A http://10.119.17.103/portal/private/classic/CEL11#app=7704&78e8-selectedIndex=1 | ੂ - ਓ 🍙    |
| 🗀 AVCP 🗛 CEL 🗛 CEL collaudo 🚼 Google                                                |            |
| A http://10.119.17.103/rivate/classic/CEL11# +                                      | -          |
| Componenți - Dettagli                                                               |            |
| Ricerca                                                                             |            |
| Impresa estera: 💿 No 💿 Si                                                           |            |
| Codice fiscale: Ditta Individuale                                                   |            |
| Partita iva:                                                                        |            |
| Ragione sociale:                                                                    |            |
| Appulla Nuova sizanza Casica dali                                                   |            |
|                                                                                     |            |
| Dati                                                                                |            |
| Impresa estera: 💿 No 🔘 Si                                                           |            |
| Ragione Sociale *                                                                   |            |
| Codice Fiscale * 09376441003 Partita IVA *                                          |            |
| Tipo persona giuridica: * - Seleziona -                                             |            |
| Natura giuridica: * SOCIETA' A RESPONSABILITA' LIMITATA 🗸                           |            |
| Tipo rapporto * - Seleziona -                                                       |            |
| Tipo ruolo * - Seleziona -                                                          |            |
| Inizio rapporto *                                                                   |            |
| % partecipazione                                                                    |            |
|                                                                                     |            |
| Ok Annulla                                                                          |            |
|                                                                                     |            |
|                                                                                     |            |
|                                                                                     |            |
|                                                                                     | -          |
| x 🕲 📧 🕻                                                                             | F SL I Css |

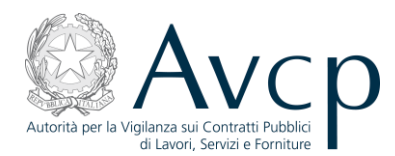

#### si inseriscono i dati mancanti:

| 🕗 Mozilla Firefox                                                                                               | _ 8 ×   |
|----------------------------------------------------------------------------------------------------|---------|
| <u>Eile M</u> odifica <u>V</u> isualizza <u>C</u> ronologia S <u>e</u> gnalibri <u>S</u> trumenti <u>A</u> iuto |         |
| A http://10.119.17.103/portal/private/classic/CEL11#app=7704&78e8-selectedIndex=1                               | ୯ 🏠     |
| 🗀 AVCP A CEL A CEL collaudo 🔀 Google                                                                            |         |
| A http://10.119.17.103/rivate/classic/CEL11# +                                                                  | -       |
| Componenti - Dettagli                                                                                           | <b></b> |
| Ricerca                                                                                                    |         |
| Impresa estera: 💿 No 🔵 Si                                                                                       |         |
| Codice fiscale: Ditta Individuale                                                                               |         |
| Partita iva:                                                                                                    |         |
| Ragione sociale:                                                                                                |         |
| Annulla Nuova ricerca Carica dati                                                                               |         |
|                                                                                                    |         |
| Dati                                                                                                    |         |
| Impresa estera: 🕢 No 🥥 Si                                                                                       |         |
| Ragione Sociale * Consorziata numero uno                                                                        |         |
| Codice Fiscale *         09376441003         Partita IVA *         09376441003                                  |         |
| Tipo persona giuridica: * IMPRESA SINGOLA (INDI¥IDUALI, ARTIGIANI, SOCIETA' 🔻                                   |         |
| Natura giuridica: * SOCIETA' A RESPONSABILITA' LIMITATA 🔹                                                       |         |
| Tipo rapporto * CONSORZI STABILI                                                                                |         |
| Tipo ruolo * CONSORZIATA                                                                                        |         |
| Inizio rapporto * 05/08/2009 🖼 Fine rapporto                                                                    |         |
| % partecipazione                                                                                                |         |
|                                                                                                    |         |
| Ok Annulla                                                                                                    |         |
|                                                                                                    |         |
|                                                                                                    |         |
|                                                                                                    |         |
|                                                                                                    | -       |
| × 🕲 🗊 🗊 🖡 🖸                                                                                                    | I Css   |

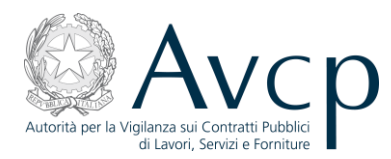

Premendo "OK" viene restituita la seguente schermata:

| 🕙 Mozilla Fir | refox                                                                 |                        |                        |               |          |                  |
|---------------|-----------------------------------------------------------------------|------------------------|------------------------|---------------|----------|------------------|
| Eile Modifica | a <u>V</u> isualizza <u>C</u> ronologia<br>▲ bttp://10.119.17.103/por | Segnalibri <u>S</u> ti | irumenti <u>A</u> iuto | Index-1       |          |                  |
|               |                                                                       | Google                 |                        | nidex-1       |          |                  |
| A http://10.1 | 119.17.103/rivate/classic/CE                                          | EL11# +                |                        |               |          | -                |
| _             | ar sarony ser                                                         | mer e i brinearle -    | -                      |               | ,        |                  |
|               | Autorità                                                              | Servizi                | Attività dell'Autorità | Comunicazione |          |                  |
|               | ■ Home → Cel Vers.                                                    | 1.1                    |                        |               |          |                  |
|               |                                                                       |                        |                        |               |          |                  |
|               |                                                                       |                        |                        |               |          |                  |
|               |                                                                       |                        |                        |               | Elimina  |                  |
|               |                                                                       |                        |                        |               | _        |                  |
|               | COMPONENTI                                                            |                        |                        |               |          |                  |
|               | codice fiscale                                                        |                        | denominazione          |               | Aggiungi |                  |
|               | 09376441003                                                           |                        | Consorziata numero uno |               | Modifica |                  |
|               |                                                                       |                        |                        |               | Elimina  |                  |
|               |                                                                       |                        |                        |               |          |                  |
|               |                                                                       |                        |                        |               |          |                  |
|               | SOGGETTI                                                              |                        |                        |               |          |                  |
|               | Codice Fiscale                                                        | n                      | nome                   | cognome       | Aggiungi |                  |
|               |                                                                       |                        |                        |               | Modifica |                  |
|               |                                                                       |                        |                        |               | Elimina  |                  |
|               |                                                                       |                        |                        |               |          |                  |
| •             |                                                                       |                        |                        |               |          |                  |
|               |                                                                       |                        |                        |               |          |                  |
|               | CONTRATTO                                                             |                        |                        |               |          |                  |
| x             |                                                                       |                        |                        |               |          | 😺 🕽 🕽 F SL 🚺 Css |

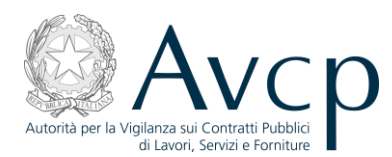

Se sono presenti altre consorziate assegnatarie di lavori nell'ambito dell'appalto per cui si sta emettendo il CEL, devono essere aggiunte all'elenco con la stessa procedura, al termine si inserisce lo "Stato impresa" :

| 🕙 Mozilla Firefox   |                                                                                                    |                                      |               |          | _ B ×       |
|---------------------|----------------------------------------------------------------------------------------------------|--------------------------------------|---------------|----------|-------------|
| Eile Modifica Visi  | ualizza <u>C</u> ronologia S <u>e</u> gnalibri                                                                 | Strumenti Ajuto                      | alaa A        |          |             |
|                     | p://10.119.17.103/portal/private/cla                                                                           | issic/CEL11#app=//U4&/8e8-selectedir | ndex=1        |          |             |
| AVCP A CEL          | A CEL collaudo S Google                                                                                        |                                      |               |          | -           |
| A http://10.119.17. |                                                                                                    | -                                    |               | ,        |             |
|                     | Autorità Servizi                                                                                               | Attività dell'Autorità               | Comunicazione |          |             |
|                     |                                                                                                    |                                      |               |          |             |
| Ho                  | ome 🕨 Cel Vers. 1.1                                                                                            |                                      |               |          |             |
|                     |                                                                                                    |                                      |               |          |             |
| - Co                | odice Fiscale                                                                                                  | Dome                                 | cogpome       | Aggiungi |             |
|                     |                                                                                                    |                                      | 3             | Modifica |             |
|                     |                                                                                                    |                                      |               | Elimina  |             |
|                     |                                                                                                    |                                      |               |          |             |
|                     |                                                                                                    |                                      |               |          |             |
| STAT                | O IMPRESA                                                                                                    |                                      |               |          |             |
|                     |                                                                                                    |                                      |               |          |             |
| Sta                 | ito Impresa 🛊 IN ATTIVITA                                                                                      |                                      |               | •        |             |
| Mo                  | avo                                                                                                    |                                      | ~             |          |             |
| Dat                 | ta inizio                                                                                                    | Data                                 | ine           |          |             |
|                     | a financia da ser a constante da ser a constante da ser a constante da ser a constante da ser a constante da s |                                      |               |          |             |
| Mod                 | Salva                                                                                                    |                                      |               | =        |             |
|                     |                                                                                                    |                                      |               |          |             |
|                     |                                                                                                    |                                      |               | _        |             |
| •                   |                                                                                                    | 11111                                |               |          |             |
|                     |                                                                                                    |                                      |               |          |             |
| С                   | ONTRATTO                                                                                                    |                                      |               |          | -           |
| ×                   |                                                                                                    |                                      |               |          | 😼 🗊 🗊 🖡 💶 🗔 |

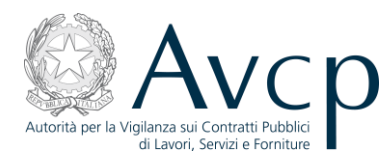

Premendo "Salva", i dati vengono salvati in Anagrafica e saranno disponibili anche per successivi CEL, l'utente ha facoltà di modificarli ma solo per un nuovo CEL, non per quello corrente:

| 🕙 Mozi        | illa Firefox                |                                     |                                   |               |          |             | a × |
|---------------|-----------------------------|-------------------------------------|-----------------------------------|---------------|----------|-------------|-----|
| <u>File M</u> | Iodifica ⊻isualizza ⊆ronolo | igia S <u>e</u> gnalibri <u>S</u> t | trumenti <u>A</u> iuto            |               |          |             |     |
| <b>(</b>      | A http://10.119.17.10       | )3/portal/private/class             | sic/CEL11#app=7704&78e8-selectedI | ndex=1        |          | ☆ - C       |     |
|               | P A CEL A CEL collaudo      | Soogle                              |                                   |               |          |             |     |
| A http:       | //10.119.17.103/rivate/clas | sic/CEL11# +                        | -                                 |               |          |             | ~   |
| 22            |                             |                                     |                                   |               |          |             |     |
|               | Autorità                    | Servizi                             | Attività dell'Autorità            | Comunicazione |          |             |     |
|               | - Homo - Col Va             | vrc 1 1                             |                                   |               |          |             |     |
|               |                             | S. 1.1                              |                                   |               |          |             |     |
|               |                             |                                     |                                   |               |          |             |     |
|               | Codice Fiscale              |                                     | nome                              | cognome       | Aggiungi |             |     |
|               |                             |                                     |                                   |               | Modifica |             |     |
|               |                             |                                     |                                   |               | Elimina  |             |     |
|               |                             |                                     |                                   |               |          |             |     |
|               |                             |                                     |                                   |               |          |             |     |
|               | STATO IMPRESA               |                                     |                                   |               |          |             |     |
|               |                             |                                     |                                   |               |          |             |     |
|               | Stato Impresa 🗍             | IN ATTIVITA'                        |                                   |               | ▼        |             |     |
|               | Motivo                      |                                     |                                   |               |          |             |     |
|               | Data inizio                 |                                     | Data Data                         | fine          |          |             |     |
|               |                             |                                     |                                   |               |          |             |     |
|               | Modifica i dati             | Salva                               |                                   |               |          |             |     |
|               |                             |                                     |                                   |               | ≡        |             |     |
|               |                             |                                     |                                   |               |          |             |     |
|               |                             |                                     |                                   |               | •        |             |     |
|               |                             |                                     |                                   |               | •        |             |     |
|               |                             |                                     |                                   |               |          |             |     |
|               | CONTRATTO                   |                                     |                                   |               |          |             | -   |
| ×             |                             |                                     |                                   |               |          | 😼 📴 🗊 🖪 🚺 🚺 | Css |

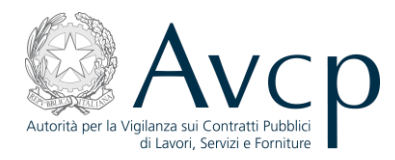

| 🕙 Mozilla Fir             | refox                                   |                                   |                             |               |                                       | _ 8 ×             |
|---------------------------|-----------------------------------------|-----------------------------------|-----------------------------|---------------|---------------------------------------|-------------------|
| <u>File M</u> odifica     | a ⊻isualizza ⊆ronologia                 | S <u>e</u> gnalibri <u>S</u> trum | enti <u>A</u> iuto          |               |                                       |                   |
| <b>({</b> ) <b>&gt; [</b> | A http://10.119.17.103/p                | ortal/private/classic/C           | EL11#app=7704&78e8-selected | Index=1       |                                       | ☆ - C 🍙           |
| AVCP A                    | CEL 🗛 CEL collaudo 😽                    | Google                            |                             |               |                                       |                   |
| A http://10.1             | 119.17.103/rivate/classic/              | EL11# +                           |                             |               |                                       | ÷                 |
|                           | ai baron; o                             |                                   |                             |               |                                       |                   |
|                           | Autorità                                | Servizi                           | Attività dell'Autorità      | Comunicazione |                                       |                   |
|                           |                                         |                                   |                             |               |                                       |                   |
|                           | <ul> <li>Home &gt; Cel Vers.</li> </ul> | 1.1                               |                             |               |                                       |                   |
|                           |                                         |                                   |                             |               |                                       |                   |
|                           |                                         |                                   |                             |               |                                       |                   |
|                           | Codice Fiscale                          | non                               | ie                          | cognome       | Aggiungi                              |                   |
|                           |                                         |                                   |                             |               | Modifica                              |                   |
|                           |                                         |                                   |                             |               | Elimina                               |                   |
|                           |                                         |                                   |                             |               |                                       |                   |
|                           |                                         |                                   |                             |               |                                       |                   |
|                           | STATO IMPRESA                           |                                   |                             |               |                                       |                   |
|                           |                                         |                                   |                             |               |                                       |                   |
|                           | Stato Impresa 🕴                         | IN ATTIVITA'                      |                             |               | •                                     |                   |
|                           | Motivo                                  |                                   |                             |               |                                       |                   |
|                           | Data inizio                             |                                   |                             |               |                                       |                   |
|                           |                                         |                                   | Attenzione!                 |               |                                       |                   |
|                           | Madifica i dati                         | l                                 | Salvataggio e:              | seguito       |                                       |                   |
|                           | Modifica i da da 3a                     | IVa                               |                             |               | =                                     |                   |
|                           |                                         |                                   | ОК                          |               | =                                     |                   |
|                           |                                         |                                   |                             |               |                                       |                   |
|                           |                                         |                                   |                             |               | · · · · · · · · · · · · · · · · · · · |                   |
|                           |                                         |                                   |                             |               |                                       |                   |
|                           |                                         |                                   |                             |               |                                       |                   |
|                           |                                         |                                   |                             |               |                                       |                   |
| х                         |                                         |                                   |                             |               |                                       | 🧕 😼 🕽 🖡 ち 🚺 🚺 Css |

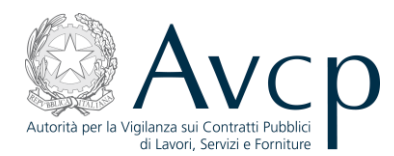

## Premendo "Carica dati":

| 🦥 Mozilla Firefox                                                                                               |                      |
|----------------------------------------------------------------------------------------------------|----------------------|
| <u>File M</u> odifica <u>V</u> isualizza <u>C</u> ronologia S <u>e</u> gnalibri <u>S</u> trumenti <u>A</u> iuto |                      |
| A http://10.119.17.103/portal/private/classic/CEL11#app=7704&78e8-selectedIndex=1                               | ל ד פ <b>ר ה</b>     |
| 🗀 AVCP 🗚 CEL 🗛 CEL collaudo 🔧 Google                                                                            |                      |
| A http://10.119.17.103/rivate/classic/CEL11# +                                                                  | -                    |
|                                                                                                    | A                    |
| Autorità Servizi Attività dell'Autorità Comunicazione                                                           |                      |
|                                                                                                    |                      |
| Home > Cel Vers. 1.1                                                                                            |                      |
|                                                                                                    |                      |
|                                                                                                    |                      |
| ANAGRAFICA CENTRALIZZATA                                                                                        |                      |
|                                                                                                    |                      |
| DATI PERSONA GIURIDICA                                                                                          |                      |
|                                                                                                    |                      |
|                                                                                                    |                      |
| Dutta Individuale                                                                                               |                      |
| Partita iva: * 00966060378                                                                                      |                      |
| Ragione sociale: * CONSORZIO NAZIONALE COOPERATIVE DI PRODUZIONE E LAVORO CIF                                   |                      |
| Annulla Nuova ricerca Carica dati                                                                               |                      |
|                                                                                                    |                      |
| DATI AGGIUNTIVI PERSONA GIURIDICA                                                                               |                      |
|                                                                                                    |                      |
|                                                                                                    |                      |
|                                                                                                    |                      |
|                                                                                                    |                      |
|                                                                                                    |                      |
| CONTRATTO                                                                                                    |                      |
| x                                                                                                    | 😺 35 🕽 F SL 🚺 Css    |
|                                                                                                    | ¥<br>15 1 F SL 1 Css |

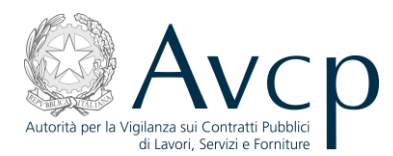

## il sistema mostra la seguente schermata:

| 🕗 Mozilla Firefox                                                                                       | _ 8 ×        |
|----------------------------------------------------------------------------------------------------|--------------|
| <u>Eile Modifica Vi</u> sualizza <u>C</u> ronologia S <u>eg</u> nalibri <u>S</u> trumenti <u>A</u> iuto |              |
| A http://10.119.17.103/portal/private/classic/CEL11#app=7704&78e8-selectedIndex=1                       | ☆ - C 🏠      |
| 🗀 AVCP 🗚 CEL 🗛 CEL collaudo 🔧 Google                                                                    |              |
| A http://10.119.17.103/rivate/classic/CEL11# +                                                          | -            |
|                                                                                                    |              |
| Autorità Servizi Attività dell'Autorità Comunicazione                                                   |              |
|                                                                                                    |              |
| Home > Cel Vers. 1.1                                                                                    |              |
|                                                                                                    |              |
|                                                                                                    |              |
| INSERIMENTO LAVORO                                                                                      |              |
| LAVORO                                                                                                  |              |
|                                                                                                    |              |
| stazione appartante * - Seleziona -                                                                     |              |
| Settore * - Seleziona - V                                                                               |              |
| Oggetto *                                                                                               |              |
| Importo a base d'asta * (comprensivo degli oneri)                                                       |              |
| Oneri per la sicurezza 🐐                                                                                |              |
| Percentuale Ribasso * %                                                                                 |              |
| Importo aggiudicazione *                                                                                |              |
| Categoria prevalente * - Seleziona - 🛛 🔻                                                                |              |
| Importo categoria prevalente *                                                                          |              |
| Cod. Fisc. Aggiudicatario * 00966060378                                                                 |              |
| Rag. soc. Aggiudicatario CONSORZIO NAZIONALE COOPERATIVE DI PRODUZI                                     |              |
|                                                                                                    |              |
|                                                                                                    |              |
|                                                                                                    |              |
| CONTRATTO                                                                                               | <b>•</b>     |
| x 🔞 🚺                                                                                                   | J F SL I Css |

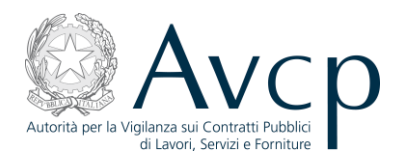

#### e, nel quadro B del CEL:

| lozilla Fir | refox              |                        |                                        |                  |       |          |                 |         |               |           | _ 8 × |
|-------------|--------------------|------------------------|----------------------------------------|------------------|-------|----------|-----------------|---------|---------------|-----------|-------|
| Modifica    | a <u>V</u> isuali: | zza <u>C</u> ronologia | Segnalibri Strumenti Ajuto             |                  |       |          |                 |         |               | A         |       |
| /⊅ [/       | A http://          | /10.119.17.103/port    | al/private/classic/CEL11#app=7704&78e8 | -selectedIndex=1 |       |          |                 |         |               | <u>[]</u> | C 🖬   |
| AVCP A      | CEL A              | CEL collaudo 🎽 G       | oogle                                  |                  |       |          |                 |         |               |           |       |
| ittp://10.1 | 119.17.103         | 3/rivate/classic/CEL   | 11# +                                  |                  |       |          | Sal             | va      |               |           | -     |
|             |                    |                        |                                        |                  |       |          |                 |         |               |           |       |
| -           | OCCETTO            |                        | FTLAVORT                               |                  | _     |          |                 |         |               |           |       |
|             | oddenio            |                        |                                        |                  |       |          |                 |         |               |           |       |
|             | Tipo sog           | jgetto affidatario     | SOCIETA' COOPERATIVE                   |                  |       |          |                 |         |               |           |       |
|             |                    | Codice fiscale         | 00966060378                            |                  |       |          |                 |         | _             |           |       |
|             |                    | Ragione sociale        | CONSORZIO NAZIONALE COOPER             | ATIVE DI PRODU   | ZIONE | E E LAVO | RO CIRO MENOTTI | SOCIET  | A             |           |       |
|             |                    | Natura Giuridica       | ALTRE SOCIETA' COOPERATIVE             |                  |       |          |                 |         |               |           |       |
|             |                    | Indirizzo Sede         |                                        |                  |       |          |                 |         |               |           |       |
|             |                    |                        |                                        |                  |       |          |                 |         |               |           |       |
|             |                    |                        |                                        |                  | -     | _        |                 | _       | _             |           |       |
|             | Note               | IN Ciunidica           | Pagione Sociale                        | Codico Ficcolo   | Ind   | Ectow    | Ruolo           | Tino di | 06 <b>D</b> a |           |       |
| 1           | 1 ALTE             | RE SOCIETA' COC        | CONSORZIO NAZIONALE COOPERAT           | 00966060378      | mu    | Lyteru   | Mandataria      | npo a   | 90 Fa         |           |       |
|             |                    |                        | COOPERATIVA PER AZIONI                 |                  |       |          |                 |         |               |           |       |
| 2           | 2 soc              | IETA' A RESPONS        | Consorziata numero uno                 | 09376441003      |       |          | CONSORZIATA     | CONS    | 0,00          |           |       |
|             |                    |                        |                                        |                  |       |          |                 |         |               |           |       |
|             |                    |                        |                                        |                  |       |          |                 |         |               |           |       |
|             |                    |                        |                                        |                  |       |          |                 |         |               |           |       |
|             |                    |                        |                                        |                  |       |          |                 |         |               |           |       |
| Pe          | ercentual          | e totale: 0,00         |                                        |                  |       |          |                 |         |               |           |       |
|             |                    |                        |                                        |                  |       |          |                 |         | _             |           |       |
| _           |                    |                        |                                        |                  |       |          |                 |         |               |           |       |
|             |                    |                        |                                        |                  |       |          |                 |         |               |           |       |
|             |                    |                        |                                        |                  |       |          |                 |         |               |           |       |
|             |                    |                        |                                        |                  |       |          |                 |         |               |           | -     |

#### 4.1.4 Quarto caso: inserimento di un'ATI di consorzi e altre società.

Questo caso si riconduce ai precedenti, secondo questa procedura:

- si inserisce la mandataria, anche se consorzio, come soggetto aggiudicatario (vedere 4.1.2);
- si inseriscono nei componenti le mandanti (vedere 4.1.2) e le imprese consorziate (vedere 4.1.3).

# 4.2 Art. 357 - DPR 5 ottobre 2010, n. 207

Sono state evidenziate in grassetto, per facilitare la lettura, le parti più rilevanti ai fini della decisione sull'emissione dell'All.B o B1.

DPR 5 ottobre 2010, n. 207

...omissis...

Art.357

...omissis...

#### Certificati di Esecuzione Lavori – Manuale utente

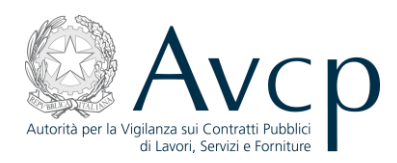

#### 14.

Ai fini della qualificazione nelle categorie OG 10 e OS 35, di cui all'allegato A del presente regolamento, **le stazioni appaltanti**, su richiesta dell'impresa interessata o della SOA attestante, **provvedono a emettere nuovamente** i certificati di esecuzione dei lavori relativi rispettivamente alla categoria **OG 3** ovvero alle categorie **OG 3**, **OG 6**, **OS 21**, di cui all'allegato A del decreto del Presidente della Repubblica n. 34 del 2000, laddove relativi a lavorazioni anche ricomprese rispettivamente nelle categorie **OG 10** e **OS 35** di cui all'allegato A del presente regolamento, **secondo l'allegato B.1** del presente regolamento, indicando, nei quadri 6.1-B, 6.2-B e 6.3-B, la quota parte attribuita a ciascuna delle categorie individuate nel medesimo allegato A del presente regolamento, fermo restando quanto previsto all'articolo 83, comma 5. Il riferimento all'allegato B, contenuto negli articoli 83, commi 3 e 4, 85, comma 2, e 86, comma 1, si intende sostituito con il riferimento all'allegato B.1. (7)

#### 14-bis.

I certificati di esecuzione dei lavori relativi alla categoria OG 11 di cui all'allegato A del decreto del Presidente della Repubblica n. 34 del 2000 sono utilizzabili ai fini della qualificazione nella categoria OG 11 di cui all'allegato A del presente regolamento, attribuendo, in via convenzionale, l'importo delle lavorazioni eseguite secondo le percentuali di seguito indicate: categoria OS 3: 20 per cento; categoria OS 28: 40 per cento; categoria OS 30: 40 per cento.

I certificati di esecuzione dei lavori relativi alle categorie OS 12, OS 18 e OS 21, di cui all'allegato A del decreto del Presidente della Repubblica n. 34 del 2000, e alla categoria OS 2, individuata ai sensi del decreto del Presidente della Repubblica n. 34 del 2000 e rilasciata ai sensi del regolamento di cui al decreto del Ministro per i beni e le attivita' culturali 3 agosto 2000, n. 294, e successive modificazioni, sono utilizzabili ai fini della qualificazione, rispettivamente, nelle categorie OS 12-A, OS 18-A, OS 21 e OS 2-A di cui all'allegato A del presente regolamento.

### Su richiesta dell'impresa interessata:

i certificati di esecuzione dei lavori relativi alla categoria OS 12, in tutto o in parte riferiti alle barriere paramassi, fermaneve e simili, sono riemessi dalle stazioni appaltanti nella categoria OS 12-B di cui all'allegato A del presente regolamento per la corrispondente quota eseguita e nella categoria OS 12-A per la rimanente quota, ove presente;

**i certificati di esecuzione dei lavori** relativi alla categoria **OS 18**, in tutto o in parte riferiti ai componenti per facciate continue, **sono riemessi dalle stazioni appaltanti** nella categoria **OS 18-B** di cui all'allegato A del presente regolamento per la corrispondente quota eseguita e nella categoria **OS 18-A** per la rimanente quota, ove presente;

**i certificati di esecuzione dei lavori**, relativi alla categoria **OS 21**, in tutto o in parte riferiti all'esecuzione di indagini geognostiche, **sono riemessi** nella categoria **OS 20-B** di cui all'allegato A del presente regolamento per la corrispondente quota eseguita e nella categoria **OS 21** per la rimanente quota, ove presente;

i certificati di esecuzione dei lavori relativi alla categoria OS 2, in tutto o in parte riferiti ai beni culturali mobili di interesse archivistico e librario, sono riemessi nella categoria OS 2-B di cui all'allegato A del
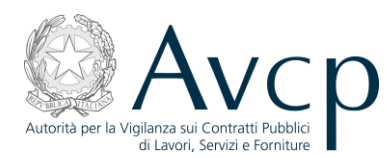

presente regolamento per la corrispondente quota eseguita e nella categoria **OS 2-A** per la rimanente quota, ove presente.

I certificati di esecuzione dei lavori relativi alle categorie OS 7 e OS 8 di cui all'allegato A del decreto del Presidente della Repubblica n. 34 del 2000, sono utilizzabili ai fini della qualificazione nella categoria OS 7 di cui all'allegato A del presente regolamento.

**Su richiesta dell'impresa interessata, i certificati di esecuzione dei lavori** relativi alle categorie **OS 7** e **OS 8**, riferiti alle opere di impermeabilizzazione, sono riemessi dalle stazioni appaltanti nella categoria **OS 8** di cui all'allegato A del presente regolamento per la corrispondente quota eseguita e nella categoria **OS 7** per la rimanente quota. **La riemissione dei certificati di esecuzione dei lavori ai sensi del presente comma e' effettuata secondo l'allegato B.1** del presente regolamento, indicando, nei quadri 6.1-B, 6.2-B e 6.3-B, la quota parte attribuita a ciascuna delle categorie individuate nell'allegato A del presente regolamento, fermo restando quanto previsto all'articolo 83, comma 5. Il riferimento all'allegato B, contenuto negli articoli 83, commi 3 e 4, 85, comma 2, e 86, comma 1, si intende sostituito con il riferimento all'allegato B.1.

15. A decorrere dal trecentosessantaseiesimo giorno dalla data di entrata in vigore del presente regolamento, i certificati di esecuzione dei lavori contenenti una o piu' delle categorie OG 11, OS 7, OS 8, OS 12, OS 18, OS 21 di cui all'allegato A del decreto del Presidente della Repubblica 25 gennaio 2000, n. 34, e OS 2, individuata ai sensi del decreto del Presidente della Repubblica 25 gennaio 2000, n. 34, e rilasciata ai sensi del d.m.. 3 agosto 2000, n. 294, come modificato dal d.m. 24 ottobre 2001, n. 420, eseguiti sulla base di contratti i cui bandi o avvisi siano stati pubblicati in vigenza del decreto del Presidente della Repubblica 25 gennaio 2000, n. 34, nonche', in caso di contratti senza pubblicazione di bandi o avvisi, sulla base di contratti per i quali gli inviti a presentare le offerte siano stati inviati in vigenza del decreto del Presidente della Repubblica 25 gennaio 2000, n. 34, sono emessi dalle stazioni appaltanti, secondo l'allegato B.1, indicando, nei quadri 6.1-B, 6.2-B e 6.3-B, le categorie individuate nell'allegato A del presente regolamento, corrispondenti a quelle previste nel bando o nell'avviso o nella lettera di invito, fermo restando quanto previsto all'articolo 83, comma 5. Qualora, nel quadro 1 dell'allegato B.1, sia presente la categoria OG 11 di cui all'allegato A del decreto del Presidente della Repubblica 25 gennaio 2000, n. 34, nei quadri 6.1-B, 6.2-B e 6.3-B, dell'allegato B.1, sono indicate, in luogo della categoria OG 11 di cui all'allegato A del presente regolamento, le categorie specialistiche affidate, tra quelle individuate con gli acronimi OS 3, OS 5, OS 28 e OS 30 nell'allegato A del presente regolamento, di cui le lavorazioni della categoria OG 11 di cui all'allegato A del decreto del Presidente della Repubblica 25 gennaio 2000, n. 34, si compongono. Ai fini della qualificazione nelle categorie OG 10 e OS 35, di cui all'allegato A annesso al presente regolamento, le stazioni appaltanti provvedono a emettere i certificati di esecuzione dei lavori relativi rispettivamente alla categoria OG 3 ovvero alle categorie OG 3, OG 6, OS 21, di cui all'allegato A annesso al regolamento di cui al decreto del Presidente della Repubblica 25 gennaio 2000, n. 34, e successive modificazioni, ove verifichino la presenza di lavorazioni anche ricomprese rispettivamente nelle categorie OG 10 e OS 35 di cui all'allegato A annesso al presente regolamento, secondo l'allegato B.1 annesso al presente regolamento, indicando, nei quadri 6.1-B, 6.2-B e 6.3-B, la quota parte attribuita a ciascuna delle categorie individuate nel citato allegato A annesso al presente regolamento, fermo restando quanto previsto all'articolo 83, comma 5. Il riferimento all'allegato B, contenuto negli articoli 83, commi 3 e 4, 85, comma 2, e 86, comma 1, si intende sostituito con il riferimento all'allegato B.1. (7)